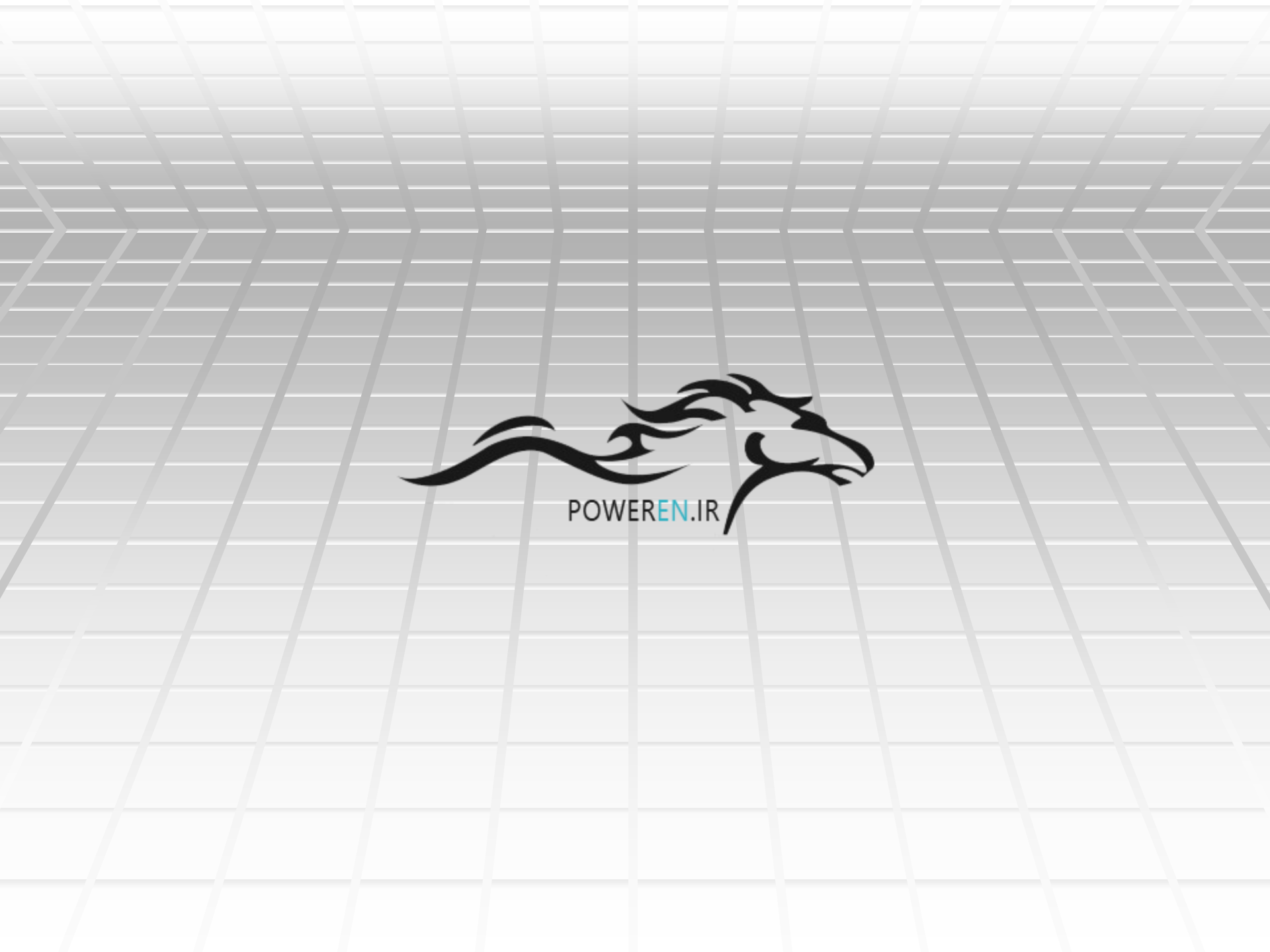

## بخش دوم آموزش پروتئوس طراحیpcb

آشنایی کافی پیدا کردید و proteusهم اکنون شما با نرم افزار پی به قدرتمند بودن آن در زمینه شبیه سازی مدارهای .الکترونیکی و میکروکنترلی بردید

در این بخش شما با طریقه طراحی فیبر مدار چاپی توسط نرم افزار قدرت مند پروتوس اشنا میشوید ، طراحی با این نرم افزار بسیار اسان تر و هوشمند تر . میباشد dxp از طراحی با پروتل با پیشرفت علم الکترونیک وساخته شدن مدارات پیچیده الکترونیکی ساختن مدارات به صورت مدار چاپی رایج شد. در یک مدار چاپی عناصر بر روی یک طرف فیبر قرار گرفته و عبور جریان از لایه نازک مس طرف دیگر ( در فیبرهای تک لایه ) و یا از دو یا چندلایه فیبر انجام می پذیرد

#### مزیتهای مدارهای چاپی به جای مدارهای سیم کشی

.در مدار چاپی از شلوغ شدن اتصالات و سیم کشی ها جلوگیری میشود .در مدار چاپی اندازه مدارات کوچک میشود .تعمیر و دنبال کردن عیب در مدار چاپی به سهولت انجام می گیرد مونتاژ در مدار چاپی سریع و اسان انجام گرفته ومقرون به صرفه .میباشد .تکثیر وتولید زیاد به طریقه مدار چاپی آسان تر است .تکثیر وعایت فواصل خطوط عبور جریان از یکدیگر و ایجاد خاصیت .خازنی کمتر میگردد

مزیت های فوق باعث گردید که تمام کارخانجات در تولید لوازم الکترونیکی از روش مدار .چاپی استفاده نمایند

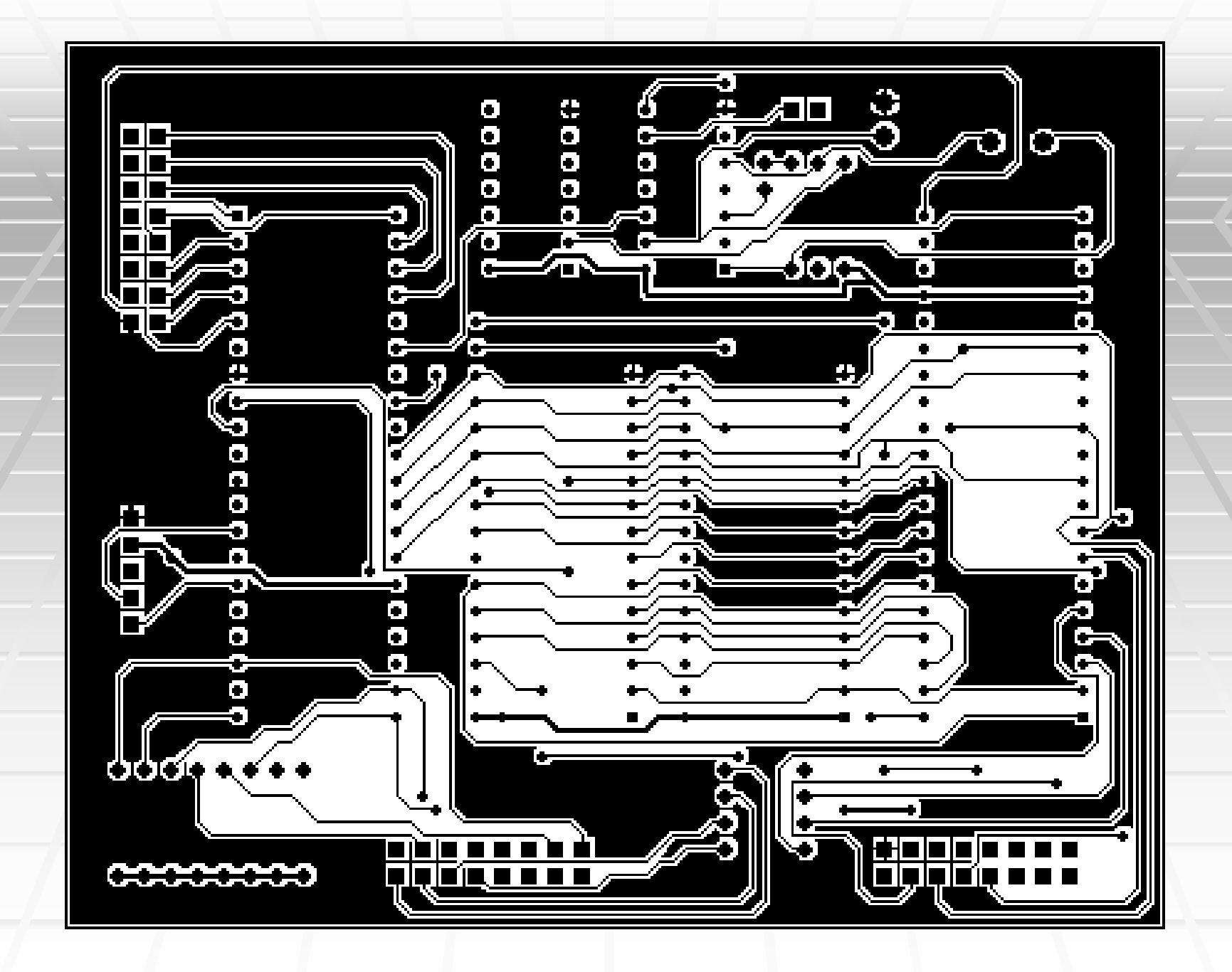

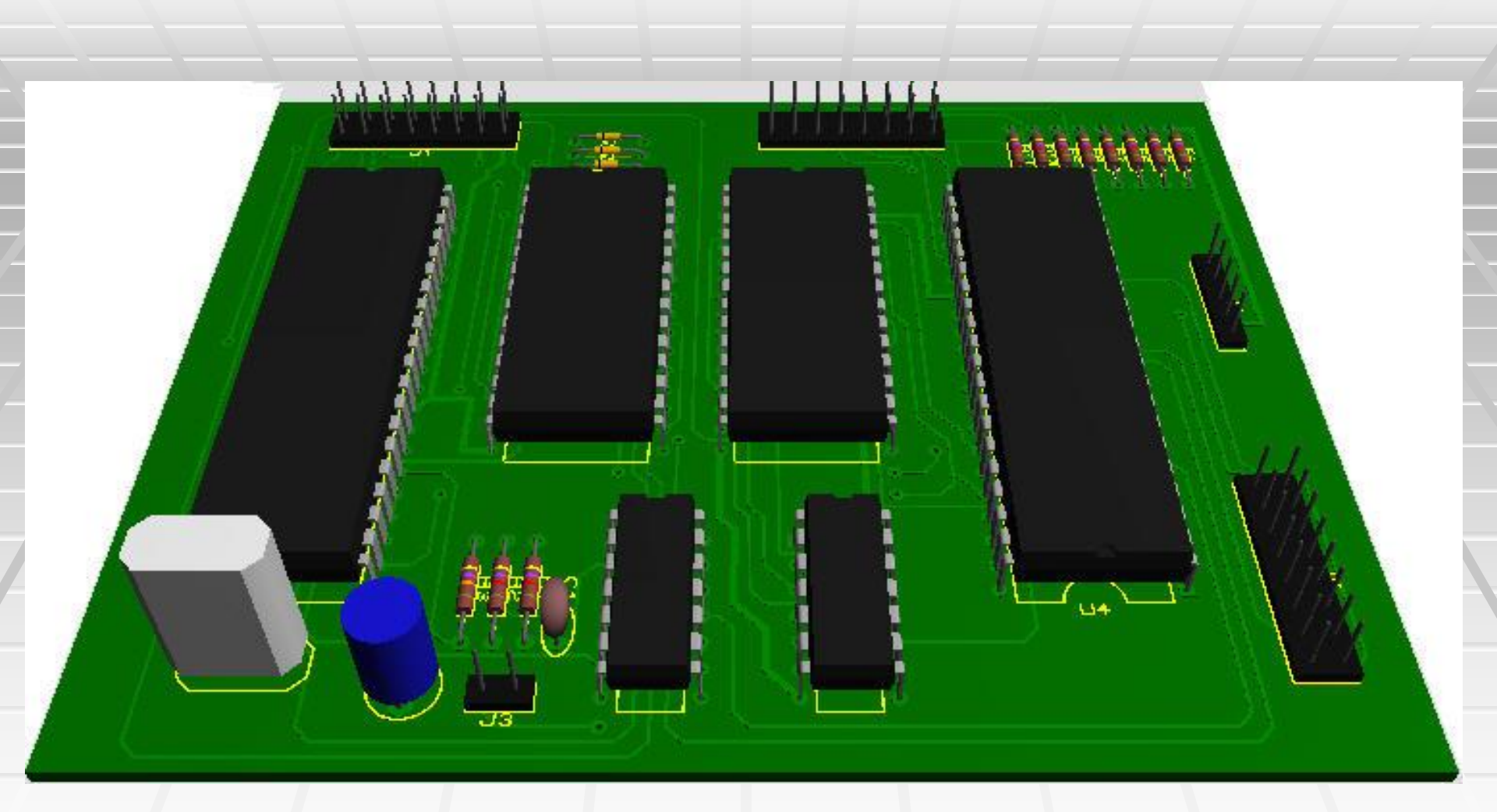

## proteus براي شروع بعد از نصب .مراحل زير را انجام دهيد

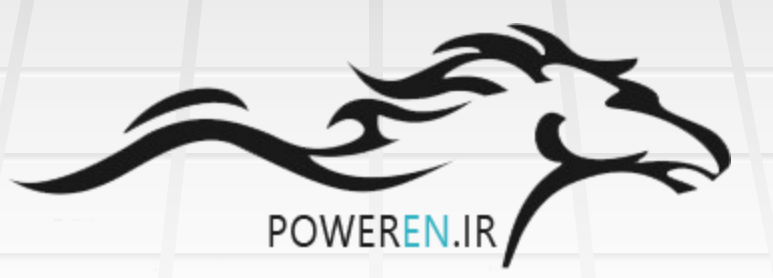

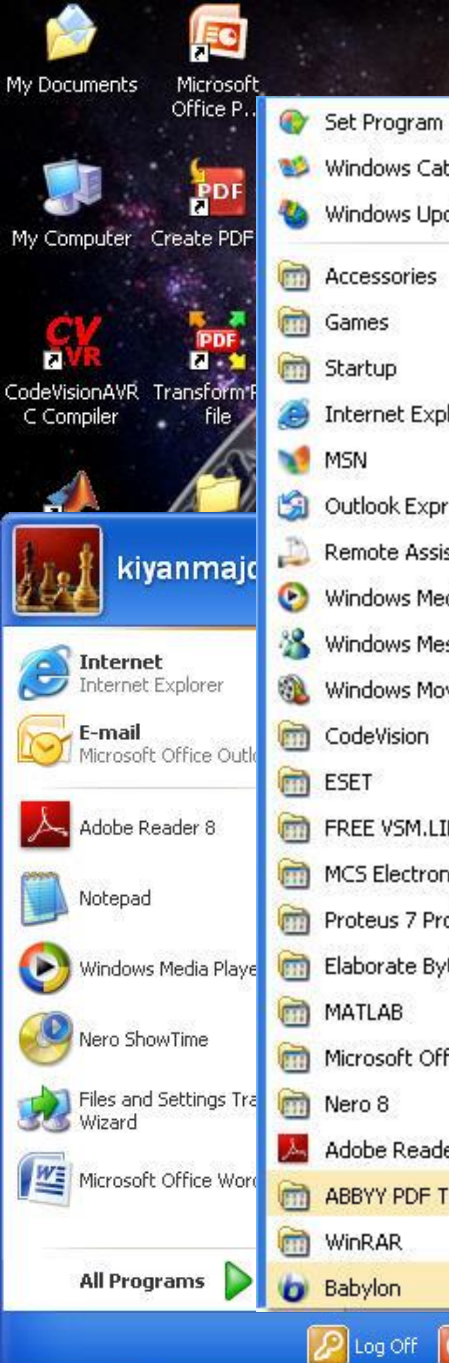

6 🖉 🧐 "

🛃 start

|            |                                 | i. |
|------------|---------------------------------|----|
| •          | Set Program Access and Defaults |    |
| 19         | Windows Catalog                 |    |
| *          | Windows Update                  |    |
| 1          | Accessories                     | )  |
|            | Games                           | Ì  |
| 1          | Startup                         | j  |
| ٢          | Internet Explorer               |    |
| 1          | MSN                             |    |
| 3          | Outlook Express                 |    |
| D          | Remote Assistance               |    |
| 0          | Windows Media Player            |    |
| 3          | Windows Messenger               |    |
| 1          | Windows Movie Maker             |    |
|            | CodeVision                      | ğ  |
|            | ESET                            | ŝ  |
|            | FREE VSM.LIBS                   | i. |
|            | MCS Electronics                 | 3  |
| 6          | Proteus 7 Professional          | 9  |
| <b></b>    | Elaborate Bytes                 | ġ  |
|            | MATLAB                          | ŝ  |
|            | Microsoft Office                | S. |
|            | Nero 8                          | j  |
| <u>ل</u> م | Adobe Reader 8                  |    |
|            | ABBYY PDF Transformer 2.0       |    |
|            | WinRAR                          | 81 |
| 6          | Babylon                         |    |

|        |                          |                                                                                                    | 19                      |
|--------|--------------------------|----------------------------------------------------------------------------------------------------|-------------------------|
|        |                          | Section and the section of the section of the secti |                         |
|        | 🛅 Proteus VSM Model Help | •                                                                                                    |                         |
|        | 🛅 Virtual USB            | •                                                                                                    |                         |
|        | ARES 7 Professional      |                                                                                                    |                         |
|        | ARES Help                |                                                                                                    |                         |
|        | 📥 Check for Updates      |                                                                                                    |                         |
|        | G Gerbit for Windows     |                                                                                                    |                         |
|        | ISIS 7 Professional      |                                                                                                    |                         |
|        | 🕖 ISIS Help              | 100                                                                                                    |                         |
|        | Licence Manager          |                                                                                                    |                         |
|        | MPLAB Viewer Help        | Sec. Verse                                                                                                    |                         |
|        | ProSPICE Help            | 1                                                                                                    |                         |
|        | Proteus VSM SDK          |                                                                                                    |                         |
|        | 😵 Read Me                | and the second                                                                                                    |                         |
|        | 🗂 Sample Designs         | 38-14 -                                                                                                    |                         |
|        | THE REAL PROPERTY OF     | Sure 1                                                                                                    |                         |
|        | and the state            |                                                                                                    |                         |
|        | The second               |                                                                                                    | /                       |
|        |                          |                                                                                                    | 1                       |
| ALC: N |                          |                                                                                                    | and the                 |
| S.M.S  |                          | THE OF                                                                                                    | Carlos and              |
| NEX    | A A                      | and the second                                                                                                    | N. STALL                |
|        | N- T                     | Sheard Re                                                                                                    | No. of Concession, Name |
|        |                          |                                                                                                    | and the second          |

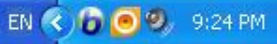

Recycle Bin

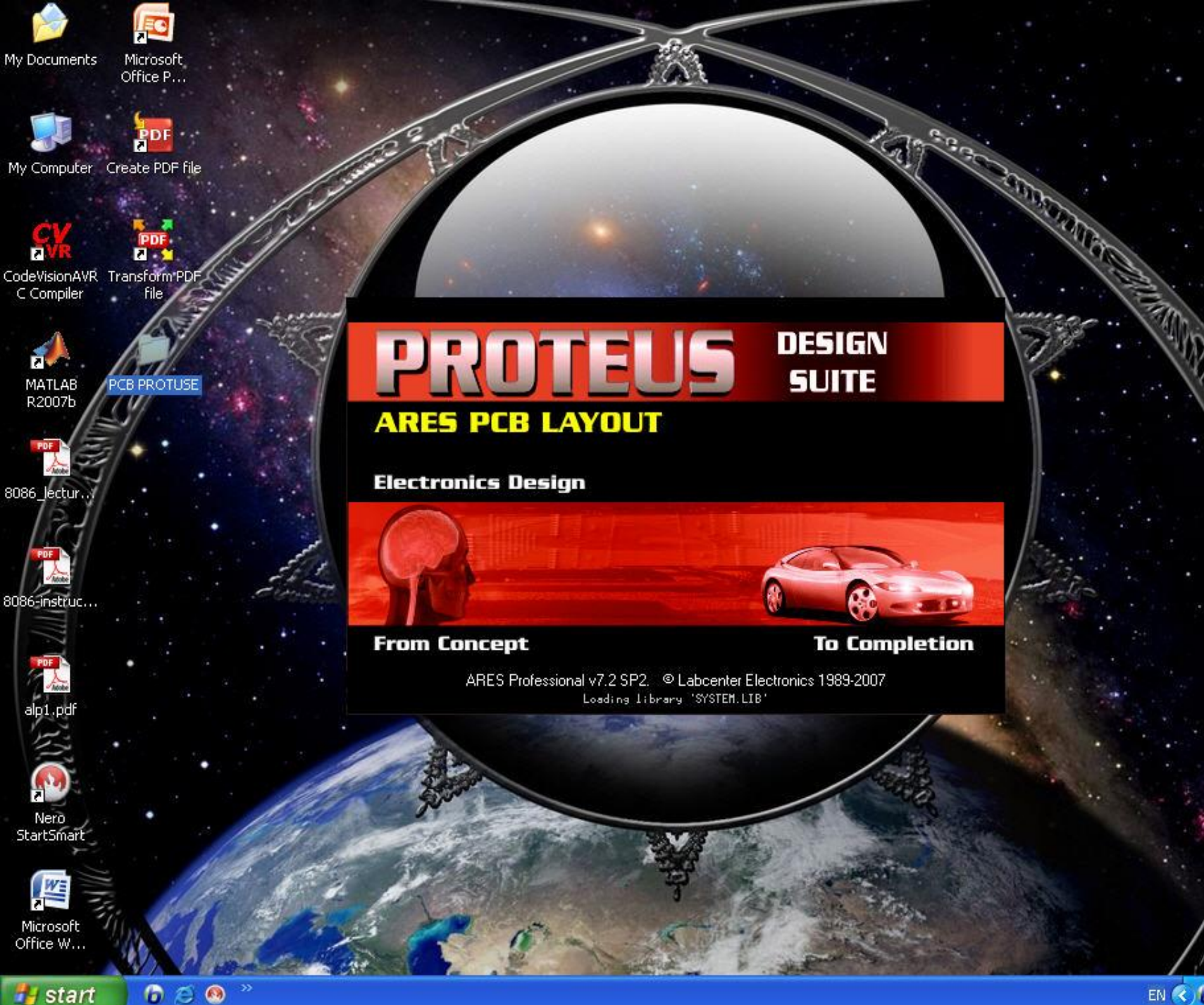

EN 🔇 🔓 🥑 🧐 9:28 PM

Recycle Bin

#### 🕮 UNTITLED - ARES Professional

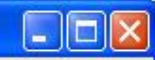

File Output View Edit Library Tools System Help

|    |               |                            | 24 🖽 🗖       | <b>m </b>           | +                                              | 90 XX             | Q ■ >    <u>A</u> 😽   AA 🗄   🜃 🛙 | 🛚 🎉   💠 🔛                               |
|----|---------------|----------------------------|--------------|---------------------|------------------------------------------------|-------------------|----------------------------------|-----------------------------------------|
| k  | 15            | <b>T</b> [201 201 ]        |              |                     | 200 000 005 04                                 |                   | ni di di mi me ne n' di          | 101 101 001 0                           |
| ⇒  |               | 344 344                    |              |                     |                                                |                   |                                  |                                         |
| n  |               | ESE ESE                    |              |                     |                                                |                   |                                  | IN HAN BAR B                            |
| 2  |               |                            |              |                     |                                                |                   |                                  |                                         |
| -  |               |                            |              |                     |                                                |                   |                                  |                                         |
| T  | PL PAUNAGES   | 5054 5052 (                |              |                     |                                                |                   |                                  | 101 1010 1010 10<br>1011 10101 10101 10 |
| ж  |               |                            |              |                     |                                                |                   |                                  |                                         |
| H  |               |                            |              |                     |                                                |                   |                                  |                                         |
| 0  |               |                            |              |                     |                                                |                   |                                  |                                         |
| n. |               | 100808 400808 (            |              |                     |                                                |                   |                                  |                                         |
| 8  |               |                            |              |                     |                                                |                   |                                  |                                         |
|    |               |                            |              |                     |                                                |                   |                                  |                                         |
| ā  |               | 300 300                    |              |                     |                                                |                   |                                  |                                         |
| Ĭ  |               | 539 539                    |              |                     |                                                |                   |                                  |                                         |
|    |               |                            |              |                     |                                                |                   |                                  |                                         |
|    |               | 303 303                    |              |                     |                                                |                   |                                  |                                         |
| 1  |               |                            |              |                     |                                                |                   |                                  |                                         |
| -  |               |                            |              |                     |                                                |                   |                                  |                                         |
| -  |               | 1011 1010                  |              |                     |                                                |                   |                                  |                                         |
| 5  |               | 1999 1999 1<br>1999 1999 1 |              |                     |                                                |                   |                                  |                                         |
| 0  |               |                            |              |                     |                                                |                   |                                  |                                         |
| A  |               |                            |              |                     |                                                |                   |                                  |                                         |
| 5  |               | 3385 3385 3                |              |                     |                                                |                   |                                  |                                         |
| +  |               |                            |              |                     |                                                |                   |                                  |                                         |
| 1  |               |                            |              |                     |                                                |                   |                                  |                                         |
| -  |               |                            |              |                     | natas katas katas kat<br>Batas katas katas kat |                   |                                  |                                         |
|    |               | 5053 - 50538 - (           | nan nan pana | 1947) - 1958 - 1958 | tives nates nation for                         | n een een enn een | nas nan nan nan nan san sa nas   | tonat torat havat h                     |
| C  | 5 0 0 0       | Component                  | Side 💌 🗲     | <b>≯</b> • • • • ~  | ІТЖ Ч                                          |                   | No package type selected!        |                                         |
| 1  | No DRC errors |                            |              |                     |                                                |                   |                                  |                                         |

فصل اول آشنایی با محیطares

در این فصل شما مختصرا با محیط نرم افزار، با ابزار ها و نام های مکان های مختلف نرم افزار اشنا میشوید ، اگر اولین بار است وارد نرم افزار میشوید ، این فصل را بخوانید، در غیر این صورت از خواندن ان صرف نظر کنید

در صورتی که ، نخستین بار است وارد نرم افزار میشوید با محیط زیر :روبرو خواهید شد

| 🕮 UNTITLED - ARES Professional                                                 | × |
|--------------------------------------------------------------------------------|---|
| File Output View Edit Library Tools System Help                                |   |
| ┍╔╣╬╚╚╎╬╔╎╫╬╚╨╨┿╔╎╖┿╔╎┿╅╡╡╝╲╡ <mark>╞</mark> ╔╔┊┝╷╔╔ <mark>╷</mark> ╟╫╠║╚╚╳╽╬╔ | 1 |
|                                                                                |   |
|                                                                                |   |
| V No DRL errors                                                                |   |

فصل دوم

طریقه طراحی فیبر مدار چاپی با نرم افزار **در** این فصل شما با طریقه طراحی قیبر مدار چاپی توسط نرم افزار .قدرتمند پروتوس اشنا میشوید

روش اول

## دراین روش به طور مستقیم قطعات و پکیج ها را از کتابخانه انتخاب کرده سپس جایگزاری و مراحل را مطابق با دستورالعمل های زیر ادامه می

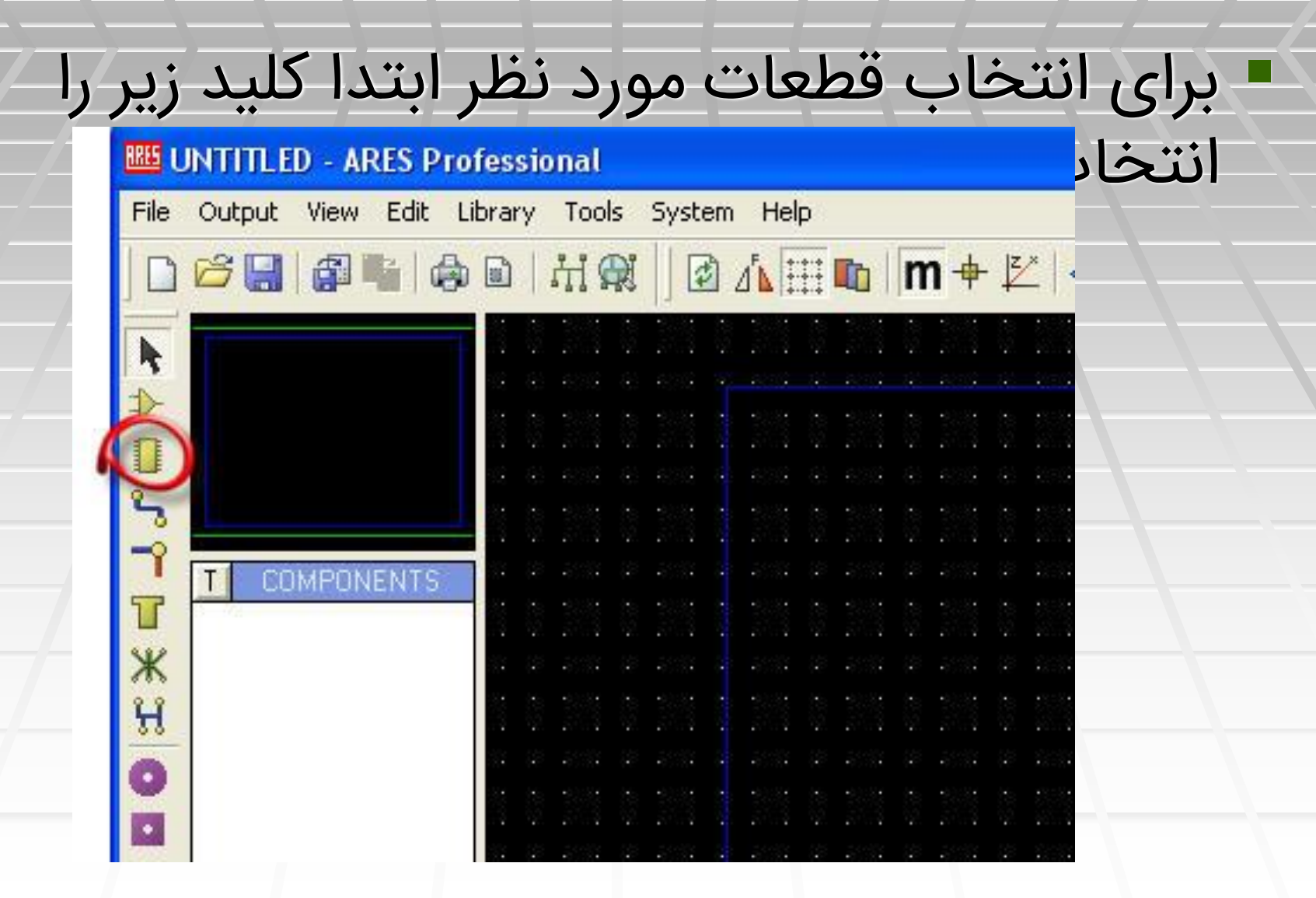

# بعد بر روی دکمه p کلیک میکنیم تا پنجره pick pacage

| 5            | -  |    | 12 | З. |    | 12 |
|--------------|----|----|----|----|----|----|
|              |    | •  |    |    |    |    |
| PIL PACKAGES |    | •  |    |    | •  |    |
|              |    |    |    | •  |    |    |
| 000          | 23 | •  |    |    | •  |    |
| ж            |    | •  |    |    |    |    |
| 23           | 12 |    |    | •  |    |    |
| 22           | 33 | •  |    |    | •  |    |
| 0            |    | \$ | e. |    | \$ | Ç. |

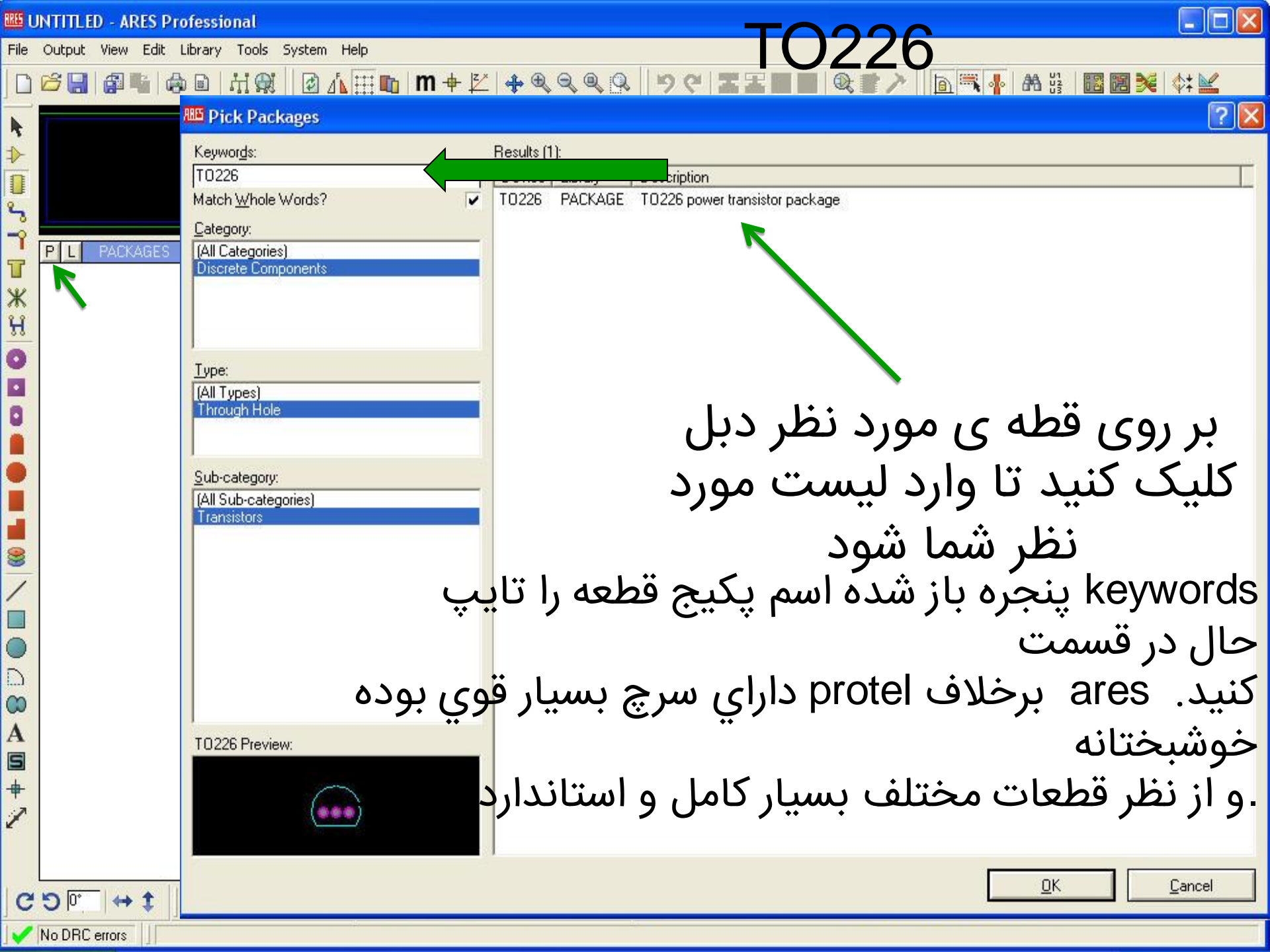

| Pick Packages                        |                            |         |                              |                      | ? 🛛       |
|--------------------------------------|----------------------------|---------|------------------------------|----------------------|-----------|
| Keywor <u>d</u> s:                   | <u>R</u> esults (No Filter | ):      |                              |                      |           |
|                                      | Device                     | Library |                              |                      |           |
| Match <u>W</u> hole Words?           |                            |         |                              |                      |           |
| <u>C</u> ategory:                    |                            |         |                              | 57 . Karun           | land      |
| (All Categories)                     |                            | 10500   | سيم بىدى                     | دسته تنی تو          | به چهار ه |
| [Unspecified]<br>Connectors          |                            |         | -                            |                      |           |
| Discrete Components                  |                            |         |                              | متصل كننده           |           |
| Integrated Circuits<br>Miscellaneous |                            |         |                              | المازمان كررسيته     |           |
| Miscellaneous                        |                            |         |                              |                      | ,         |
| <u>Type:</u>                         | -                          |         | جتمع                         | (ها ic پکیج)عناصر م  |           |
| (All Types)<br>(Upspecified)         |                            |         | •                            | عناصد متفرقه         |           |
| Surface Mount                        |                            |         |                              |                      |           |
| Through Hole                         |                            |         |                              |                      |           |
| Sub-category:                        |                            |         | No search cil                | teria.               |           |
|                                      |                            |         | Please enter one or more     | keywords and/or      |           |
|                                      |                            |         | select a Lategory, Sub-categ | ory or Manuracturer. |           |
|                                      |                            |         |                              |                      |           |
|                                      |                            |         |                              |                      |           |
|                                      |                            |         |                              |                      |           |
|                                      |                            |         |                              |                      |           |
|                                      |                            |         |                              |                      |           |
|                                      |                            |         |                              |                      |           |
|                                      | -                          |         |                              |                      |           |
|                                      |                            |         |                              |                      |           |
| Package Preview:                     |                            |         |                              |                      |           |
|                                      |                            |         |                              |                      |           |
| (Nothing selected for preview)       |                            |         |                              |                      |           |
|                                      |                            |         |                              |                      |           |
|                                      |                            |         |                              | OK                   | Canaal    |
|                                      |                            |         |                              | <u>UN</u>            | Gancer    |

| 🕮 Pick Packages                                                                           | ? 🛛                                                                                                    |
|-------------------------------------------------------------------------------------------|----------------------------------------------------------------------------------------------------|
| Keywor <u>d</u> s:                                                                        | Besults (No Filter):                                                                                               |
| I<br>Match <u>W</u> hole Words?<br><u>C</u> ategory:<br>(All Categories)<br>[Unspecified] | پکیج ها از لحاظ نوع نیز به به دو                                                                                   |
| Connectors<br>Discrete Components<br>Integrated Circuits<br>Miscellaneous                 | دسته تقسیم بندی می شوند<br>نصب سطحی-1                                                                              |
| <u>Iype:</u><br>(All Types)<br>(Unspecified)<br>Surface Mount<br>Through Hole             | نصب معمولی -2                                                                                                    |
| Sub-category:                                                                             | No search citeria.<br>Please enter one or more keywords and/or<br>select a Category, Sub-category or Manufacturer. |
| Package Preview:<br>(Nothing selected for preview)                                        | نصب بر روی سطح فیبر(بدون سوراخ -1<br>کاری)                                                                         |
|                                                                                           | برای نصب باید ابتدا فیبر را سوراخ -2<br>کنیم                                                                       |

#### ہار دسته کلی خود به چندین دسته جزئی تر تقسیم بندی می شود

#### Pick Packages

| _    | N 6       |
|------|-----------|
| _    | 1000      |
|      |           |
| <br> | 100 · * 4 |
|      |           |
|      |           |
|      |           |

| Keywor <u>d</u> s:             |     | <u>R</u> esults (825): |         |                                                                                    |     |
|--------------------------------|-----|------------------------|---------|------------------------------------------------------------------------------------|-----|
|                                |     | Device                 | Library | Description                                                                        | ~   |
| Match <u>W</u> hole Words?     |     | APEX-DIP6              | PACKAGE | APEX DIP6 amplifier package                                                        |     |
| Calendaria                     |     | APEX-PD10              | PACKAGE | APEX PD10 amplifier package                                                        |     |
| Lategory.                      | - 2 | APEX-PD12              | PACKAGE | APEX PD12 amplifier package                                                        |     |
| (All Categories)               |     | APEX-SIP3              | PACKAGE | APEX SIP3 amplifier package                                                        |     |
| [Unspecified]                  |     | BGA10_25_1.5           | SMTBGA  | 25 pin full matrix ball grid array (BGA) with 1.50mm pitch. Width: 6.00mm          |     |
| Lonnectors<br>Discusts Company |     | BGA10_36_1.27          | SMTBGA  | 36 pin full matrix ball grid array (BGA) with 50.00th pitch. Width: 250.00th       |     |
|                                |     | BGA10_36_1.5           | SMTBGA  | 36 pin full matrix ball grid array (BGA) with 1.50mm pitch. Width: 7.50mm          |     |
| Missellangeus                  |     | BGA10_49_1.27          | SMTBGA  | 49 pin full matrix ball grid array (BGA) with 50.00th pitch. Width: 300.00th       |     |
| Imiscellarieous                |     | BGA10_64_1             | SMTBGA  | 64 pin full matrix ball grid array (BGA) with 1.00mm pitch. Width: 7.00mm          |     |
| Tune:                          |     | BGA10_81_1             | SMTBGA  | 81 pin full matrix ball grid array (BGA) with 1.00mm pitch. Width: 8.00mm          |     |
| (All Turce)                    |     | BGA11_100_1            | SMTBGA  | 100 pin full matrix ball grid array (BGA) with 1.00mm pitch. Width: 9.00mm         |     |
| (Unspecified)                  |     | BGA11_36_1.5           | SMTBGA  | 36 pin full matrix ball grid array (BGA) with 1.50mm pitch. Width: 7.50mm          |     |
| Surface Mount                  |     | BGA11_49_1.27          | SMTBGA  | 49 pin full matrix ball grid array (BGA) with 50.00th pitch. Width: 300.00th       |     |
| Through Hole                   |     | BGA11_49_1.5           | SMTBGA  | 49 pin full matrix ball grid array (BGA) with 1.50mm pitch. Width: 9.00mm          |     |
| Trinoughtrioio                 |     | BGA11_64_1.27          | SMTBGA  | 64 pin full matrix ball grid array (BGA) with 50.00th pitch. Width: 350.00th       |     |
| Sub-category:                  |     | BGA11_81_1             | SMTBGA  | 81 pin full matrix ball grid array (BGA) with 1.00mm pitch. Width: 8.00mm          |     |
| (All Sub-categories)           |     | BGA12_100-3_1          | SMTBGA  | 100 pin perimeter matrix (depth 3) ball grid array (BGA) with 1.00mm pitch. Width  | ć   |
| 1.5mm Pitch BGAs               |     | BGA12_100_1            | SMTBGA  | 100 pin full matrix ball grid array (BGA) with 1.00mm pitch. Width: 9.00mm         |     |
| 1mm Pitch BGAs                 |     | BGA12_121-3_1          | SMTBGA  | 121 pin perimeter matrix (depth 3) ball grid array (BGA) with 1.00mm pitch. Width  | ć - |
| 50th Pitch BGAs                |     | BGA12_121_1            | SMTBGA  | 121 pin full matrix ball grid array (BGA) with 1.00mm pitch. Width: 10.00mm        |     |
| APEX Modules                   |     | BGA12_49_1.5           | SMTBGA  | 49 pin full matrix ball grid array (BGA) with 1.50mm pitch. Width: 9.00mm          |     |
| Ceramic Flat Packs             |     | BGA12 64-3 1.5         | SMTBGA  | 64 pin perimeter matrix (depth 3) ball grid array (BGA) with 1.50mm pitch. Width:  | 1   |
| Ceramic Leadless Chip Carriers | 2   | BGA12_64_1.27          | SMTBGA  | 64 pin full matrix ball grid array (BGA) with 50.00th pitch. Width: 350.00th       |     |
| Ceramic Quad Flat Packs        |     | BGA12 64 1.5           | SMTBGA  | 64 pin full matrix ball grid array (BGA) with 1.50mm pitch. Width: 10.50mm         |     |
| Dual In Line                   |     | BGA12 81-3 1.27        | SMTBGA  | 81 pin perimeter matrix (depth 3) ball grid array (BGA) with 50.00th pitch. Width: | 4   |
| Dual Inline Packages           |     | BGA12 81 1.27          | SMTBGA  | 81 pin full matrix ball grid array (BGA) with 50.00th pitch. Width: 400.00th       |     |
| LUL Sockets                    |     | BGA13 100-3 1.27       | SMTBGA  | 100 pin perimeter matrix (depth 3) ball grid array (BGA) with 50.00th pitch. Width | :   |
| Leadless Unip Carriers         | V   | BGA13 100-4 1.27       | SMTBGA  | 100 pin perimeter matrix (depth 4) ball grid array (BGA) with 50.00th pitch. Width |     |
| TMISCEllaneous                 | -   | BGA13 100 1.27         | SMTBGA  | 100 pin full matrix ball grid array (BGA) with 50,00th pitch. Width: 450,00th      |     |
| Package Preview:               |     | BGA13 121-3 1          | SMTBGA  | 121 pin perimeter matrix (depth 3) ball grid array (BGA) with 1.00mm pitch. Width  | ć.  |
|                                |     | BGA13 121 1            | SMTBGA  | 121 pin full matrix ball grid array (BGA) with 1.00mm pitch. Width: 10.00mm        |     |
| 1936 936 19 W NS 16 W          |     | BGA13 144-3 1          | SMTBGA  | 144 pin perimeter matrix (depth 3) ball grid array (BGA) with 1.00mm pitch. Width  | c   |
| (Nothing selected for preview) |     | BGA13 144 1            | SMTBGA  | 144 pin full matrix ball grid array (BGA) with 1.00mm pitch. Width: 11.00mm        | V   |
| AN AN AN AN AN                 |     | <                      |         |                                                                                    |     |
|                                |     | Entry C                |         |                                                                                    | 0.0 |

<u>OK</u>

Cancel

ں برای انتخاب پکیج مقاومت به صورت زیر عمل میکنیم

22

#### I Pick Packages

| Keywor <u>d</u> s:        | Results (6):                                                     |
|---------------------------|------------------------------------------------------------------|
|                           | Device Library Description                                       |
| Match Whole Words?        | RES120 PACKAGE Generic resistor package, 1.2in pitch, 90th pads  |
| Category:                 | RES180 PACKAGE Generic resistor package, 1.8in pitch, 100th pads |
| (All Categories)          | BES50 PACKAGE Generic resistor package, 400m pitch, 70m pads     |
| (Unspecified)             | RES60 PACKAGE Generic resistor package, 600th pitch, 80th pads   |
| Discrete Components       | RES90 PACKAGE Generic resistor package, 900th pitch, 90th pads   |
| Integrated Circuits       |                                                                  |
| Miscellaneous             |                                                                  |
| Туре:                     |                                                                  |
| (All Types)               |                                                                  |
| (Unspecified)             |                                                                  |
| Surface Mount             |                                                                  |
| Through Hole              |                                                                  |
| Sub-category:             |                                                                  |
| Bridge Rectifiers         |                                                                  |
| Diodes                    |                                                                  |
| Electrolytics             |                                                                  |
| Linductors                |                                                                  |
| Radial Capacitors         |                                                                  |
| Radial Electrolytics      | ب موقطه و مدنظ دیا کارک                                          |
| Besistor Packs            | بر روی قطه ی مورد نظر دیل تلیک                                   |
| Resistors                 |                                                                  |
| Small Outline Transistors | دنید تا وارد لیست مورد نظر سما سود                               |
|                           |                                                                  |
| RES40 Preview:            |                                                                  |
|                           |                                                                  |
|                           |                                                                  |
|                           |                                                                  |
|                           |                                                                  |
|                           |                                                                  |
|                           |                                                                  |

تمامی پکیج های مورد نیاز مدار زیر را به روش فوق وارد لیست کنید سپس پنجره را ببنديد تا دوباره وارد صفحه ويرايش شويد

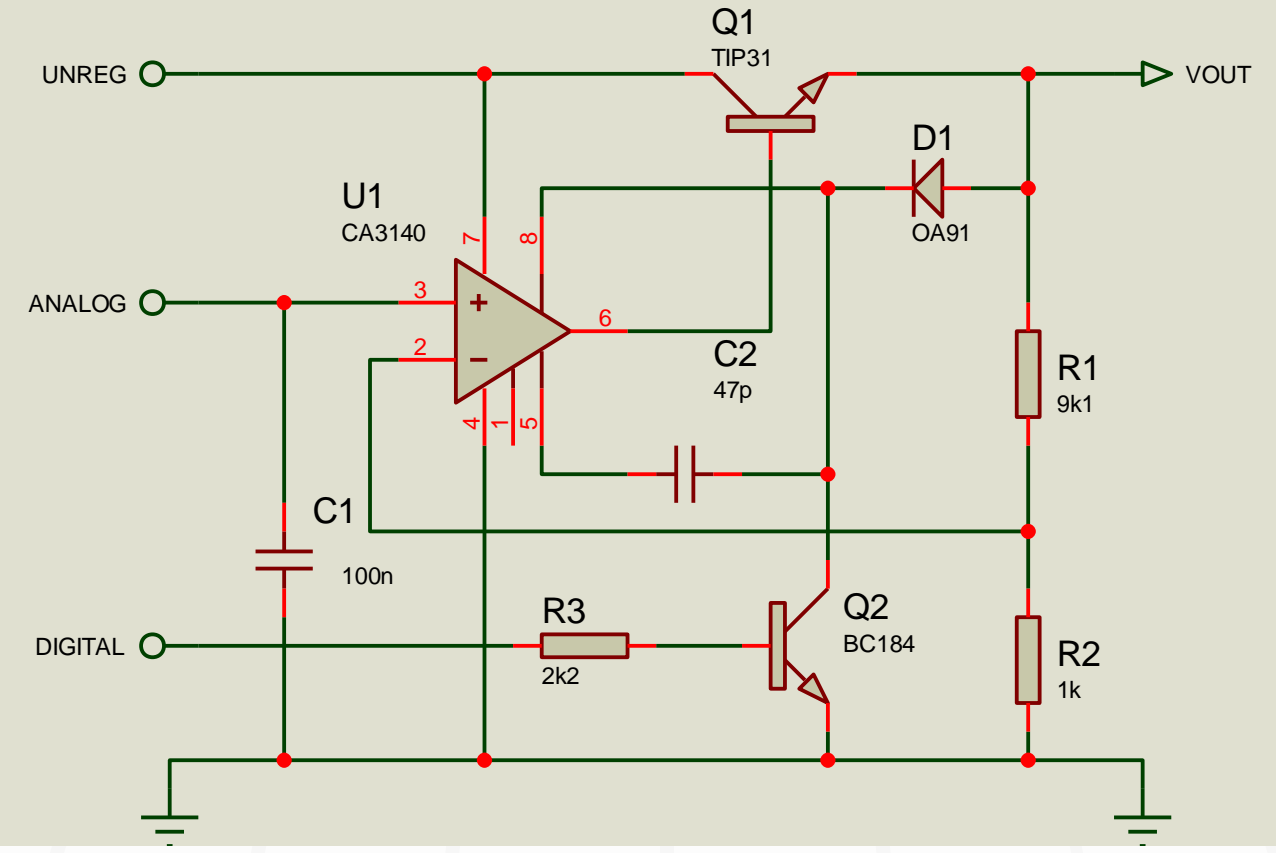

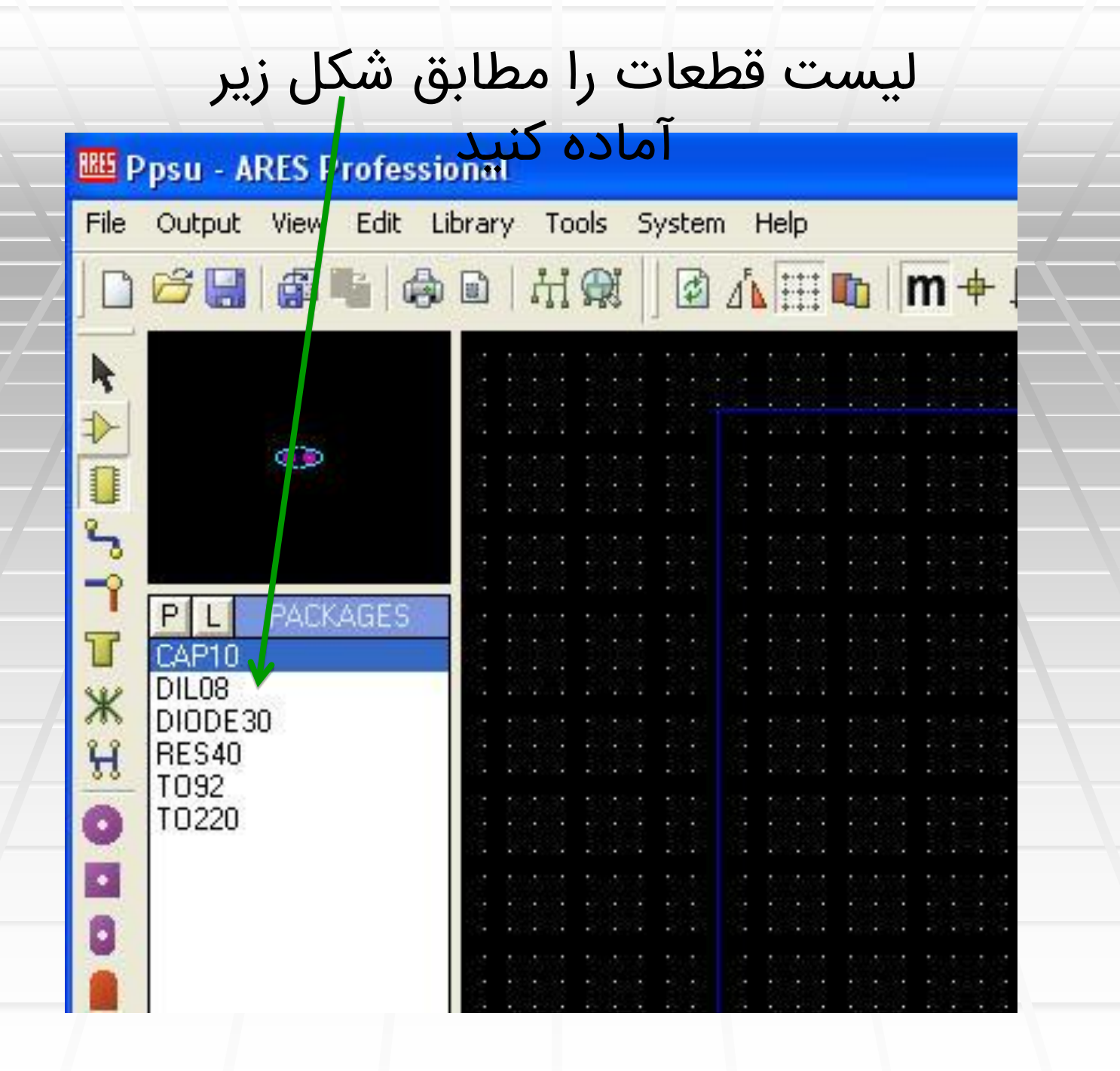

| جرہ                                                                                                    | از لیست یکی ازپکیج ها را انتخاب و موس را به سمت پنجره<br>ویرایش ببرید، |                       |                       |                  |                          |          |  |  |
|----------------------------------------------------------------------------------------------------|------------------------------------------------------------------------|-----------------------|-----------------------|------------------|--------------------------|----------|--|--|
| روی<br>روی                                                                                                    | د نظر بر<br>محکاه محک                                                  | طعه مورد<br>، کافیسین | دید که ق<br>اگزاری آن | خواهید<br>دای حا | کلیک کنید <<br>بدہ است ہ | سپس چپ م |  |  |
| File Outp                                                                                                    | out View Edit Lik                                                      | orary Tools System    |                       | ډوباړه <u>چ</u>  | بيسلنه.                  |          |  |  |
| Image: Point of the second second secon | PACKAGES 10 8 0E30 40 2 20                                             |                       |                       |                  |                          |          |  |  |

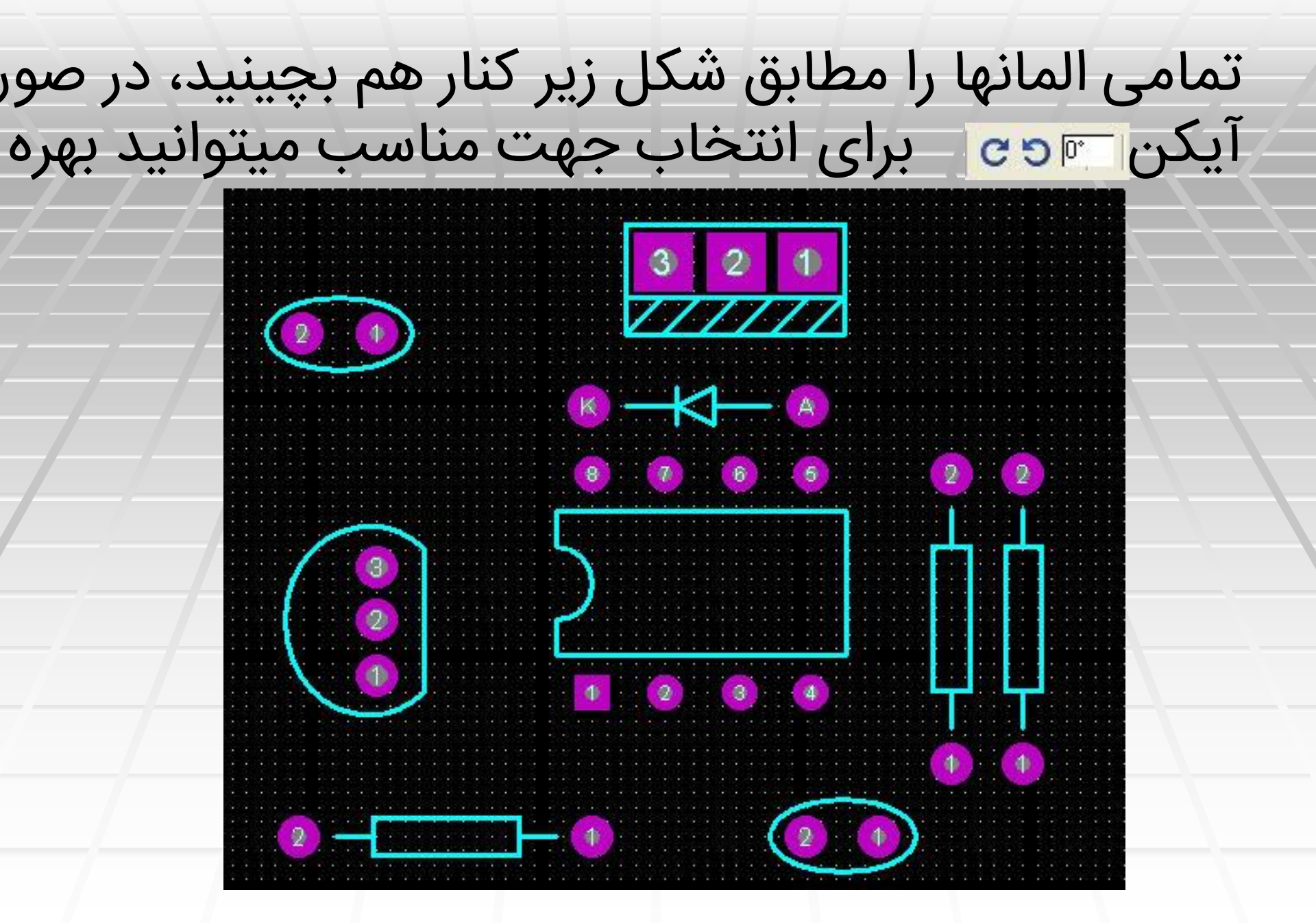

| کنید (برای                 | کلیک                                   | شده         | ىخص          | یکن مش                                  | برروی ا                               |                          |
|----------------------------|----------------------------------------|-------------|--------------|-----------------------------------------|---------------------------------------|--------------------------|
| 🕮 Ppsu - ARES Profession   | nal                                    | نت)         | رسم          |                                         |                                       |                          |
| File Output View Edit Libr | rary Tools :<br>하니 라리 Gai              | System Help | :<br>: 📭 🕅 🕁 | [₹ <sup>×</sup> ] ♣ ⊕ ⊕. ⊕.             |                                       | 25                       |
|                            | 77 9-23                                |             |              |                                         |                                       |                          |
|                            | 8553° 681 681<br>5663° 566 581         |             |              |                                         |                                       | 8 399<br>9 269           |
|                            |                                        |             |              |                                         |                                       |                          |
| -0<br>-0                   | 1535 93 93<br>4534 93 93               |             |              |                                         |                                       | 8 2008<br>27 2008        |
|                            | स्टान पर पर<br>स्टाप्ट गर्न गर्न       |             |              |                                         |                                       | 41 - 4334<br>63 - 6639   |
|                            | 90.57 83 83<br>90.57 83 83             |             |              |                                         |                                       | 8 - 2445<br>28 - 2573    |
| #00000                     |                                        |             |              |                                         | 3 2 1                                 | 11 1993)<br>13 1993      |
| #00007<br>#00008           |                                        |             |              | × • • • • • • • • • • • • • • • • • • • | ☆ 🍐                                   | 18 - 2002.<br>19 - 2002. |
| a #00009<br>ANALOG         | 40164 - 364 - 364<br>45334 - 364 - 364 |             |              | <u>~</u> 5                              | ●·●●                                  | 0 - 2002<br>- 2002       |
|                            | 9009 03 03<br>9009 03 03               |             |              |                                         | aaaaa aa s                            | 6 9079<br>6 9349         |
|                            |                                        |             |              |                                         | ••••••••••••••••••••••••••••••••••••• |                          |
|                            | 1975 - 19 - 19<br>1955 - 91 - 91       |             |              | 3                                       | ٥.                                    | an anna<br>18 1361       |

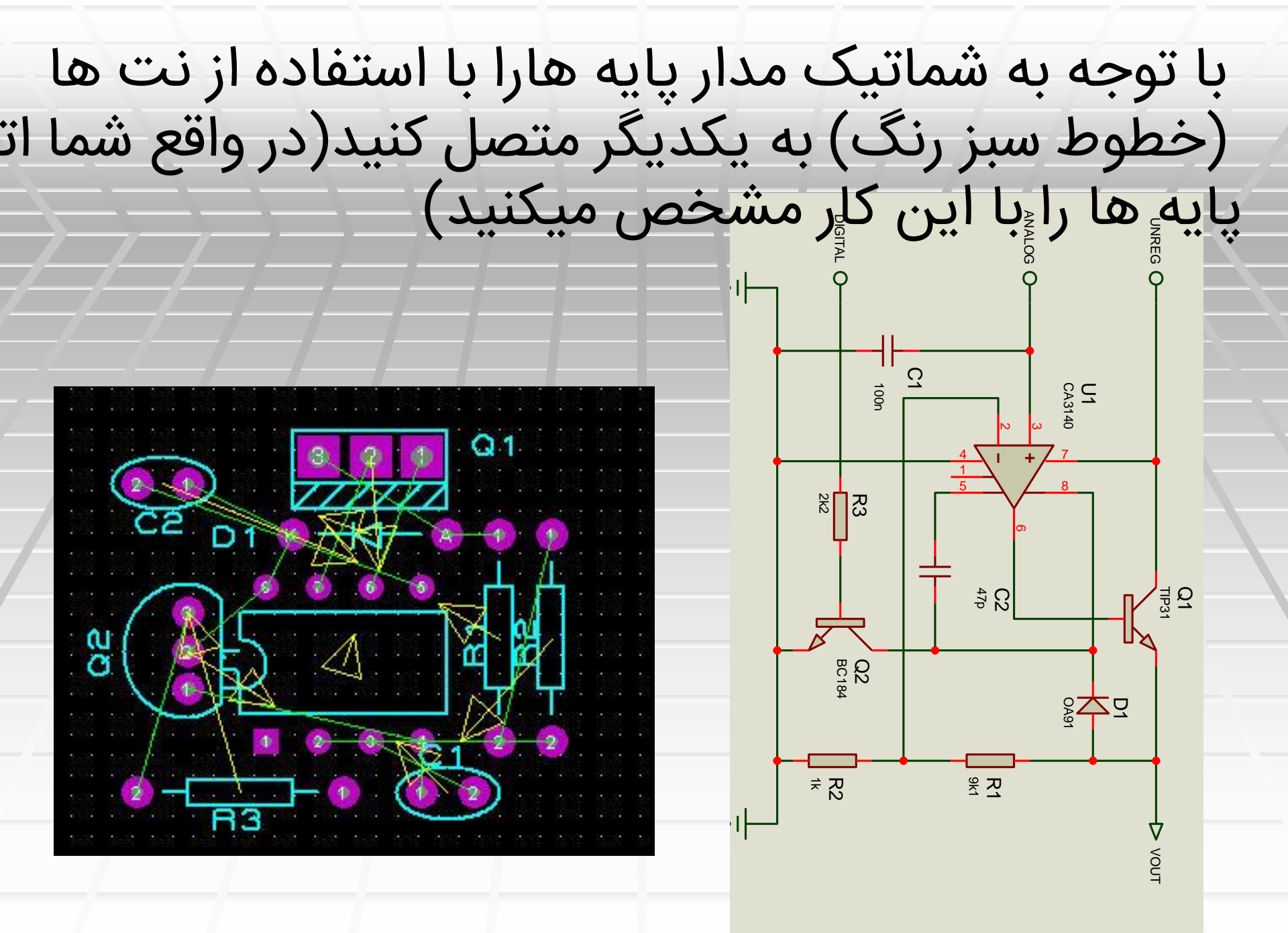

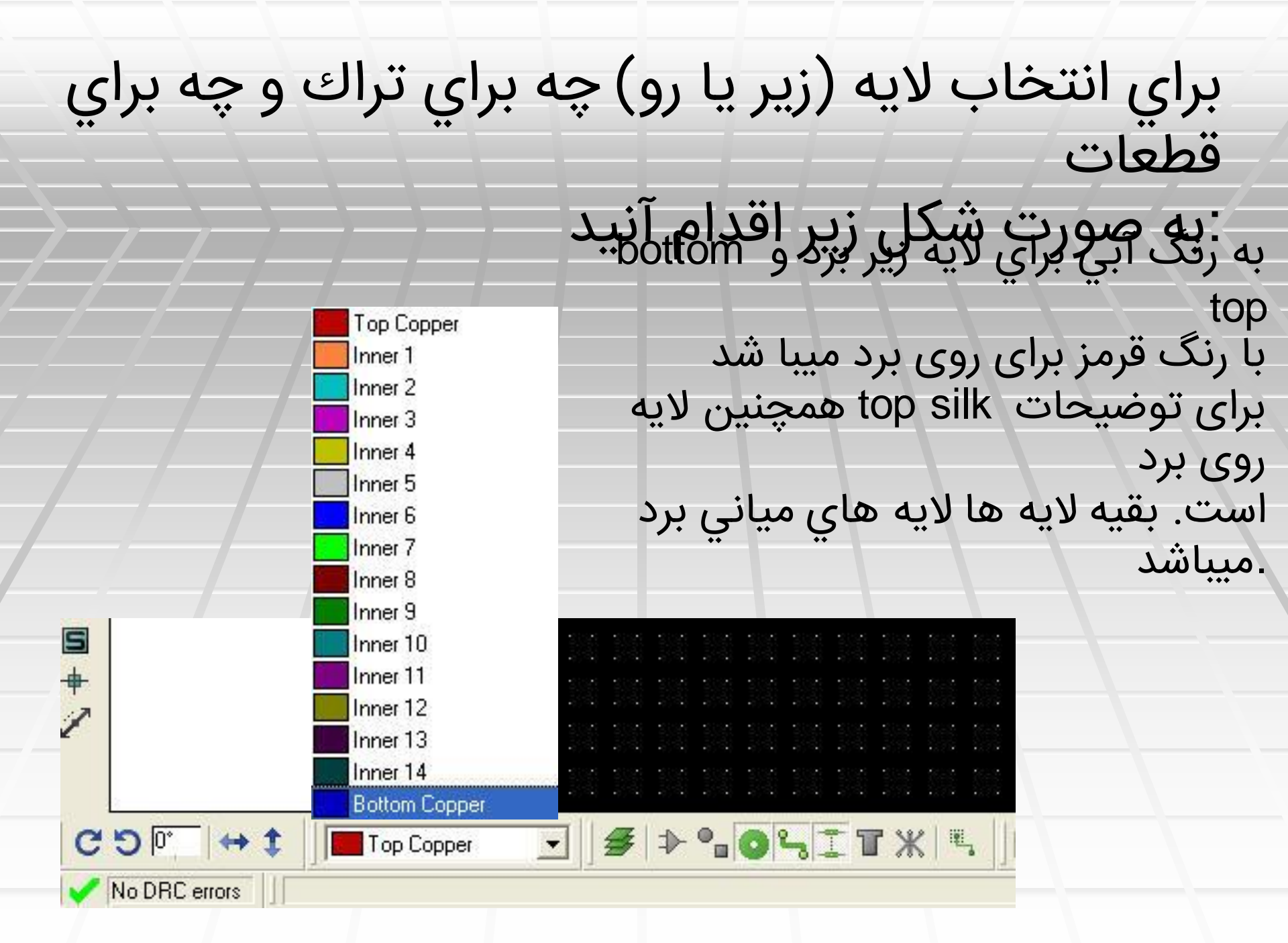

کشیدن تراکها k براي اينكار كليد زير را انتخاب كنيد و برا :انتخاب سايزهاي مختلف از <u>ليست اقد</u> ⇒ -1 Т ж E TRACES DEFAIL T RELIEF Τ8 T10 T12 ٥ T15 T20 T25 T30 mil میباشد که هر mil .یك هزارم اینچ میباشد سایزها برحسب T40 T50 T60 T70 T80 T90 T100 T200 T300 T400 T500

روش اول: (روش دستی) برای کشیدن تراک ابتدا موس را روی یکی از پایه ها قرار داده سیس چپ کلیک کنید، در این صورت خودتان خواهید دید که پروتئس با یک فلش سفید رنک شما را در جهت اتصال صحیح به یایه م زير) R3

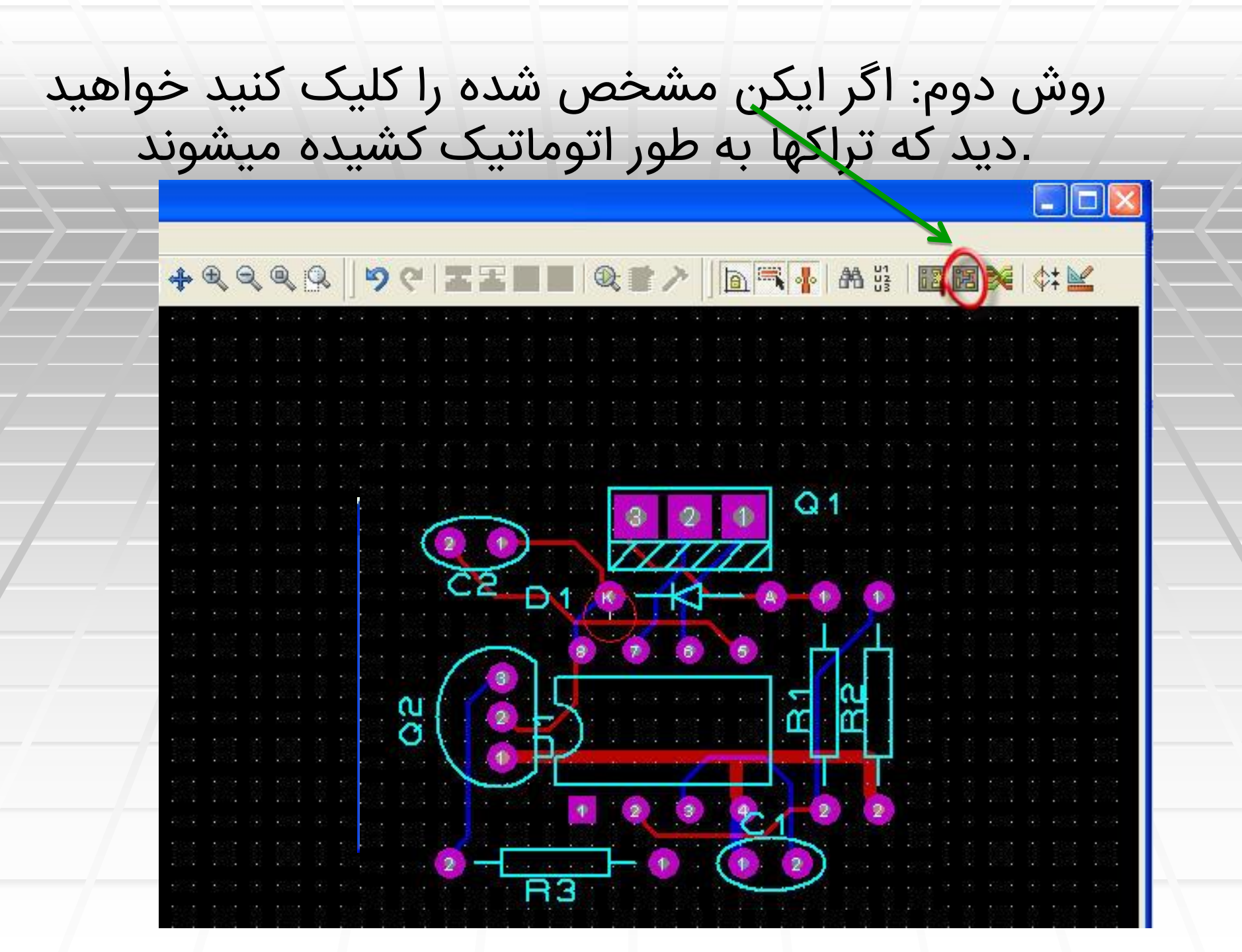

در یایان نوبت به مشخص کردن لبه های کنار برد میرسد که board edge برای این کار ابتدا از قسمت انتخاب لایه، لایه را انتخاب سپس آیکن مربع را از قسمت جایگزاری گرافیکی انتخاب و نهایتا در قسمتی مناسب کنار المانها چپ کلیک کرده و با درگ کردن دور طرح حاشیه دلخواه را رسم می کنیم.

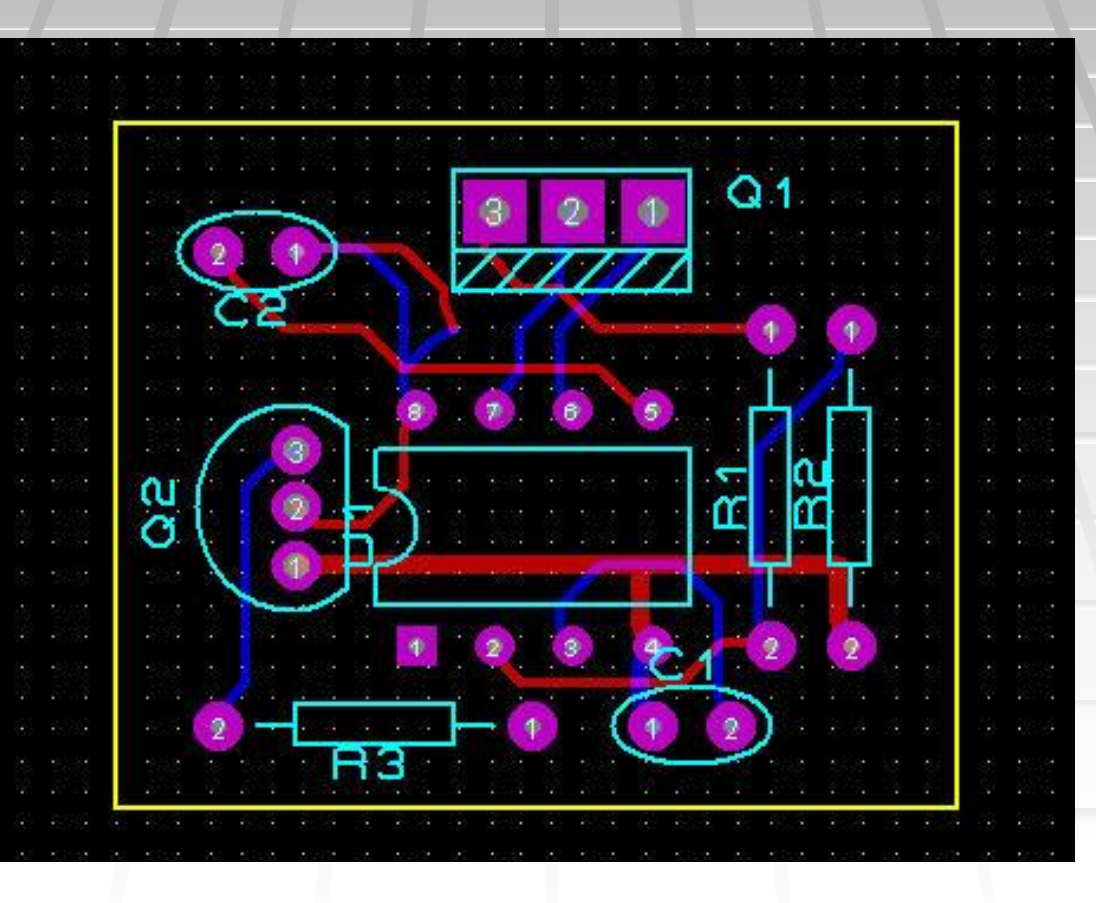

pcb روش دوم در طراحی

 در این روش ما می توانیم طرح شماتیک را مستقیما به pcb تبدیل کنیم.
 در ادامه با یک مثال این رو ش را تشریح خواهیم کرد.

مدار زیر را در محیط شماتیک آماده کرده اید(فرکانس متر)

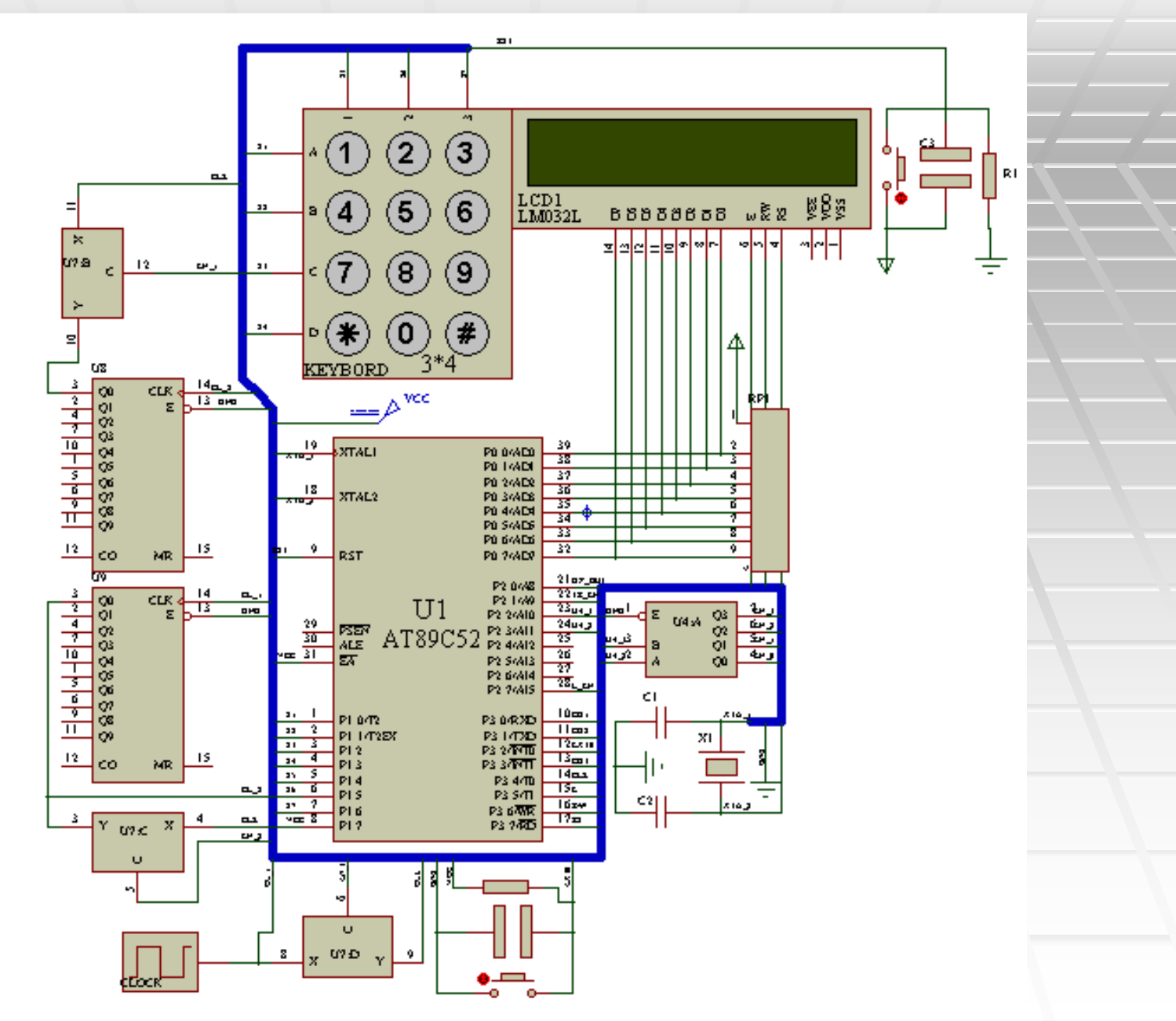

#### شوید pcb کیک کنیدتا وارد محیط netlist to ares بر روی

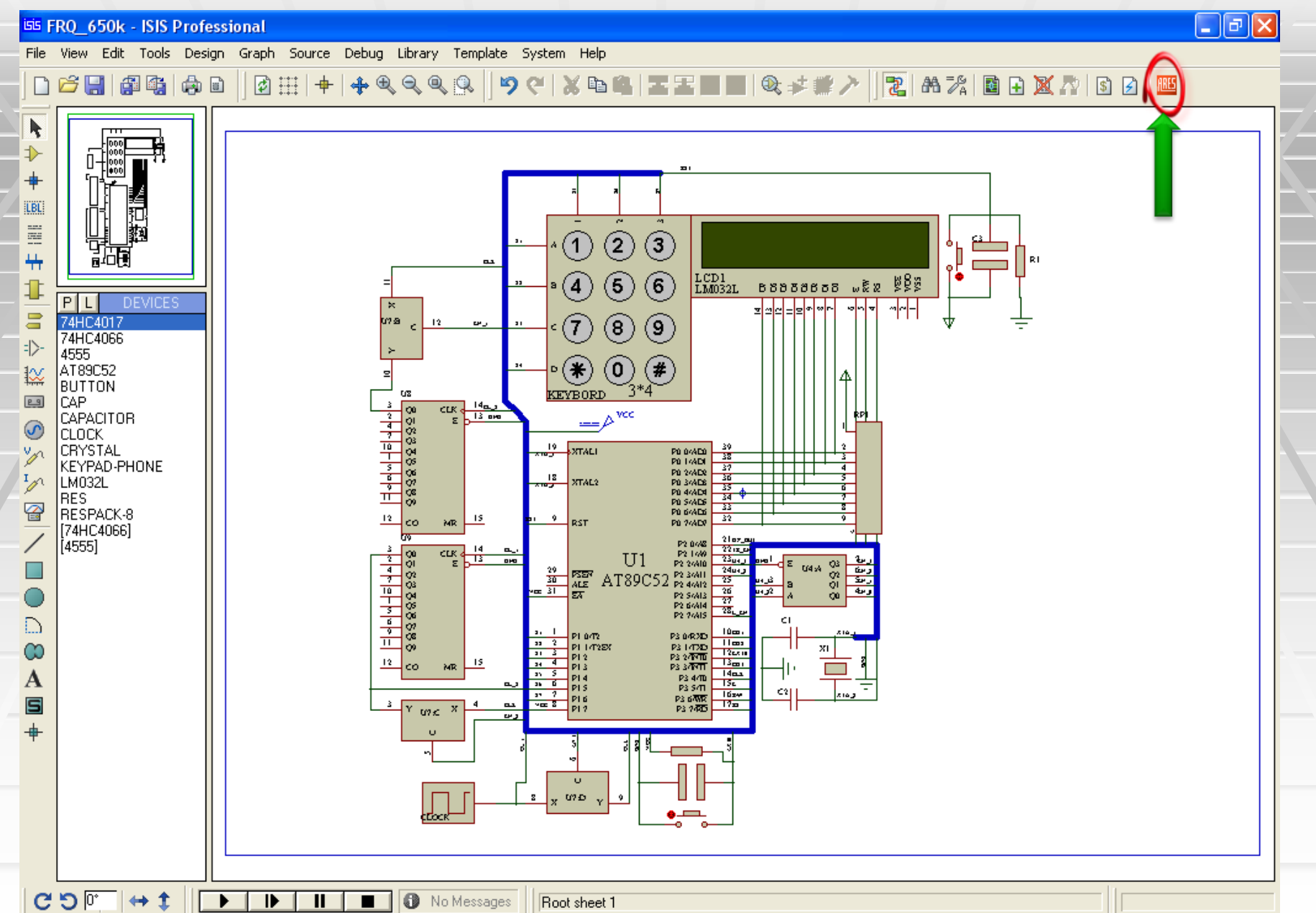

### رخیpcb package کادری مبنی بر نیافتنares در محیط از المانها ظاهر خواهد شد

| Pac <u>k</u> ages                                                                                   |                                                                                                    | <u>L</u> ibraries                                                 |                                                | Component                   |  |  |
|----------------------------------------------------------------------------------------------------|----------------------------------------------------------------------------------------------------|-------------------------------------------------------------------|------------------------------------------------|-----------------------------|--|--|
| 41612-1R-8-R<br>41612-2R-8-R<br>41612-2R-C-R<br>41612-3R-C-R<br>BT-IDC-03<br>BT-IDC-04<br>CONN-DIL8 | CONN-DIL10<br>CONN-DIL14<br>CONN-DIL16<br>CONN-DIL20<br>CONN-DIL20<br>CONN-DIL20<br>CONN-DIL30<br>CONN-DIL34 | CONNECTORS<br>DEV_ARES<br>PACKAGE<br>SMTBGA<br>SMTCHIP<br>SMTDISC | Part:<br>Device:<br>Value:<br><u>P</u> ackage: | B1<br>BUTTON שורס<br>BUTTOM |  |  |
# مطابق جدول زیرهر یک از المانها را تعریف کنید

| Component | library   | Package   |
|-----------|-----------|-----------|
| B1        | connector | CONN-SIL2 |
| B2        | connector | CONN-SIL2 |
| C3        | Package   | CAP-RAD10 |
| C4        | Package   | CAP-RAD10 |
| CLOCK     | connector | CONN-SIL2 |
| Key board | connector | CONN-SIL8 |
|           |           |           |
|           |           |           |

# برای ذخیره سازی خطاهای زیر برای OK بعد از زدن کلید کیبرد در چهار مرحله ظاهر خواهد شد package

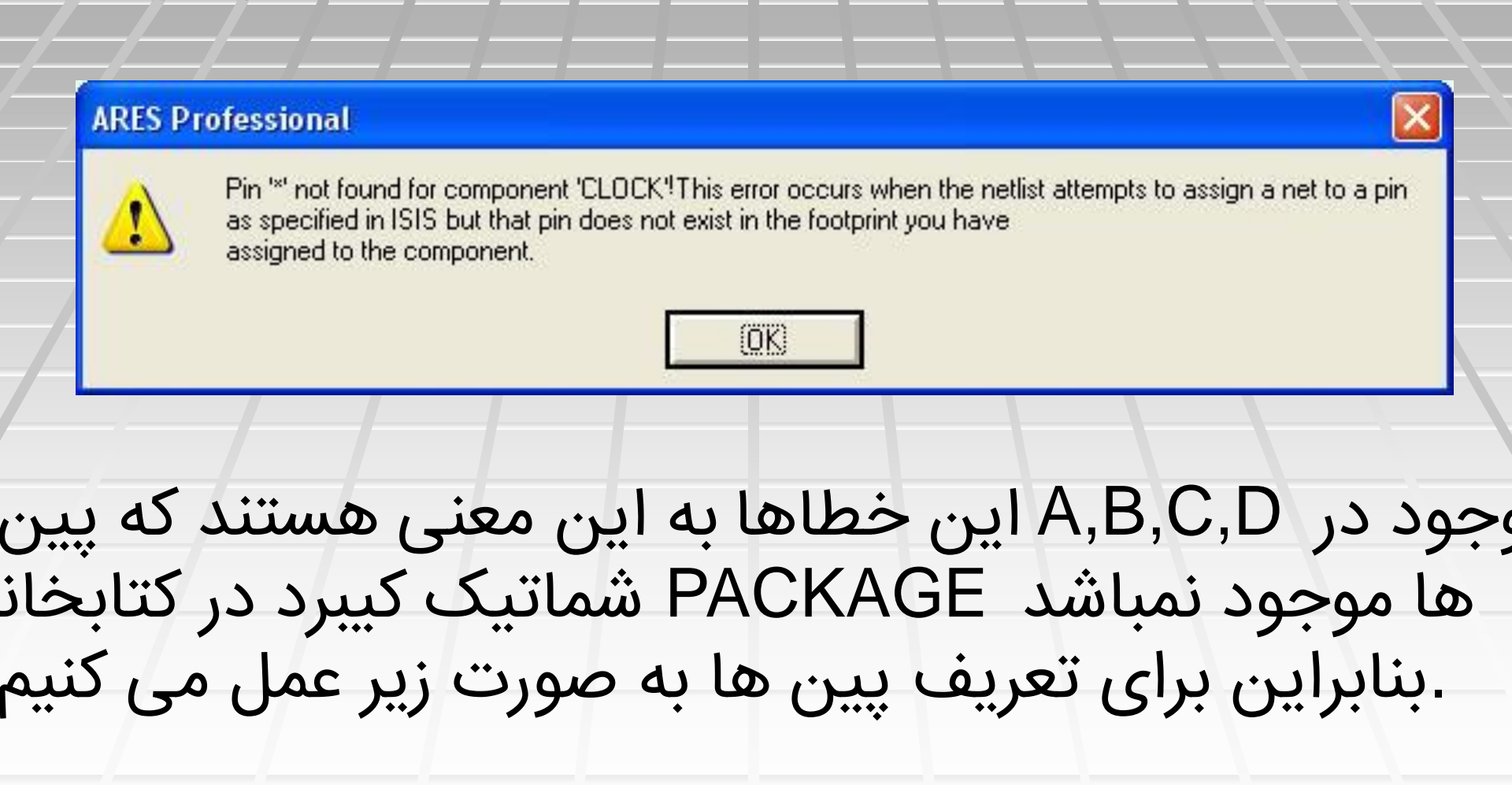

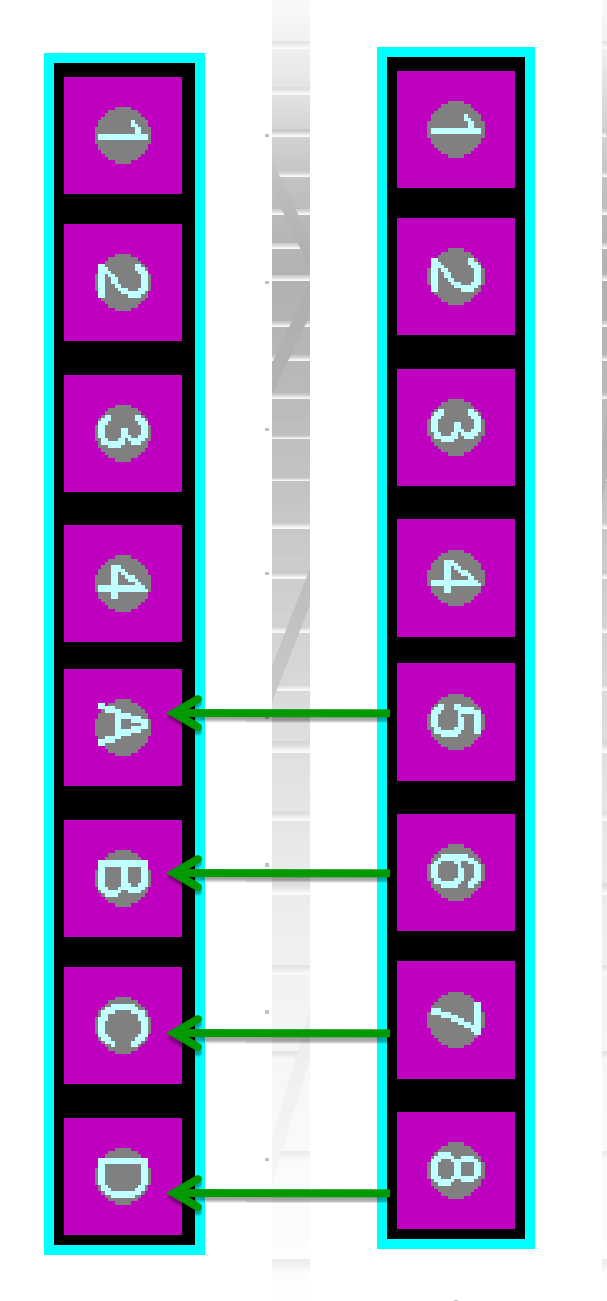

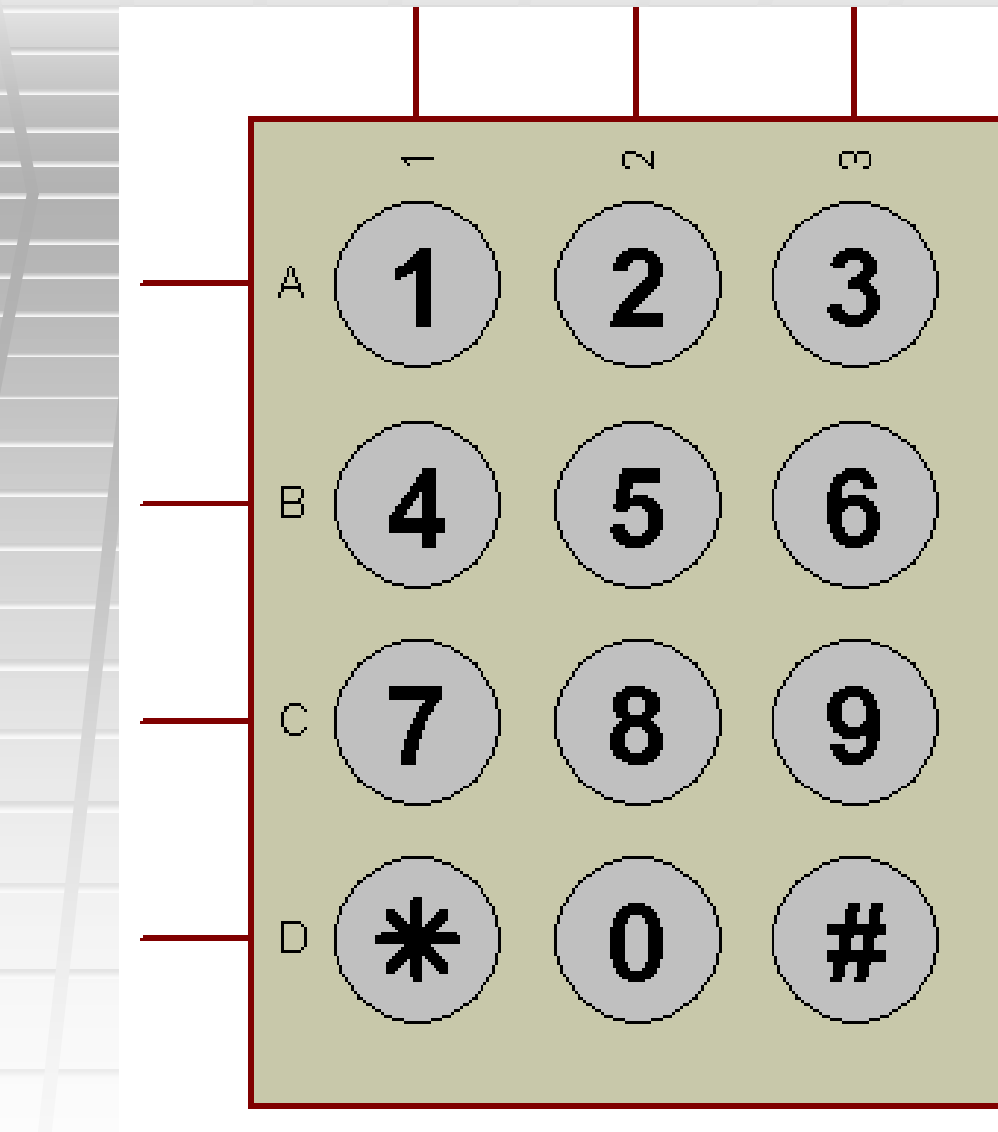

#### را CONN-SIL8 کلیک کنید سپس package mod بر روی آیکون انتخاب و در پنجره ویرایش قرار دهید.

| 8885 F | 🎟 FRQ_650k - ARES Professional |              |      |         |    |            |      |              |          |    |    |     |            |     |     |    |          |         |    |
|--------|--------------------------------|--------------|------|---------|----|------------|------|--------------|----------|----|----|-----|------------|-----|-----|----|----------|---------|----|
| File   | Output                         | View         | Edit | Library | То | ols        | Syst | tem I        | Help     |    |    |     |            |     |     |    |          |         |    |
|        | 6                              |              |      |         | H  | R          |      | <u>اًک</u> 🖻 |          |    | m  | ₽ ₽ | <u> </u>   | ⊧ € | Q   |    | <b>Q</b> | 9       | e  |
| 4      |                                |              |      |         | 37 | <u>4</u> 2 | 8    | ŝ            | <u>.</u> | 59 | 57 | 92  | 8 <b>9</b> | 37  | 92. | :÷ | 20       | 92.<br> |    |
| ≯      |                                |              |      |         |    |            |      |              |          |    |    |     |            |     |     |    |          |         |    |
| 0      |                                |              |      |         |    |            |      |              |          |    |    |     |            |     |     |    |          |         |    |
| 5      |                                |              |      |         |    |            |      |              |          |    |    |     |            |     |     |    |          |         | 83 |
|        |                                |              |      |         |    |            |      |              |          |    |    |     |            |     |     |    |          |         |    |
| ж      |                                |              |      |         |    |            |      |              |          |    |    |     |            |     |     |    |          |         |    |
| н      | P L CAP10                      | PAC          | AGES |         |    |            |      |              |          |    |    |     |            |     |     |    |          |         | -  |
| 0      | CONN-D<br>CONN-S               | IL14<br>IL2  |      |         |    |            |      |              |          |    |    |     |            |     |     |    |          |         |    |
|        | CONN-S                         | IL8<br>II 10 |      |         |    | 122        |      |              |          |    |    |     |            |     |     |    |          |         | 8  |
|        | DIL14<br>DIL16                 |              |      |         |    |            |      |              |          |    |    |     |            |     |     |    |          |         | ä  |
| ē      | DIL40<br>RES40                 |              |      |         |    |            |      |              |          |    |    |     |            |     |     |    |          |         |    |
|        | XTAL18                         | K-8          |      |         |    |            |      |              |          |    |    |     |            |     |     |    |          |         |    |

de comp را به حالت انتخاب در آورده سپس بر روی آیکون ckage رای ویرایش به قطعات جزئی تر تبدیل شوند package کلیک کنید

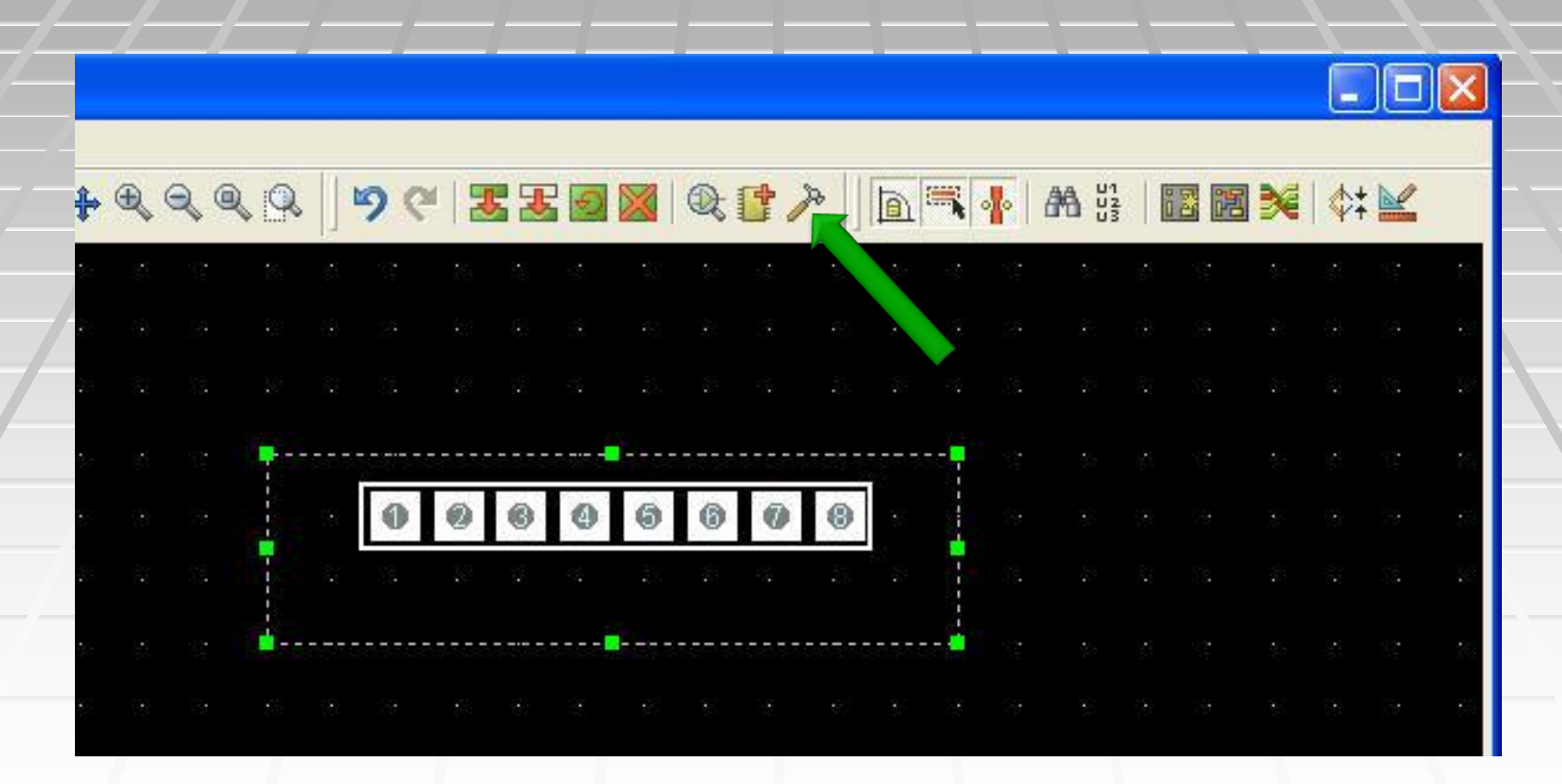

| · · · · · · · · · · · · · · · · · · ·  |        |
|----------------------------------------|--------|
|                                        |        |
| NAME=CONN-SIL8<br>NAME=CONN-SIL8       | ? 🛛 🗌  |
| COLOUR=(20,27,31)                      |        |
| MINHEIGHT=0.1mm Layers: ALL            |        |
| PINMIN=-8mm <u>S</u> tyle: S-80-40     | -      |
| PINMAX=8mm                             |        |
| PINDIAMETER=0.8m Relief: Default       |        |
| Net: (None)                            | -      |
|                                        |        |
|                                        |        |
|                                        |        |
| 1 2 3 4 A B C D                        | el     |
|                                        |        |
|                                        |        |
| ین صورت نام پایه های 6،7،8 را به ترتیب | به هم  |
|                                        |        |
| هيد D,U,D عيد                          | .فرارد |

| ř<br>ſ | oa<br>ناە | دلا<br>ر | ka<br>ون<br>ند | g∉<br>بکر<br>∣ ش | e<br>آب<br>SC | پس بر روی<br>make pac<br>دا به ackag | س<br>ka<br>, J | ہ<br>اgا | رد<br>e<br>جد | آو<br>از<br>k | در<br>ر با<br>(e | ر<br>اد<br>/b | باد<br>ک<br>08 | خ<br>در<br>ar  | انت<br>و ر<br>d | ت<br>د<br>ہ | الہ<br>کنی<br>اد | ح<br>د<br>د | به<br>یک<br>ییر | ا<br>بلا<br>غ | ノジン |
|--------|-----------|----------|----------------|------------------|---------------|--------------------------------------|----------------|----------|---------------|---------------|------------------|---------------|----------------|----------------|-----------------|-------------|------------------|-------------|-----------------|---------------|-----|
|        |           |          |                |                  |               |                                      |                |          |               |               |                  |               | يە             | <del>ر</del>   | G               | م           | رہ               | ŗ           |                 | 9             |     |
| Z      | <u> </u>  | Ð        | Q              | ٩.               | 9.            | 9 🥙 🗷 🖉 🜌                            |                | : 🗗      | P             |               | 1                | •             | 8              | U1<br>U2<br>U3 | 62              | 眧           | <b>X</b>         | \$          | <b>×</b>        |               |     |
|        | -         | Зž       | 29             | 88               | 0             | 2 2 10 10 18                         | 13             |          |               |               | 29               | 80            | •              |                | 29              | 38          | ÷                | 2           | 39.             |               |     |
| 89     |           |          |                |                  | 12222         | ·                                    |                |          |               | Ś             |                  | -             |                |                |                 |             |                  |             |                 | 2             |     |
| 8      |           |          |                | -                |               | 00000                                | 0              | ۲        | ۱             |               |                  |               |                |                |                 |             |                  |             |                 | 8             |     |
| 23     |           |          |                | - 📥              |               |                                      | 87.55          | 67.555   |               |               |                  | -             |                |                |                 |             |                  |             |                 |               |     |
|        |           |          |                |                  |               | NAME=CONN-SIL8 .<br>NAME=CONN-SIL8   |                |          |               |               |                  |               |                |                |                 |             |                  |             |                 |               |     |
| 33     |           |          |                |                  |               | COLOUR=(20,27,31)                    |                |          |               |               |                  |               |                |                |                 |             |                  |             |                 | ł             |     |
| 22     |           |          |                |                  |               | MINHEIGHT=0.1mm<br>MAXHEIGHT=3.0mm   |                |          |               |               |                  |               |                |                |                 |             |                  |             |                 |               | _   |
| 22     |           |          |                |                  |               | PINMIN=-8mm                          |                |          |               |               |                  |               |                |                |                 |             |                  |             |                 |               |     |
| 8      |           |          |                |                  |               | PINDIAMETER=0.8mm                    |                |          |               |               |                  |               |                |                |                 |             |                  |             |                 | ł.            |     |

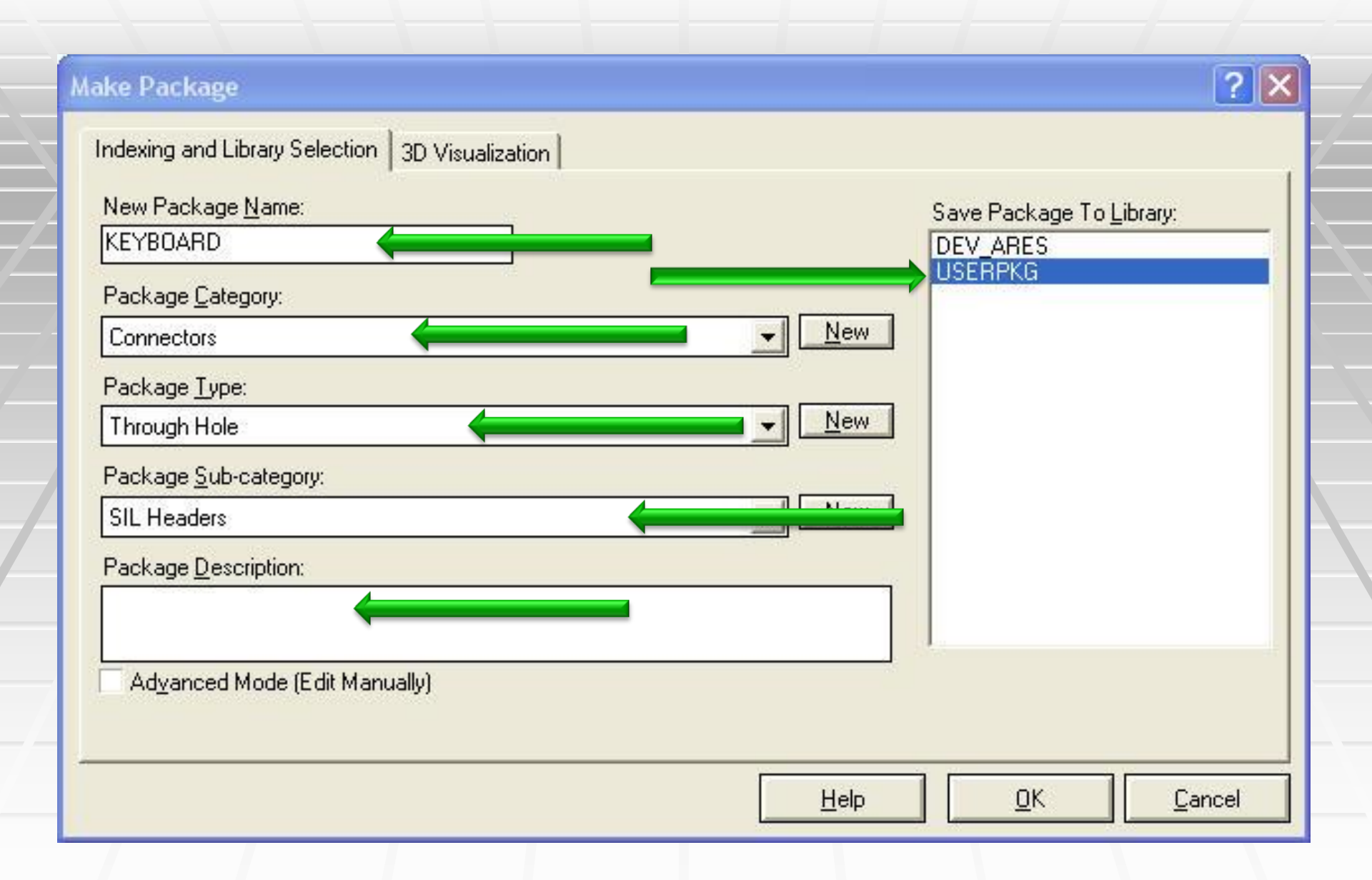

### را اجرا کنید netlist to ares حال به محیط شماتیک برگشته د تایپ کنید keyboard کیبورد را package این بار در کادر زیر

| 1 | Package Selector  |                                                                |                                                                          | <u>?</u> × |
|---|-------------------|----------------------------------------------------------------|--------------------------------------------------------------------------|------------|
|   | Pac <u>k</u> ages | Libraries                                                      | Component                                                                |            |
|   | KEYBOARD          | DEV_ARES<br>PACKAGE<br>SMTBGA<br>SMTCHIP<br>SMTDISC<br>USERPKG | Part: KEYBORD<br>Device: KEYPAD-PHONE<br>Value: 3*4<br>Package: KEYBOARD |            |
|   | < >               | Abort                                                          | <u>Skip</u> Sa <u>v</u> e <u>O</u> t                                     |            |

#### همان طوری که می بینید کلیه قطعات وارد لیست شده اند

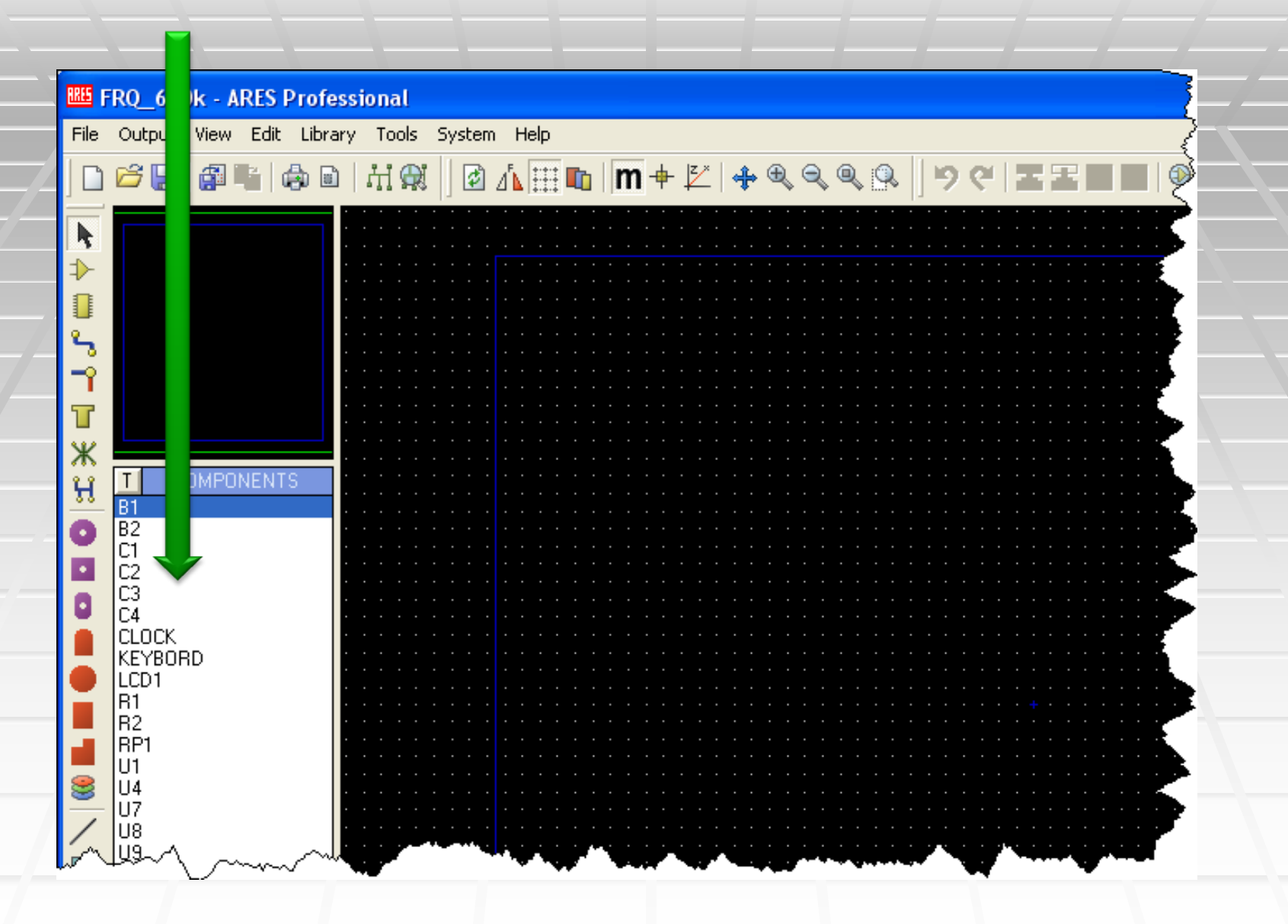

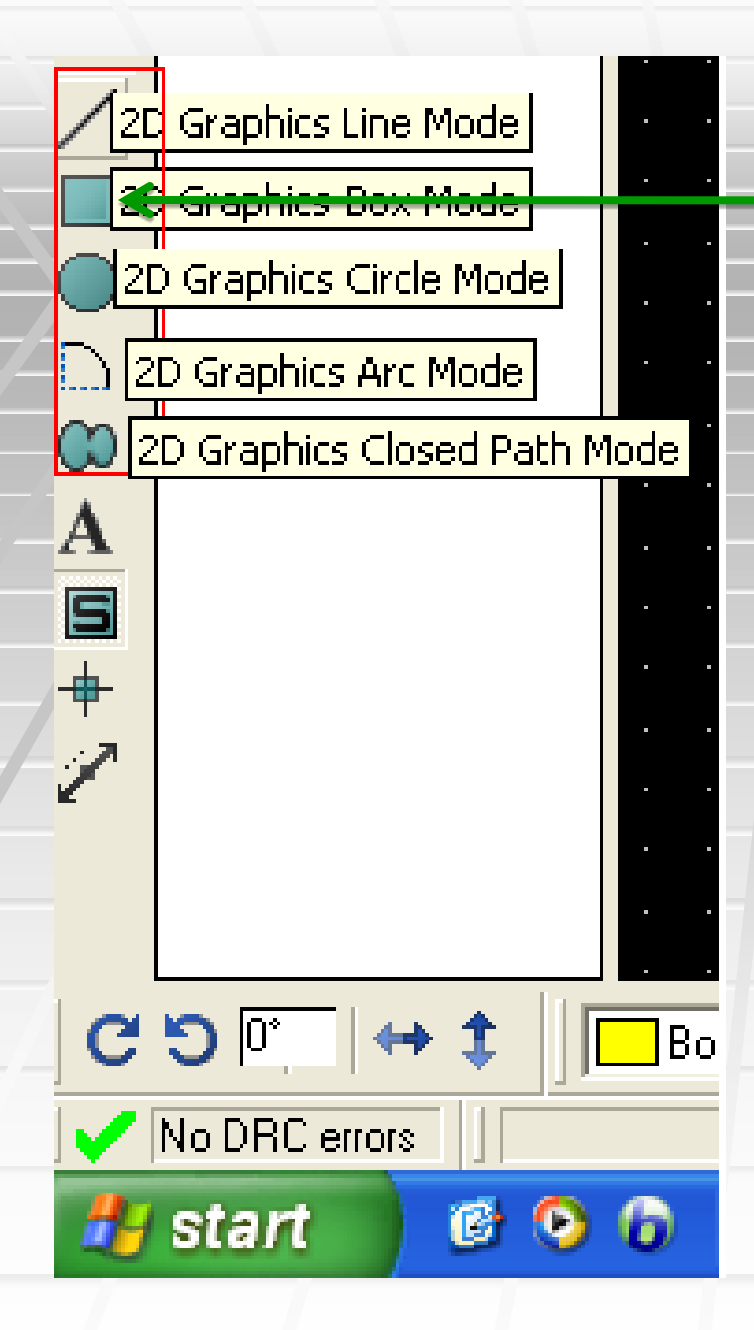

اولین قدم در این محیط تعیین اندازه برد میباشد ، برای اینکار از منوی سمت چپ ابزار یکی از ابزار های گرافیکی را در صورتی که ) انتخاب کنید برد شما به شکل مربع یا Dمستطيل است ، ابزار 2 GRAPHICS BOX 2 LD GRAPHICS LINE MODE را انتخاب کنید، در صورتی که برد شما به شکل دایره است

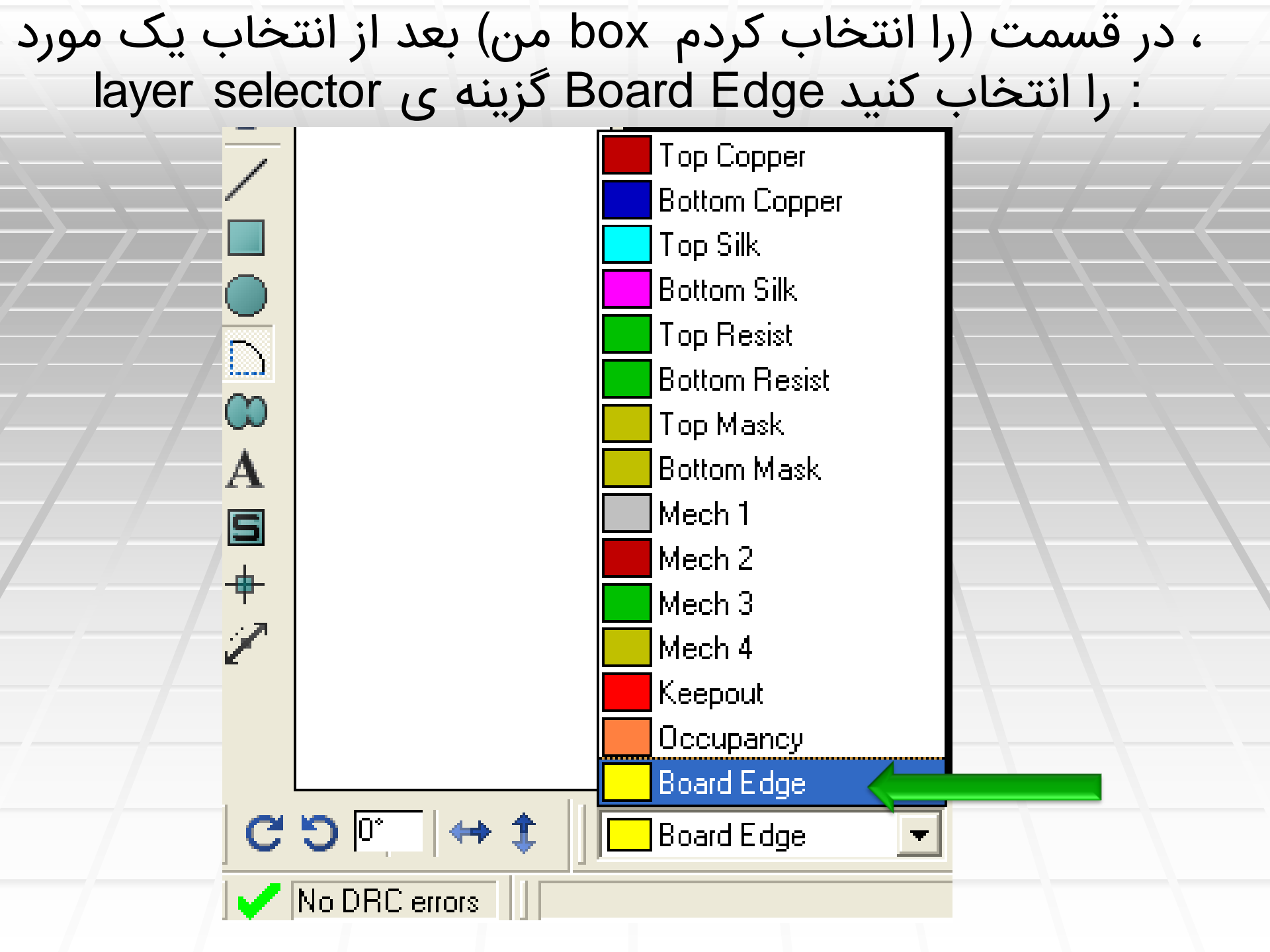

### در صفحه یک مربع رسم کنید (به اندازه دلخواه و مناسب) (همانطور که مشاهده میکنید رنگ مربع زرد است)

| ······································                                              |
|-------------------------------------------------------------------------------------|
|                                                                                     |
| A                                                                                   |
| A                                                                                   |
|                                                                                     |
|                                                                                     |
| +                                                                                   |
| +                                                                                   |
|                                                                                     |
|                                                                                     |
|                                                                                     |
|                                                                                     |
|                                                                                     |
|                                                                                     |
| C O P → T     Board Edge 🔄 🗾   🖉   🍽 🍟 🐨 😓 T 💥   IC:\Documents and Settings\kiyanıı |
|                                                                                     |

component mode اکنون در نوار ابزار سمت چپ بر روی گزینه ی COMPONENTS کلیک کنید و بعد از ظاهر شدن قطعات در قسمت قطعات را به دلخواه انتخاب، سیس در یک مکان مناسب در کادر زرد کلیک کنید تا قطعه در انجا گذاشته شود. این کار را ادامه دهید تا لیست خالی شود(با جاگذاری قطعه در محیط ویرایش نام آن قطعه از COMPONENT CLOCK KEYBORD LCD1 R1 R2 RP1

در زیر چیدمان قطعات را مشاهده میکنید:

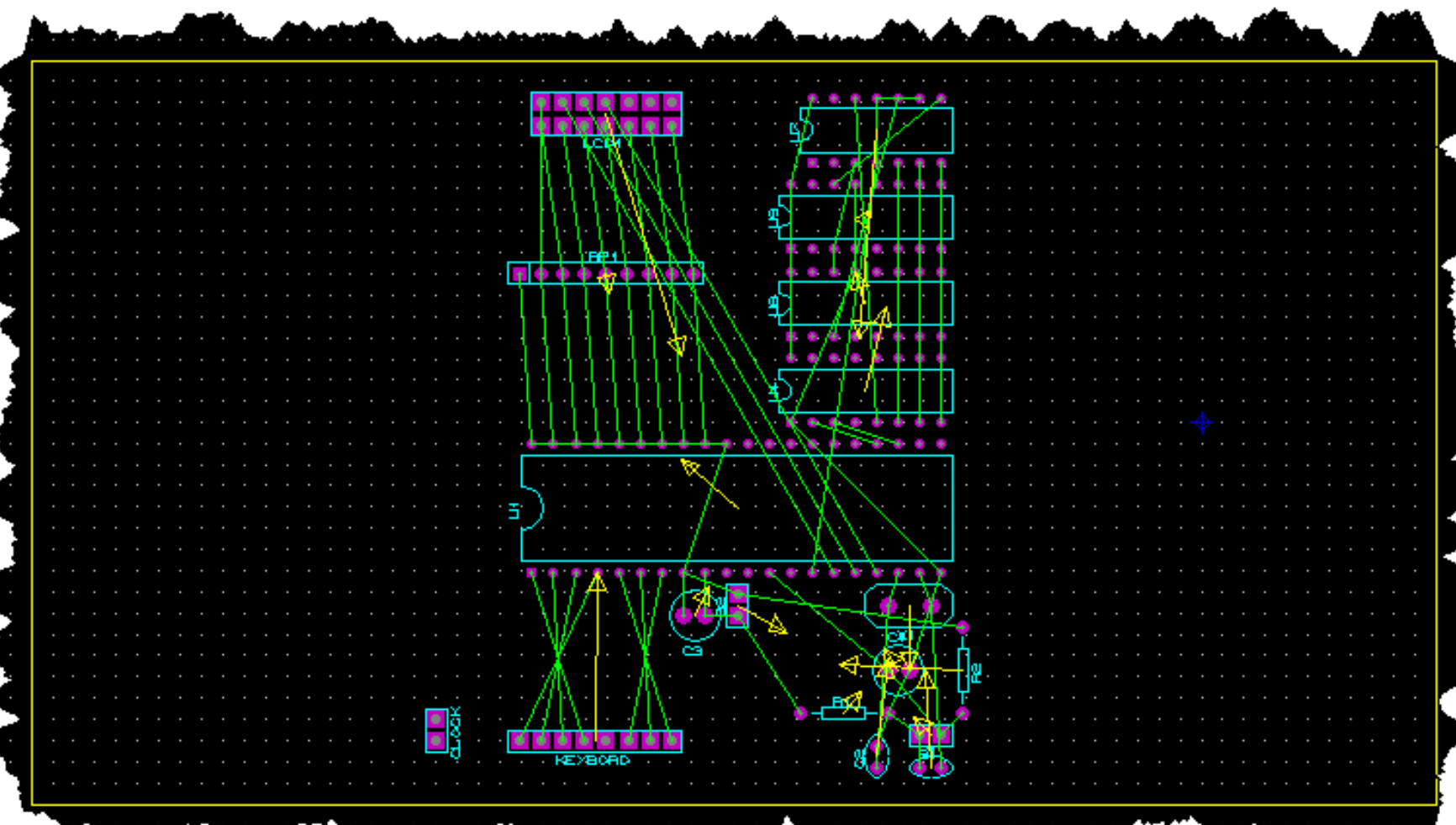

در شکل بالا دو ایراد وجود دارد به جایی متصل نمی باشد clock کانکتور مربوط به -1 کادر زرد رنک خیلی بزرگ می باشد -2 .برای رفع ایرادها به ترتیب زیر عمل می کنیم

با توجه به شماتیک مدار مشخص می شود که کانک شماره 7 متصل است ic به پایه clock 8 مربوط به

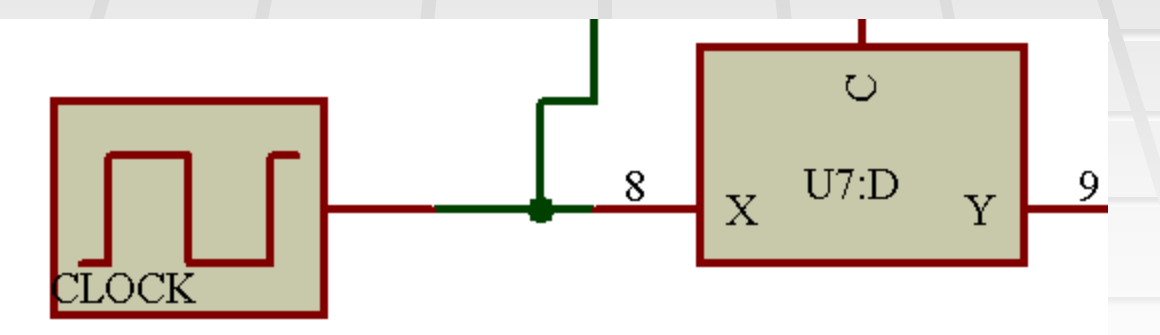

## برروی ایکن مشخص شده کلیک کنید (برای رسم نت)

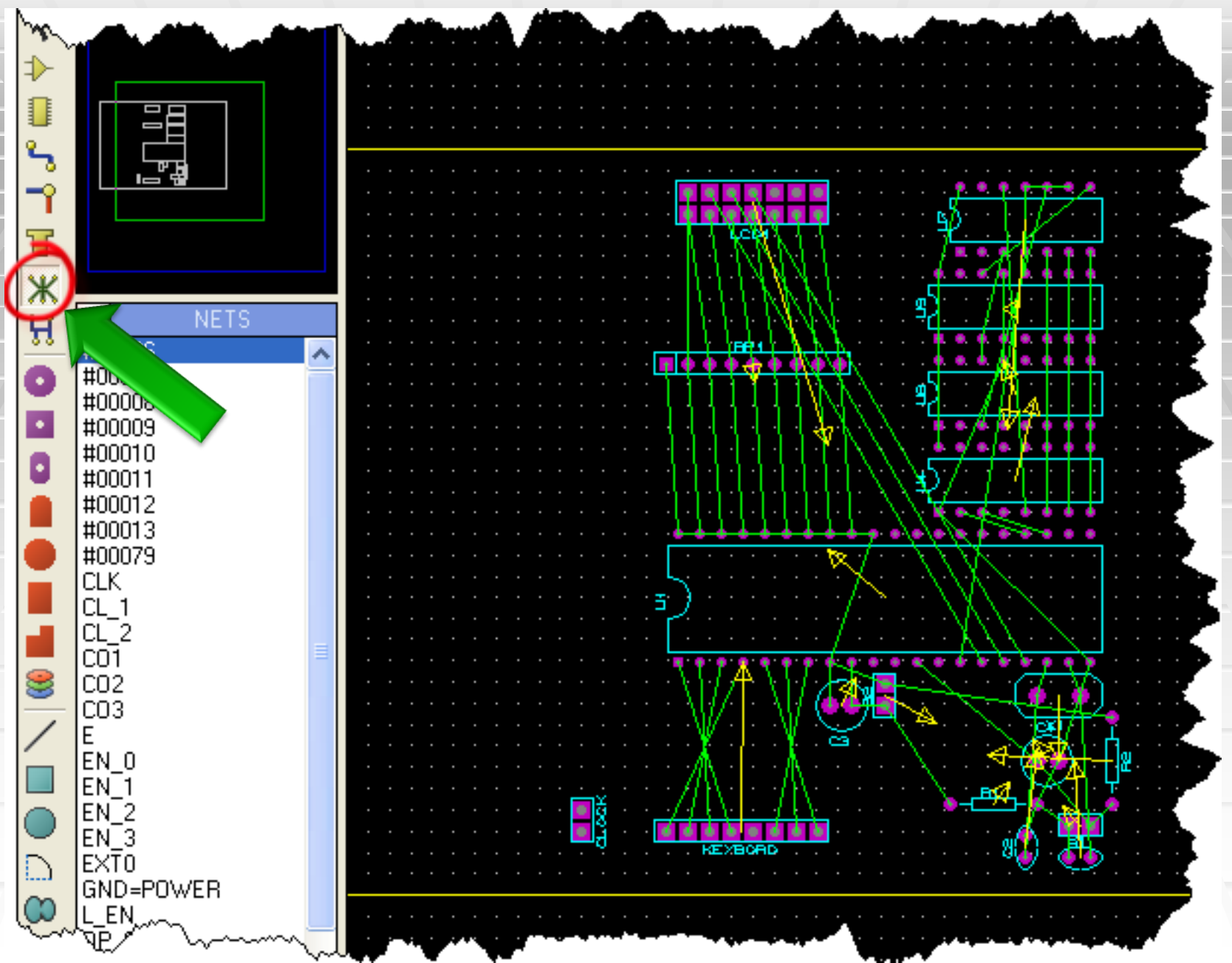

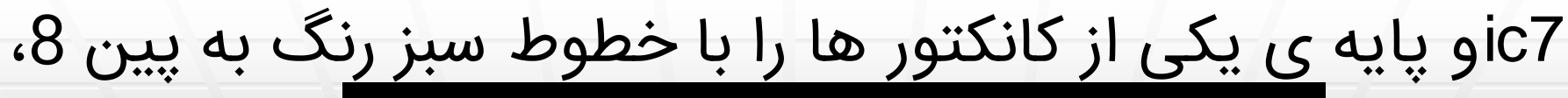

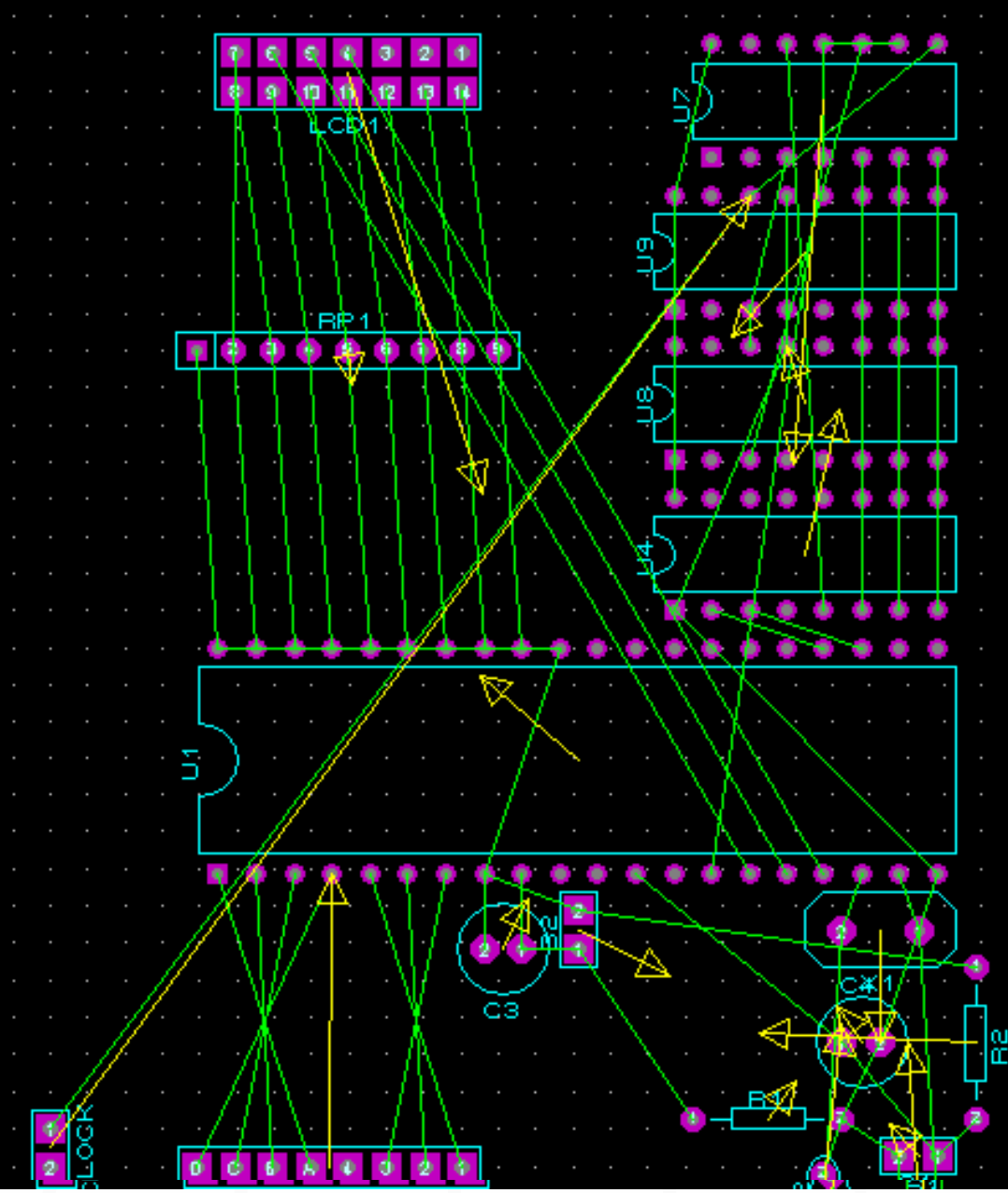

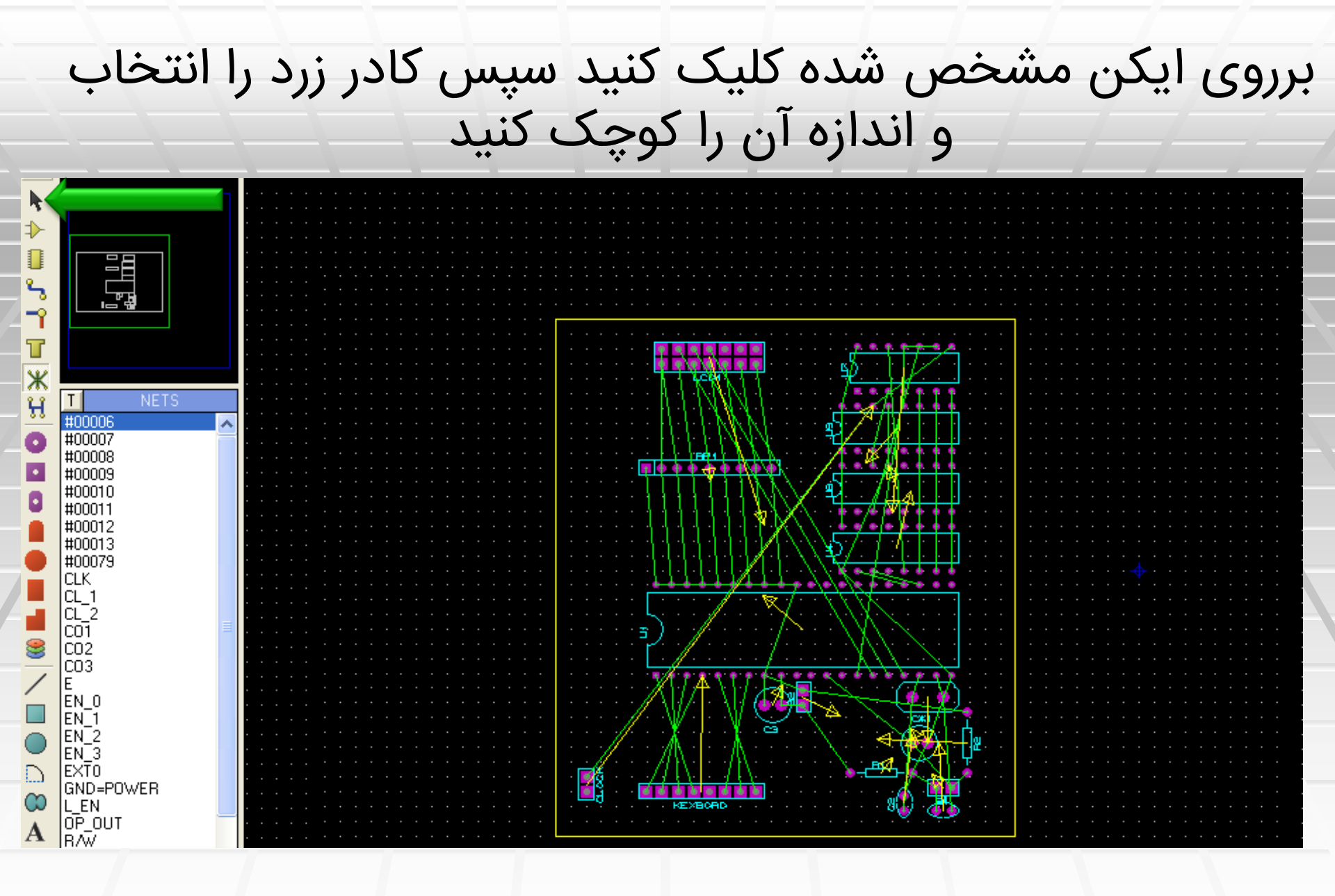

(Autorouter)برروی ایکن مشخص شده کلیک کنید تا تراک کشی به طور اتومات

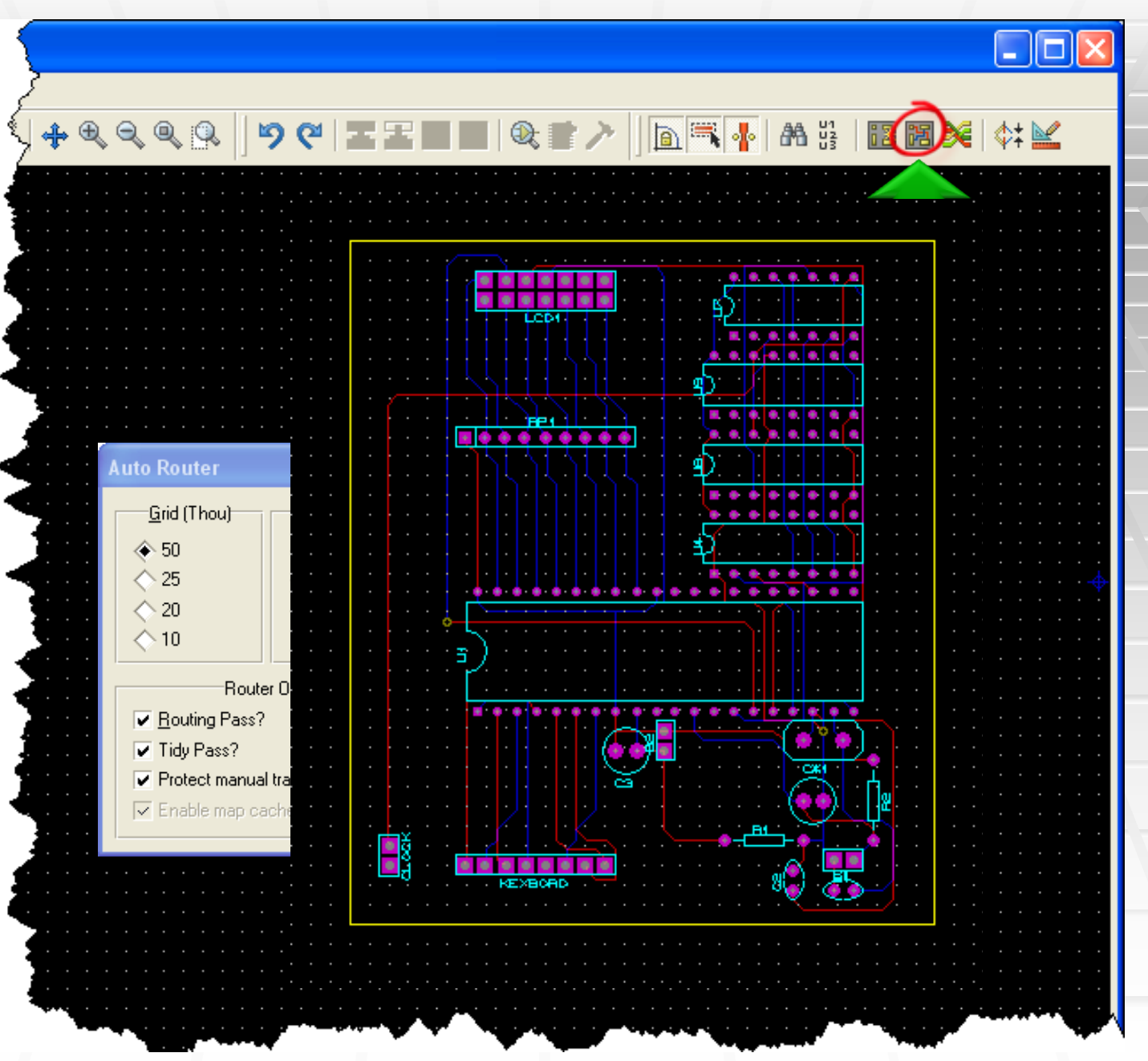

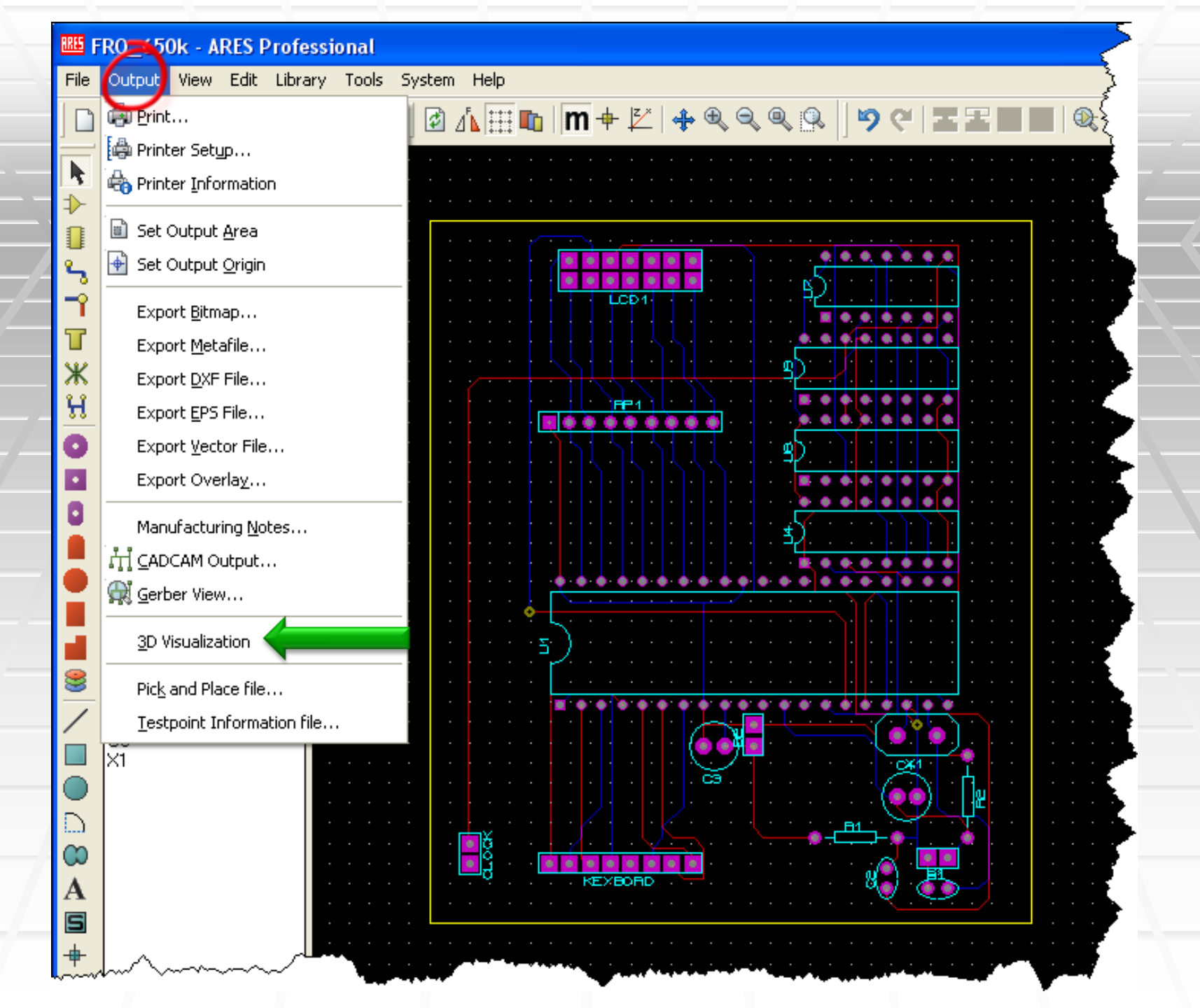

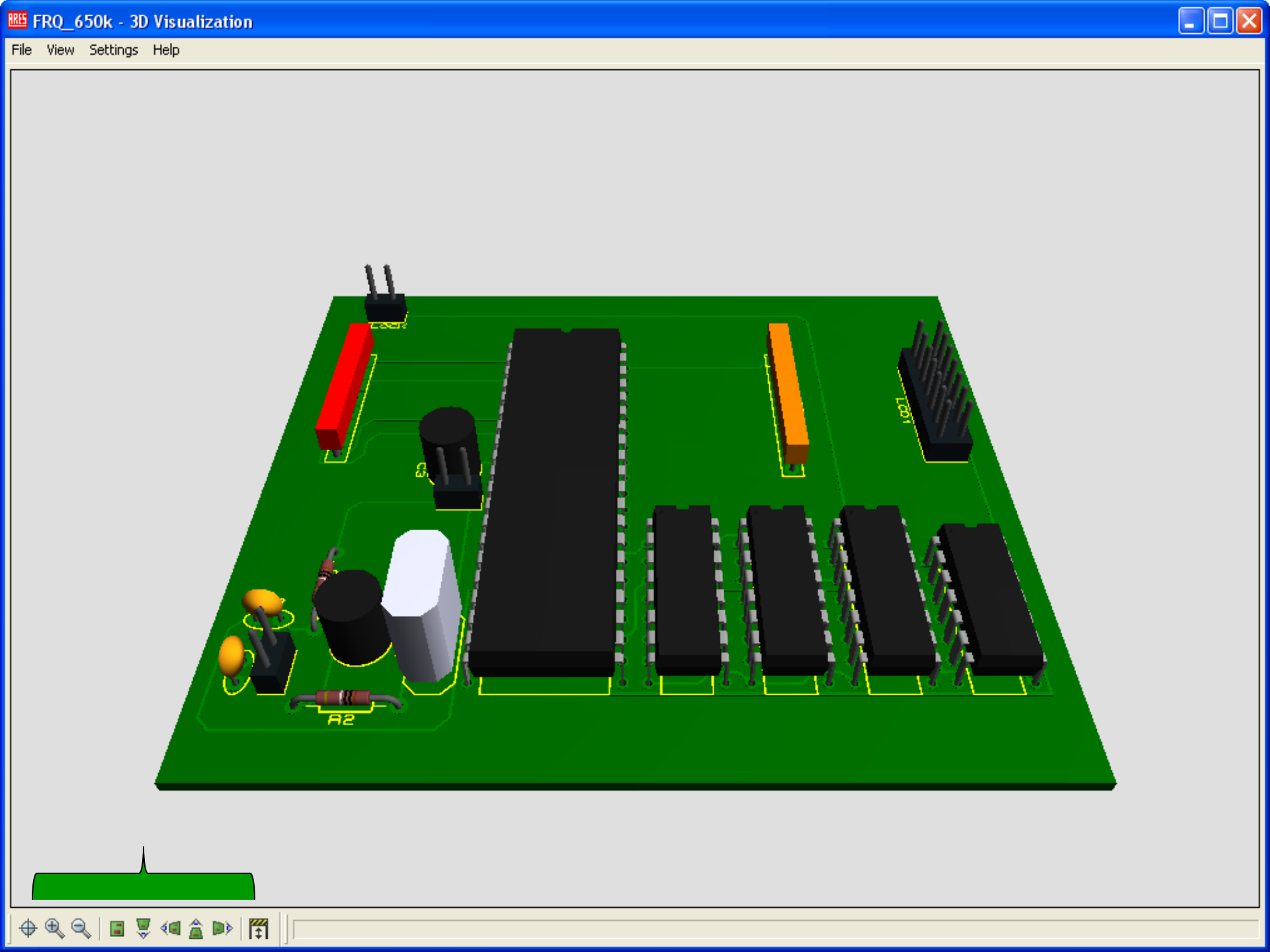

#### کاهش مشکل نیافتن package در حالت انتقال به محیطares و طراحی فیبر تک لایه

مناسب برای pcb بعد از کشیدن نقشه شما باید یک طرح قطعه انتخاب کنید ، مثلا فرض کنید ، مقاومت شما 10 وات است و شما در شبیه سازی از مقاومت معمولی استفاده کردید ، در هنگام کشیدن مدار شماتیک (یا مدار شبیه سازی pcb Preview قطعه را در قسمت pcb ) میتوانید طرح :کتاب خانه ببینید و مورد دلخواه انتخاب کنید 55 UNTITLED - ISIS Professional

File View Edit Tools Design Graph Source Debug Library Template System Help

#### D°₽∥₫₽∥&□│₫⊞|+|+€€€€₽│9°°Х₽₿|ZZ■■|€≠#╱│<mark>2</mark>|А%|В∃<u>X</u>♪|Б]

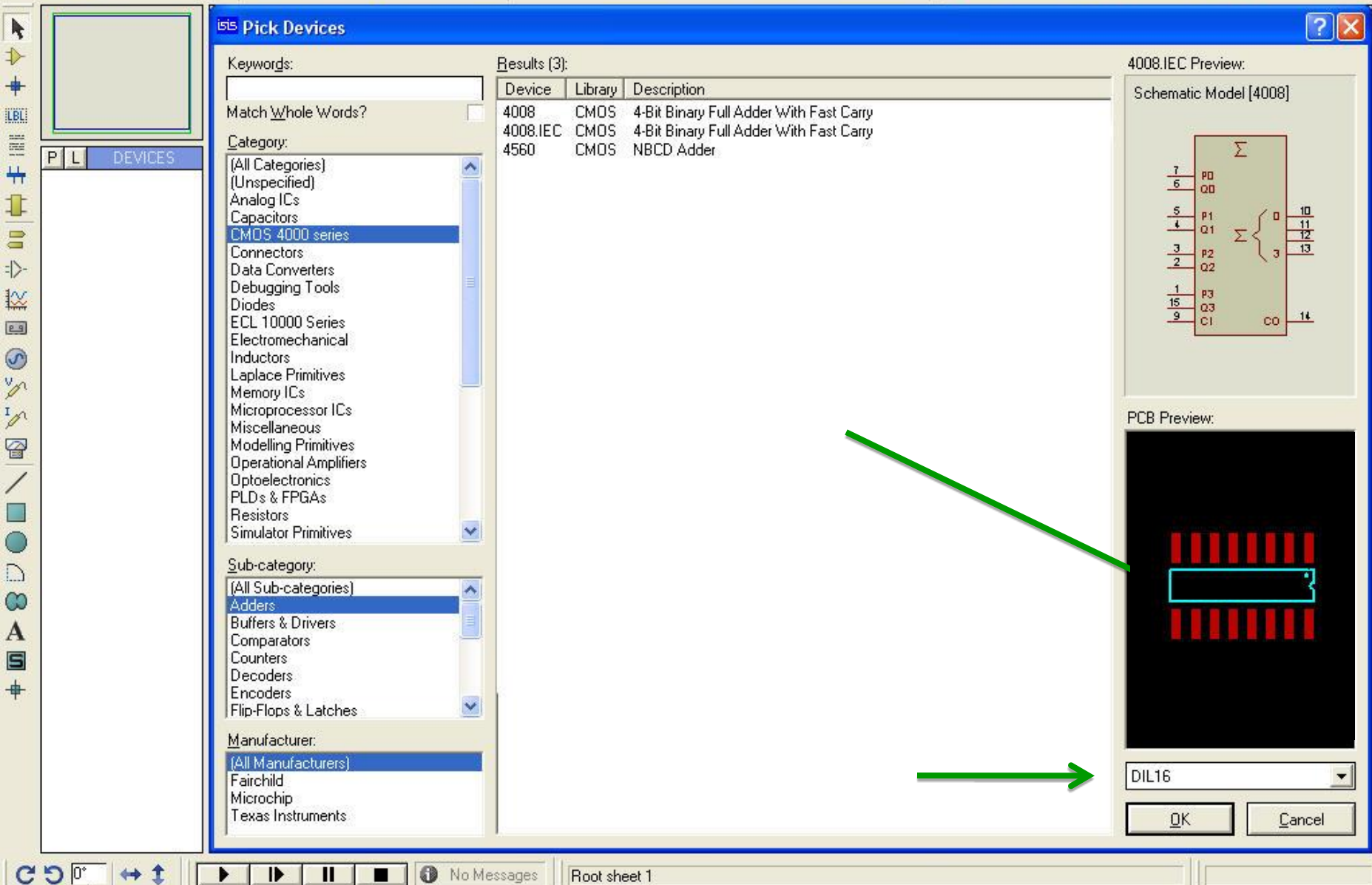

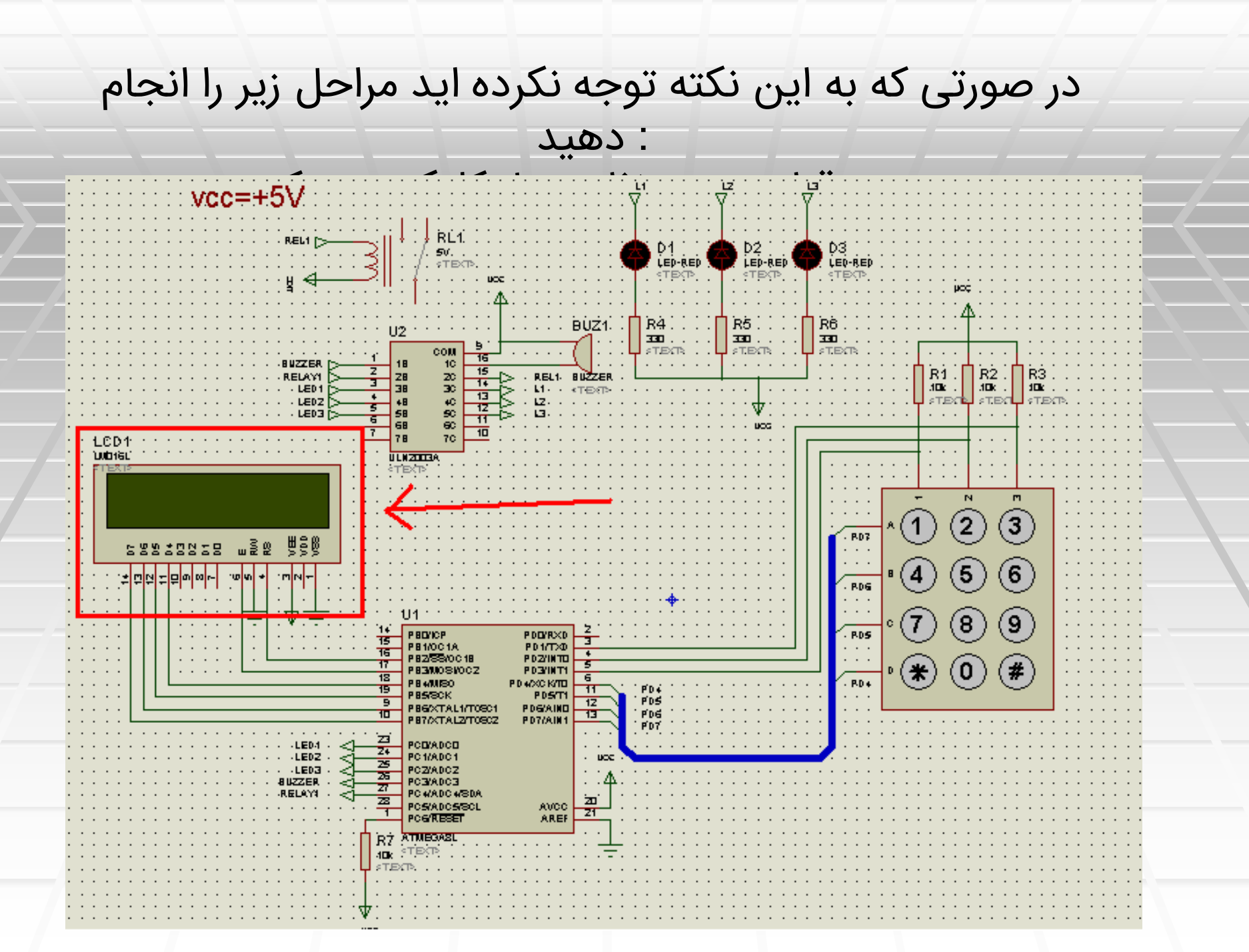

یک pcb Footprint پنجره ای مانند شکل زیر باز میشود ، در ج درصورتی که علامت ) علامت سوال وجود دارد ، بر روی ان کلیک میباشد و شما باید از قطعه pcb سوال موجود نبود ، قطعه فاز (دیگری استفادہ کنید

|   | Edit Component                                                                                |                                             |                        |                                                        | ? 🔀                            |  |
|---|-----------------------------------------------------------------------------------------------|---------------------------------------------|------------------------|--------------------------------------------------------|--------------------------------|--|
| 2 | Component <u>R</u> eference:<br>Component <u>V</u> alue:                                      | LCD1<br>LM016L                              |                        | Hidden: 🗌<br>Hidden: 🗌                                 | <u>D</u> K<br><u>H</u> elp     |  |
|   | VSM Model:<br>Number of Columns:<br>Number of Rows:<br>PCB Footprint:<br>Advanced Properties: | LCDALPHA<br>16<br>2<br>CONN-DIL14<br>250kHz | 2                      | Hide All  Hide All Hide All Hide All Hide All Hide All | <u>D</u> ata<br><u>C</u> ancel |  |
|   | Other <u>P</u> roperties:                                                                     | on                                          | Attach hierarchy       | • <u>m</u> odule                                       |                                |  |
|   | Exclude from PCB Lag                                                                          | yout<br>ext                                 | Hide <u>c</u> ommon pi | ns                                                     |                                |  |

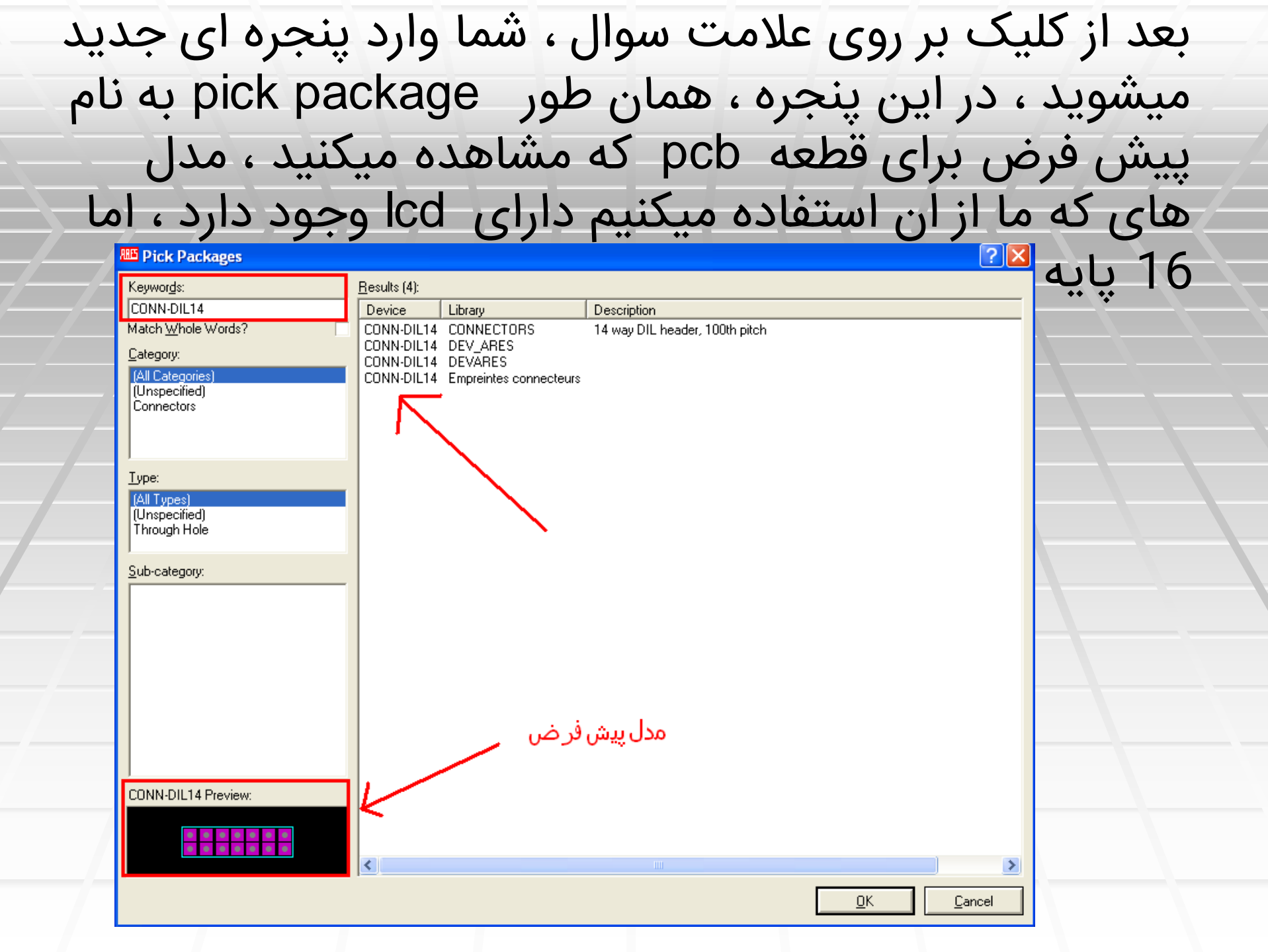

#### 🕮 Pick Packages

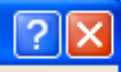

| Keywor <u>d</u> s:         | <u>R</u> esults (859): |                       |                                        |
|----------------------------|------------------------|-----------------------|----------------------------------------|
|                            | Device                 | Library               | Description 🔨                          |
| Match <u>W</u> hole Words? | CI06                   | Empreintes support Cl |                                        |
| Category                   | C108                   | Empreintes support Cl |                                        |
| (All Cata assists)         | CI14                   | Empreintes support Cl |                                        |
| (All Lategories)           |                        | Empreintes support Cl | ج ام انتخار مدا مناسب                  |
| Connectors                 |                        | Empreintes support Cl | برای اللخاب مدل مناسب                  |
| Discrete Components        |                        | Empreintes support Cl |                                        |
| Integrated Circuits        | CI22                   | Empreintes support Cl |                                        |
| Miscellaneous              | Cl24-6                 | Empreintes support Cl |                                        |
| Tune:                      | C128                   | Empreintes support Cl | " "Konwordo                            |
| (All Turner)               | Cl28-3                 | Empreintes support Cl | Keywords                               |
| (Unspecified)              | CI40                   | Empreintes support Cl |                                        |
| Surface Mount              | CI8                    | Empreintes support Cl | ا داک کنید تا به همه                   |
| Through Hole               | COLLINS                | AresG_Lagier          |                                        |
| Cub astronom               | COM_RUT-12P            | K12P_PCB              |                                        |
| <u>s</u> ub-category:      | CONN-BUSILI            | DEV_ARES              | مدل ها دسترسی داسته                    |
| (All Sub-categories)       |                        | DEVARES               |                                        |
|                            | CONN-BCSIL10           | DEV ABES              | الماشيد مانند كتارخانه                 |
| CONNECTORS44DII            | CONN-BCSIL11           | DEV_ARES              |                                        |
| DEV ARES                   | CONN-BCSIL11           | DEVARES               |                                        |
| DEVĀRES                    | CONN-BCSIL12           | DEVARES               | اصلي ذلبه مدل ها دسته                  |
| Empreintes condensateurs   | CONN-BCSIL12           | DEV_ARES              | 0 0                                    |
| Empreintes connecteurs     | CONN-BCSIL13           | DEV_ARES              |                                        |
| Empreintes diverses        | CONN-BCSIL13           | DEVARES               |                                        |
| Empreintes interrupteurs   | CONN-BCSIL14           | DEV_ARES              |                                        |
| Empreintes resistances     | CUNN-BCSIL14           | DEVARES               |                                        |
| Empreintes support Cl      | CONN-BUSILIS           |                       |                                        |
| CONN-BCSIL16 Preview:      | CONN-BCSIL15           |                       |                                        |
|                            | CONN-BCSIL16           | DEVARES               |                                        |
|                            | CONN-BCSIL17           | DEV ARES              |                                        |
|                            | CONN-BCSIL17           | DEVARES               |                                        |
|                            | CONN-BCSIL18           | DEV_ARES              | ~                                      |
|                            |                        |                       |                                        |
|                            |                        |                       | <u> </u>                               |
|                            |                        |                       | ······································ |

# مراحل بالا را برای کلیه قطعات انجام دهید ، و نکات زیر :را نیز رعایت کنید

.کلیه ورودی ها و خروجی ها باید به کانکتور متصل شوند-1 .برای تغذیه مدار حتما باید کانکتور گذاشته شود-2 pcb پایه های که در سند شماتیک پنهان هستند در سند-3 .و گراند متصل میشوند کلّیه روش های که برای کم کردن حجم سیم کشی گفته شد -4 pcb در صادق است ( برچسب ها و گره ها به هم متصل میشوند) , R1 , R2 , R3 , R4 ). ,...) قطعات حتما دارای نام باشند -5 . (از نرم فزار معتبر استاده کنید ( البته کرک معتبر-6 . بعد از اتمام کار یک بار دیگر کلیه قطعات را بررسی کنید-7

با توجه به موارد ذکر شده مدار ما به شکل زیر تغییر:

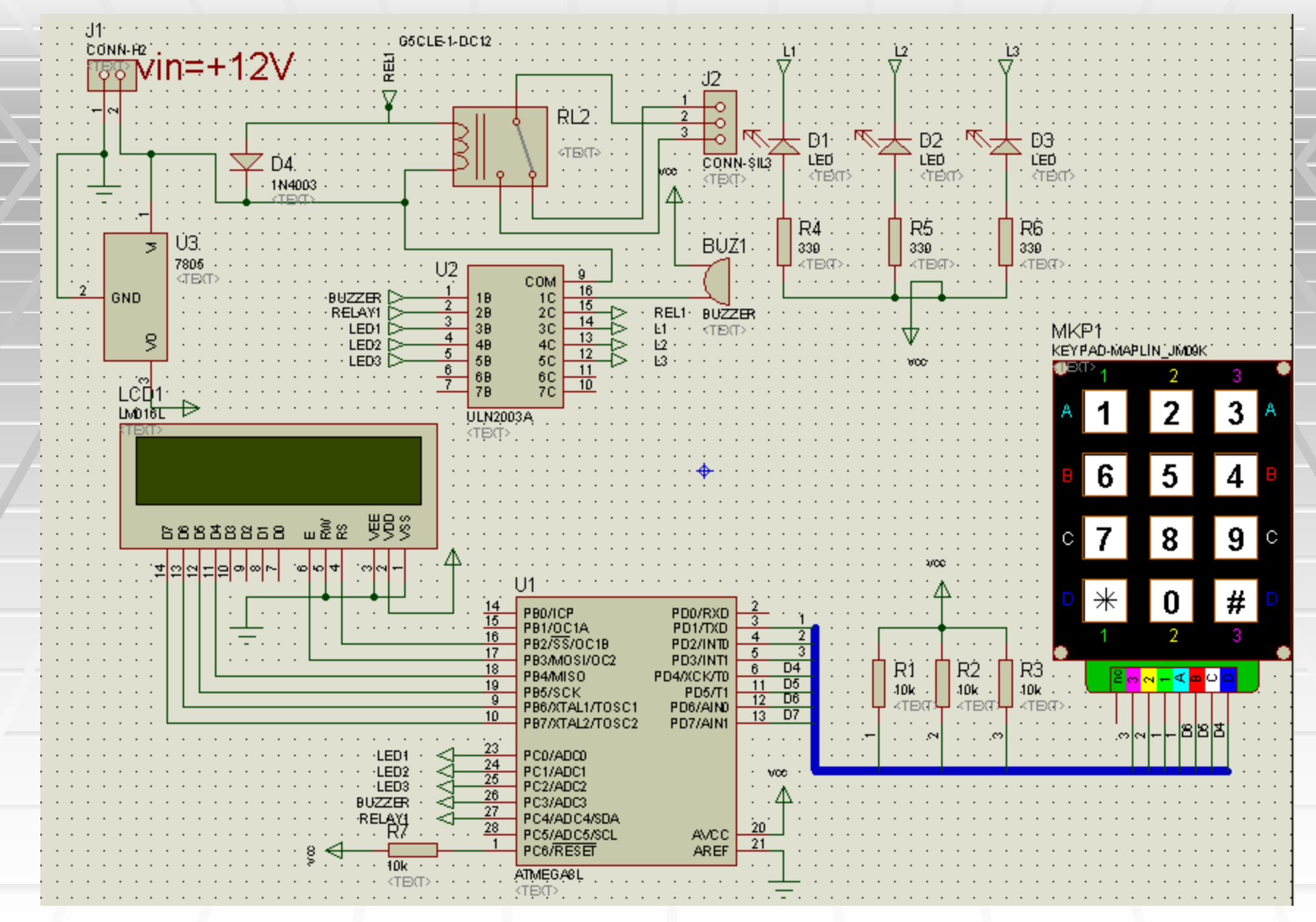

#### را انتخاب کنید وسپس مراحل را netlist to ares و در نهایت گزینه وارد شوید ares به ترتیب مدار قبلی ادامه داده تا به محیط

| Package Selector                                                                       |                                                          |                                                                |                                                      |               | ? 🗙        |
|----------------------------------------------------------------------------------------|----------------------------------------------------------|----------------------------------------------------------------|------------------------------------------------------|---------------|------------|
| Pac <u>k</u> age:                                                                      | 8                                                        | <u>L</u> ibraries                                              |                                                      | Component     |            |
| 41612-1R-B-R<br>41612-2R-B-R<br>41612-2R-C-R<br>41612-3R-C-R<br>BT-IDC-03<br>BT-IDC-04 | CONN-E<br>CONN-E<br>CONN-E<br>CONN-E<br>CONN-E<br>CONN-E | CONNECTO<br>PACKAGE<br>SMTCHIP<br>SMTDISC<br>SMTBGA<br>USERPKG | Part: D<br>Device: L<br>Value: L<br><u>P</u> ackage: | ed-Red        | نامقطعه    |
|                                                                                        | CONN-E                                                   | <u>A</u> bort                                                  | <u>S</u> kip                                         | Sa <u>v</u> e | <u>o</u> k |

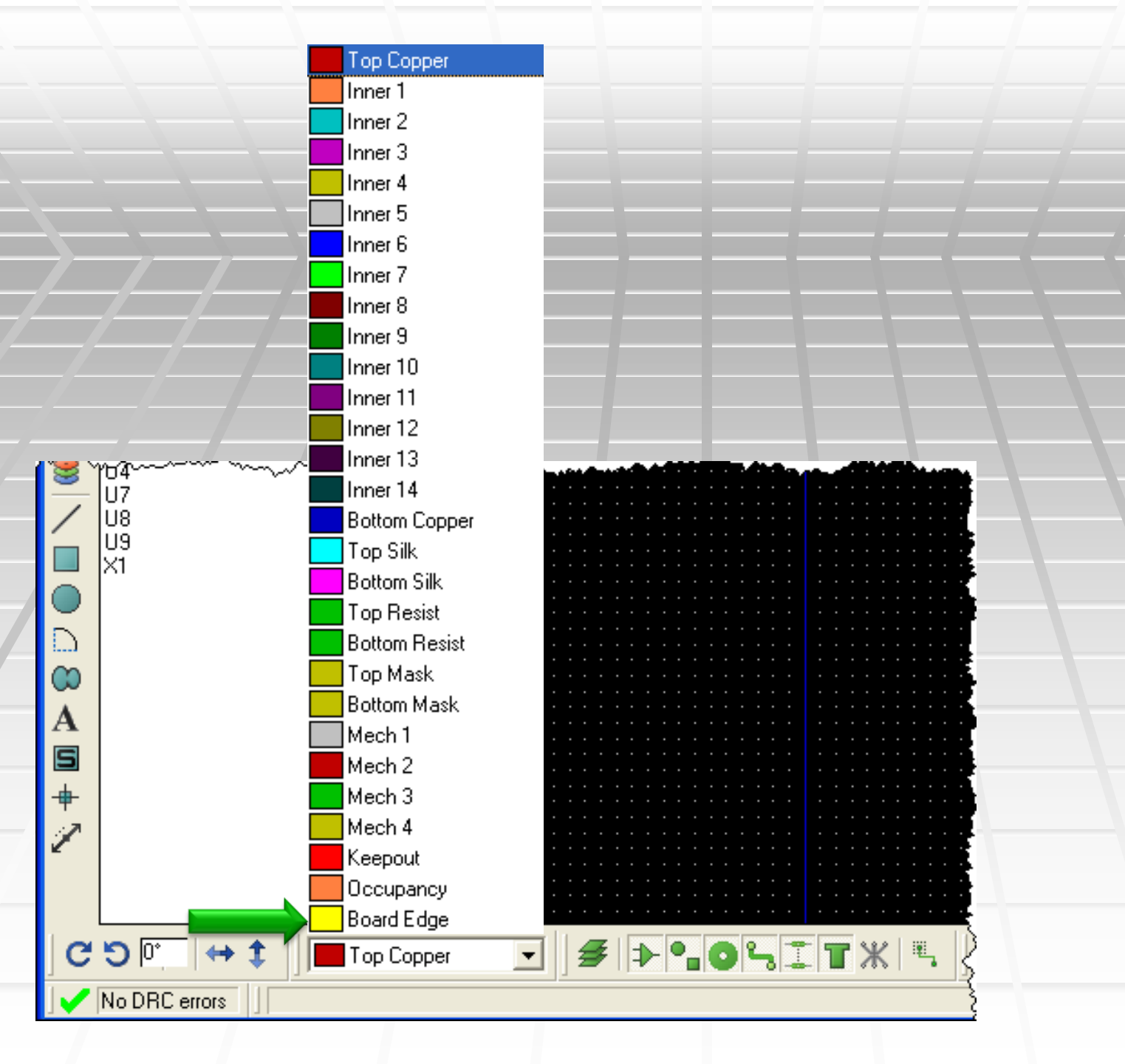

|             |               |     |   |   |     |   |   |   |        |        |       |                 |      |   |   |   |   |   |   |   | _ | - |   |     |   |     |
|-------------|---------------|-----|---|---|-----|---|---|---|--------|--------|-------|-----------------|------|---|---|---|---|---|---|---|---|---|---|-----|---|-----|
|             |               |     |   |   |     |   |   |   |        |        |       |                 |      |   |   |   |   |   |   |   |   |   |   |     |   |     |
|             | /             |     |   |   |     |   |   |   |        |        |       |                 |      |   |   |   |   |   |   |   |   |   |   |     |   | - I |
| ⇒≻∣         | < _           |     |   |   |     |   |   |   |        |        |       |                 |      |   |   |   |   |   |   |   |   |   |   |     |   | - I |
| -           | 0.0           |     |   |   |     |   |   |   |        |        |       |                 |      |   |   |   |   |   |   |   |   |   |   |     |   |     |
| <b>₽</b> Γ  | omponent Mode |     |   |   |     |   |   |   |        | -      |       |                 |      |   | - |   |   |   |   |   |   | - |   |     |   |     |
| ▝▃└־        |               |     | • |   |     |   |   |   |        |        |       |                 | • •  |   |   |   |   |   |   |   |   |   |   |     |   |     |
|             |               |     | • |   |     |   |   |   |        |        |       |                 |      |   |   |   |   |   |   |   |   |   |   |     |   |     |
| ٦Y -        |               |     | • |   |     |   |   |   |        |        |       |                 | • •  |   |   |   |   |   |   |   |   |   |   |     |   | •   |
|             | L COMPONENTS  | • • | • |   |     |   |   |   | $\sim$ |        |       |                 | 1    |   |   |   |   |   |   |   |   |   |   | • • |   | •   |
|             | BUZ1          |     | • |   |     |   |   |   | - 3    | $\sim$ |       | 1               | έ.   |   |   |   |   |   |   |   |   |   |   | • • |   | •   |
| ¥           | וטן ו         | • • | • |   |     |   |   |   |        | Ż      | Ċ,    | 1               | • •  |   |   |   |   |   |   |   |   |   |   | • • |   |     |
| <i>2</i> 15 | D2            | • • | • |   |     |   |   |   |        |        | Х     |                 | • •  |   |   |   |   |   |   |   |   |   |   | • • |   |     |
| H.          | D3            | • • | • |   |     |   |   |   |        | 1      | · . · | X               | •    |   |   |   |   |   |   |   |   |   |   | • • |   |     |
| <u> </u>    | D4            | ••• | • |   |     |   |   |   | · .    | 1      |       | $\cdot \lambda$ | Ç, j |   |   |   |   |   |   |   |   |   |   | • • |   |     |
| 0           | <u>j</u> ]    |     | • |   |     |   |   |   |        |        |       |                 | •    |   |   |   |   |   |   |   |   |   |   | •   |   |     |
|             | J2            |     |   | • |     |   |   |   |        |        | -     |                 |      | - | - | • | • |   | • | • |   |   |   |     | - |     |
| •           | LUD1          |     |   |   |     |   |   |   |        |        |       |                 |      |   |   |   |   |   |   |   |   |   |   |     |   |     |
|             |               |     |   |   |     |   |   |   |        |        |       |                 |      |   |   |   |   |   |   |   |   |   |   |     |   |     |
| -           |               |     |   |   |     |   |   |   |        |        |       |                 |      |   |   |   |   |   |   |   |   |   |   |     |   |     |
|             |               |     | • | • | • • | • | • | • |        | -      | •     | •               |      | - | - | • | • | • | • | • |   | • | • |     |   |     |
|             |               |     |   |   |     |   |   |   |        |        |       | _               |      |   | _ |   |   |   | _ |   |   |   |   |     |   |     |

| Ċ         | <u>ا</u> د | انج | ح | تيك | وما | اتو | لور | bd | بز ب | بن ب | ات   | طع | ة ر    | ارى         | گذ       | جا | تا | نيد | ک ر   | یک         | رکل        | زير<br>۸۱ | کن<br>میں         | ی ای <sup>ا</sup> | 59, |
|-----------|------------|-----|---|-----|-----|-----|-----|----|------|------|------|----|--------|-------------|----------|----|----|-----|-------|------------|------------|-----------|-------------------|-------------------|-----|
|           |            |     |   |     |     |     |     |    |      |      |      |    |        |             |          |    |    |     |       | ود         | w          |           |                   | X                 |     |
| )<br>71 m | ~          | -   | 1 |     |     | _   | _   |    |      |      | .    |    | [      | 8           |          | аа | U1 |     | त्र क |            | <u>a</u> 1 | <u></u> + | <b>b</b> <i>1</i> |                   |     |
| 2.        | 2          | Υ.  |   |     |     |     |     |    |      |      | ·  . |    | L **** | \  <b>°</b> | <u>8</u> | 66 |    |     |       | 9 <b>9</b> | €          | ¥+        |                   |                   |     |
|           |            |     |   |     |     |     |     |    |      |      |      |    |        |             |          |    |    |     |       |            |            |           |                   |                   |     |
|           |            |     |   |     |     |     |     |    |      |      |      |    |        |             |          |    |    |     |       |            |            |           |                   |                   |     |
|           |            |     |   |     |     |     |     |    |      |      |      |    |        |             |          |    |    |     |       |            |            |           |                   |                   |     |
|           |            |     |   |     |     |     |     |    |      |      |      |    |        |             |          |    |    |     |       |            |            |           |                   |                   |     |
|           |            |     | • |     |     |     | •   |    | •    |      |      |    | •      |             | -        |    |    |     | -     |            |            | -         |                   |                   |     |
|           |            |     |   |     |     |     |     |    |      |      |      |    |        |             |          |    |    |     |       |            |            |           |                   |                   |     |
|           |            |     |   |     |     |     |     |    |      |      |      |    |        |             |          |    |    |     |       |            |            |           |                   |                   | F   |
|           |            |     |   |     |     |     |     |    |      |      |      |    |        |             |          |    |    |     |       |            |            |           |                   |                   | -   |
|           |            |     |   |     |     |     |     |    |      |      |      |    |        |             |          |    |    |     |       |            |            |           |                   |                   |     |
|           |            |     |   |     |     |     |     |    |      |      |      |    |        |             |          |    |    |     |       |            |            |           |                   |                   |     |
|           |            |     |   |     |     |     |     |    |      |      |      |    |        |             |          |    |    |     |       |            |            |           |                   |                   |     |

| من  | ی شود ، میتوانید                                                                                                    | بنه باز مر       | خاب این گزی                                                                                                    | ای که با انت                                                                                            | در پنجره  |
|-----|----------------------------------------------------------------------------------------------------|------------------|----------------------------------------------------------------------------------------------------|----------------------------------------------------------------------------------------------------|-----------|
|     | ود کار وجود داشت                                                                                                    | دمان خر          | طعات در چی                                                                                                    | د که کدام ق                                                                                             | معین کنی  |
| روی | ز اعمال تنظیمات                                                                                                    | د . بعد ا        | ها چقدر باش                                                                                                    | اصله بین از                                                                                             | باشند و ف |
| ok  | ر کمترین فضای                                                                                                    | فطعات د          | ، میکنید که ذ                                                                                                    | د ، مشاهده                                                                                              | کلیک کنی  |
|     | Auto Placer         ✓ B1       CONN-SIL2         ✓ B2       CONN-SIL2         ✓ C1       CAP10         ✓ C2       CAP10         ✓ C3       CAP-RAD10         ✓ C4       CAP-RAD10         ✓ CLOCK       CONN-SIL2         ✓ KEYBORD       KEYBOARD         ✓ LCD1       CONN-DIL14         ✓ R1       RES40         ✓ RP1       RESPACK-8         ✓ U1       DIL40         ✓ U7       DIL14         ✓ U8       DIL16 |                  | Desig<br>Placement Grid: 50th<br>Edge Boundary: 0.1i<br>Preferred DIL <u>Rotation</u><br>◆ Horizontal<br>◆ Vertical<br>Trial Placement<br>Grouping:<br>Ratsnest Length:<br>Batsnest Crossings: | h<br>n Rules<br>h<br>n<br>Dptions<br>Push & Shove:<br>Swap Pass:<br>t Cost Weightings<br>10<br>3<br>0.4 | ممكن چي   |
|     | ✓         U9         DIL16           ✓         ×1         ×TAL18            ▲II         None                                                                                                    | <u>S</u> chedule | Congestion:<br>DIL Rotation 90:<br>DIL Rotation 180:<br>Alignment:<br>Resto                                                                                                    | 2<br>0.5<br>0.7<br>1<br>re Defaults<br><u>OK</u> <u>Cancel</u>                                          |           |

تصویر مربوط به مدار فرکانس متر می باشد

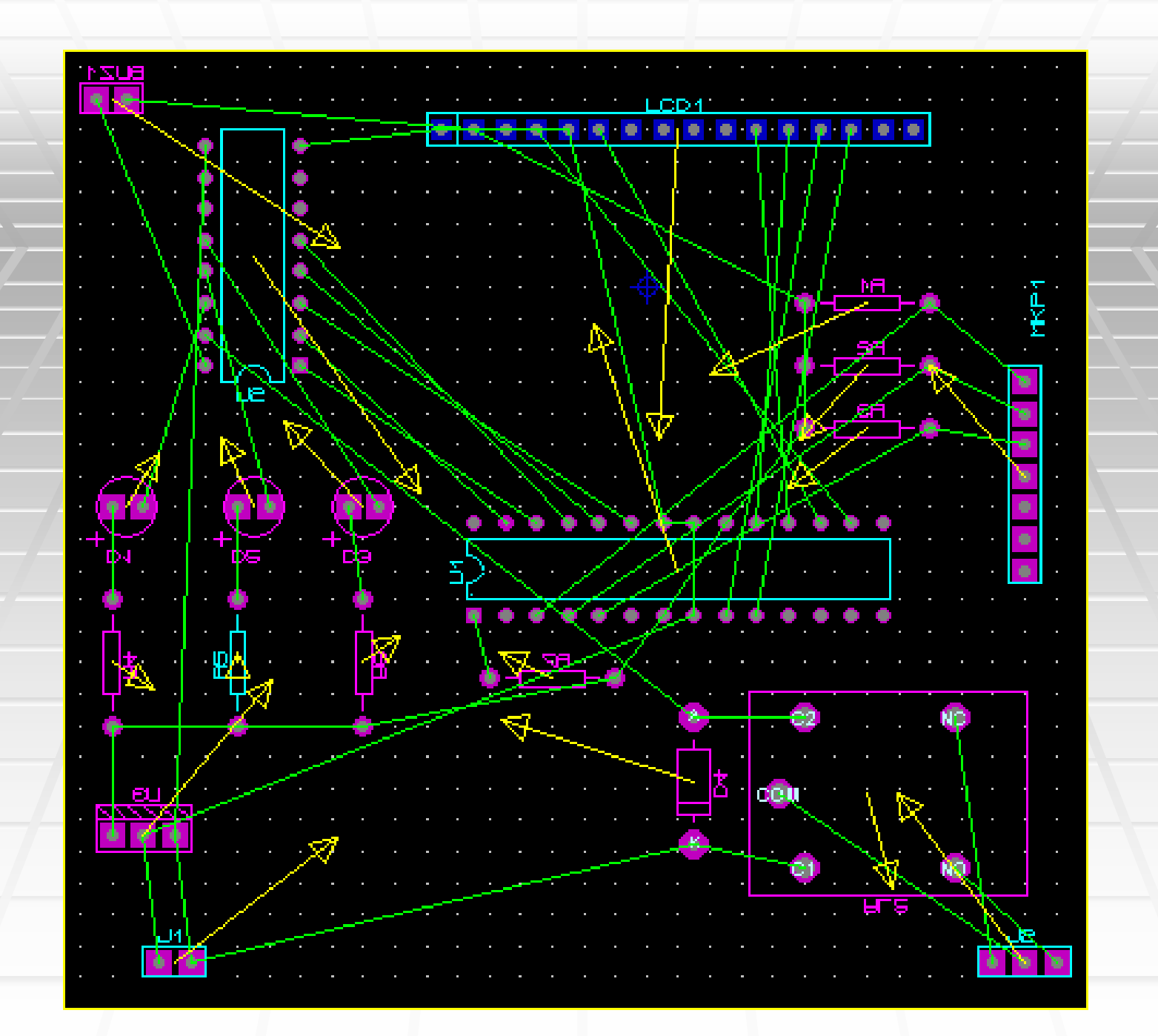
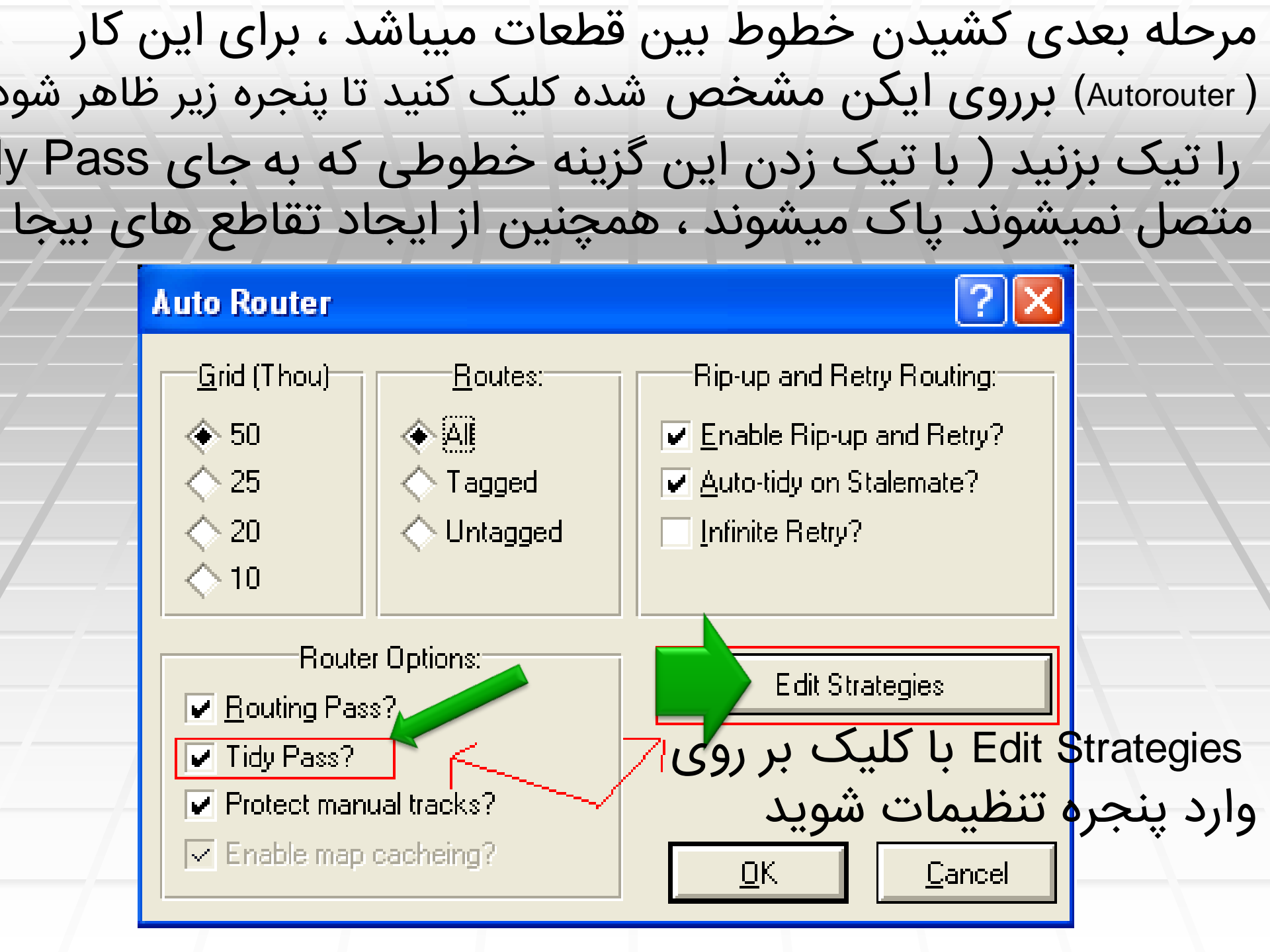

دو نوع تنظيمات وجود دارد ، تنظيمات Edit Strategies در قسمت عادی ، در single و تنظیمات خطوط (و گراند power (vcc خطوط را بررسی میکنیم ( هر دو قسمت power زیر تنظیمات مربوط به كاملا مشابه هم ميباشند)

| Edit Strategies      |            |                                       |                   | ? 🛛            |
|----------------------|------------|---------------------------------------|-------------------|----------------|
| Strategy:            |            |                                       | <u> </u>          | <u>C</u> ancel |
| <br>Priority:        |            | Vias                                  | T <u>a</u> ctics: | Corners        |
| <u>T</u> race Style: | DEFAULT    | Normal                                | Power             | Optimize?      |
| ⊻ia Style:           | DEFAULT    | C Top Blind                           | ♦ Bus ♦ Signal    | Diagonal?      |
| <u>N</u> eck Style:  | (None)     |                                       |                   |                |
|                      |            | · · · · · · · · · · · · · · · · · · · | Design Bules      |                |
| Pair 1 (Hoz):        | Top Copper | Dad Dad Classes                       |                   |                |
| ~~~ (Vert):          |            |                                       |                   |                |

ر ان رسم میشود ، را power دراین قسمت تعداد لایه های که خطو درآین قباق ترکین واند واندهان از مربوط میشود از دولا مص کنید (نصب در این می از ماری) از می فیشود می شود و دولا

| Edit Strategies      |                 |                             |                   | ? 🛛            |
|----------------------|-----------------|-----------------------------|-------------------|----------------|
| Strategy:            | POWER           |                             | <u>0</u> K        | <u>C</u> ancel |
| Priority:            | 1               | Vias:                       | T <u>a</u> ctics: | Corners        |
| <u>T</u> race Style: | DEFAULT         | Normal                      | Power             | Optimize?      |
| ∐ia Style:           | DEFAULT         | Top Blind                   | ♦ Bus ♦ Signal    | Diagonal?      |
| <u>N</u> eck Style:  | (None)          | Buried                      | ( <u>.</u>        |                |
|                      |                 |                             | Design Bules      |                |
| Pair 1 (Hoz):        | Top Copper 📃    | Pad . Pad Clearan           |                   |                |
| (Vert):              | Bottom Copper 📃 |                             |                   |                |
| Pair 2 (Hoz):        | (None)          | Pad - <u>T</u> race Cleara  | ance:             |                |
| (Vert):              | (None)          | Trace - T <u>r</u> ace Clea | arance:           |                |
| Pair 3 (Hoz):        | (None)          | <u>G</u> raphics Clearanc   | :e:               |                |
| (Vert):              | (None)          | Edge/Slot Clearan           | ice:              |                |
| Pair 4 (Hoz):        | (None)          | Apply Defaul                | ts                | Copy To All    |
| (Vert):              | (None)          | F                           | Ratsnest Colour:  | Hidden?        |

### را مانند شکل زیر انجام دهید power تنظیمات قسم

| Edit Strategies      | ;             |                                   | ? 🔀                       |
|----------------------|---------------|-----------------------------------|---------------------------|
| Strategy:            | POWER         |                                   | <u>O</u> K <u>C</u> ancel |
| Priority:            | 1             | Vias:                             | actics: <u>C</u> orners   |
| <u>T</u> race Style: | DEFAULT       | Normal                            | wer Optimize?             |
| <u>V</u> ia Style:   | DEFAULT       | C Top Blind C Bu:                 | s Diagonal?               |
| <u>N</u> eck Style:  | (None)        | Buried                            |                           |
|                      |               | Dec                               | sign Rules                |
| Pair 1 (Hoz):        | (None)        |                                   |                           |
| (Vert):              | Bottom Copper | <u>P</u> ad - Pad Clearance:      |                           |
| Pair 2 (Hoz):        | (None)        | Pad - <u>T</u> race Clearance:    | 10th                      |
| (Vert):              | (None)        | Trace - T <u>r</u> ace Clearance: | 10th 🚍                    |
| Pair 3 (Hoz):        | (None)        | <u>G</u> raphics Clearance:       | 15th                      |
| (Vert):              | (None)        | Edge/Slot Clearance:              | 15th                      |
| Pair 4 (Hoz):        | (None)        | Apply Defaults                    | Copy To All               |
| (Vert):              | (None)        | Ratsnest (                        | Colour: 📕 Hidden?         |

### را مانند شکل زیر انجام دهید single تنظیمات قسمت

| Edit Strategies      |               |                                   | ? 🛛                       |
|----------------------|---------------|-----------------------------------|---------------------------|
| Strategy:            | SIGNAL        |                                   | <u>O</u> K <u>C</u> ancel |
| <br>Priority:        | 1             | Vias: T <u>a</u> ctiv             | cs: <u>C</u> orners       |
| <u>T</u> race Style: | DEFAULT       | Normal OPower                     | Optimize?                 |
| <u>V</u> ia Style:   | DEFAULT       | C Top Blind Bus                   | ✓ Diagonal?               |
| <u>N</u> eck Style:  | (None)        | ♦ Buried                          |                           |
|                      |               |                                   | Rulee                     |
| Pair 1 (Hoz):        | (None)        |                                   |                           |
| (Vert):              | Bottom Copper | Pad - Pad Clearance:              |                           |
| Pair 2 (Hoz):        |               | Pad - <u>T</u> race Clearance:    | 10th 🚍                    |
| (Vert):              |               | Trace - T <u>r</u> ace Clearance: | 10th 🚍                    |
| (voit).              |               | <u>G</u> raphics Clearance:       | 15th 🚍                    |
| Fair 3 (Hoz):        |               | Edge/Slot Clearance:              | 15th                      |
| (Vert):              | (None)        |                                   |                           |
| Pair 4 (Hoz):        | (None)        | Apply Defaults                    | Copy To All               |
| (Vert):              | (None)        | Ratsnest Color                    | ur: 📕 Hidden?             |

ممکن در طول عملیات پیغام های مبنی بر ذخیره گزارش و... ظاهر شود ، برای هر مورد کار دلخواه را انجام دهید . بعد از اتمام سیم کشی ، در صورتی که در گوشه پایین، سمت چپ نرم افزار پیغام خطایی وجود .نداشته باشد ، کار طراحی تمام است در صورتی که مسیری اشتباهی کشیده شده باشد ، روی ان یک دایره قرمز بوجود میاید ، بر روی دایره . دوبار کلیک چپ کنید تا خط اضافه حذف شود POWEREN.IR

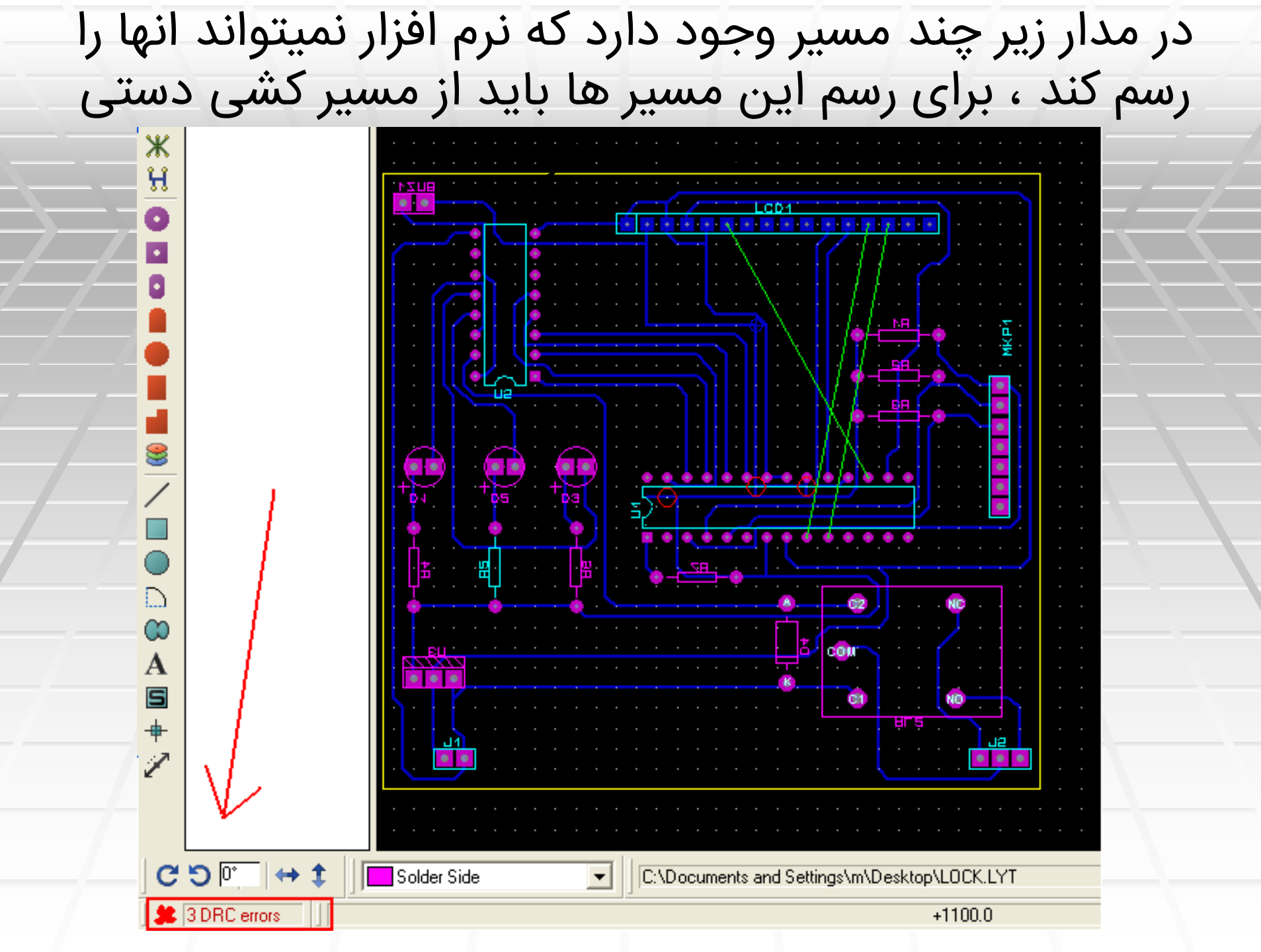

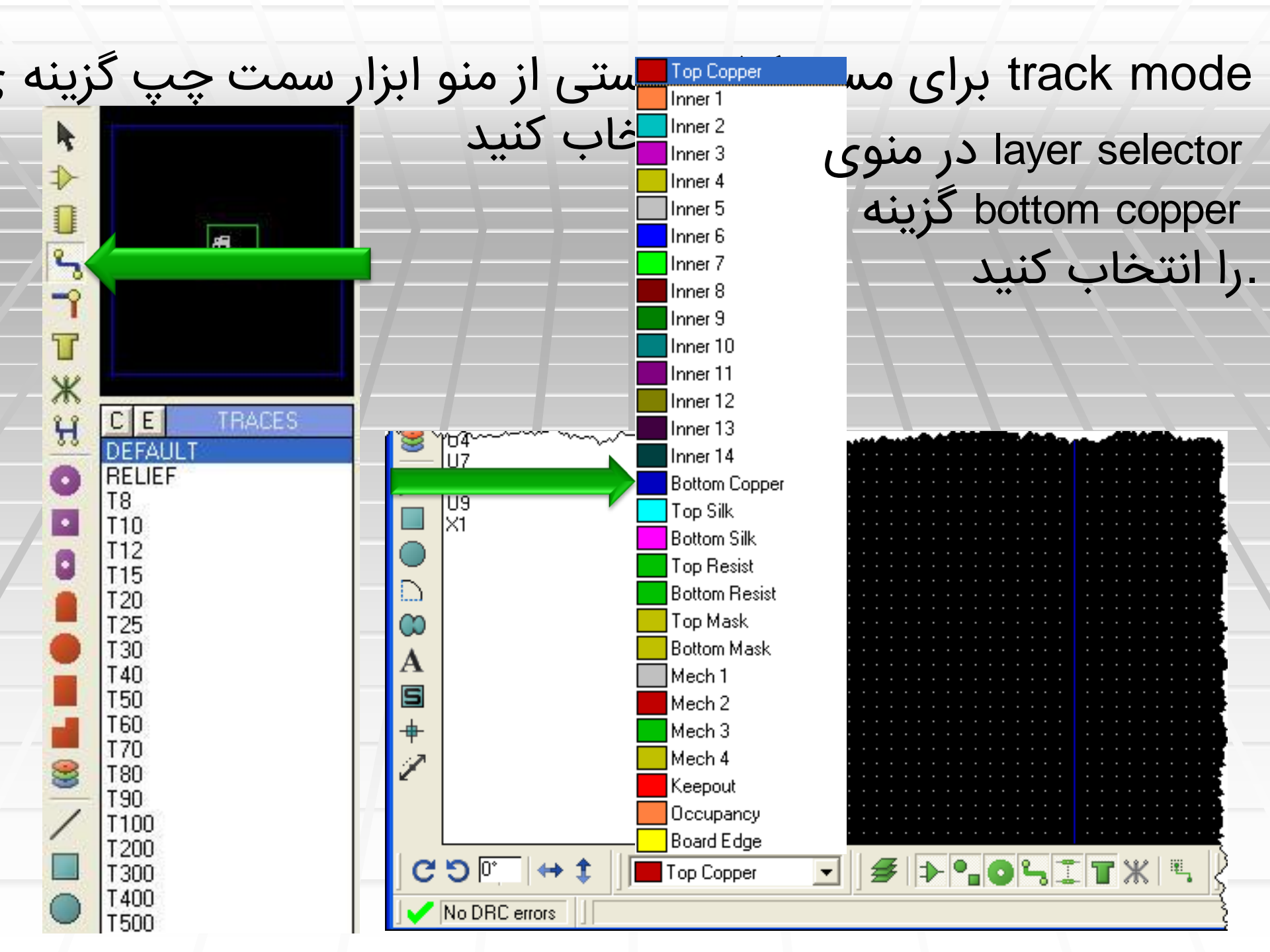

بر روی پایه قطعه ای که مسیرش رسم نشده کلیک کنید ، کوتاه ترین مسیر را به پایه دیگر انتخاب کنید و شروع به : کشیدن کن 10 11 12 13 14 14 14 1 . 🗸 . . . . . . . . . . . . در صورتی که مسیری جلو شماست در یک مکان مناسب (منظور از مکان مناسب جایی است که در مسیر جامپر قطعه یا چیزی نباشد ، همچنین پایه جامپر به خطوط دیگر برخورد نکند و...) دوبار کلیک راست کر مقل از ان ان ان ان ان ان ان

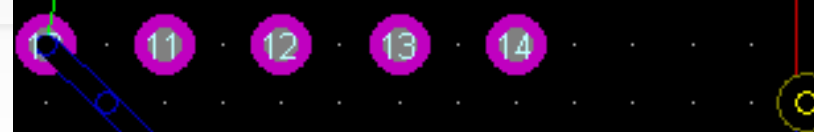

### بعد از عبور از مسیر ها و موانع دو باره در مکان مناسب دو بار کلیک راست کنید و ادامه مسیر را بکشید. مدار نهایی را در زیر

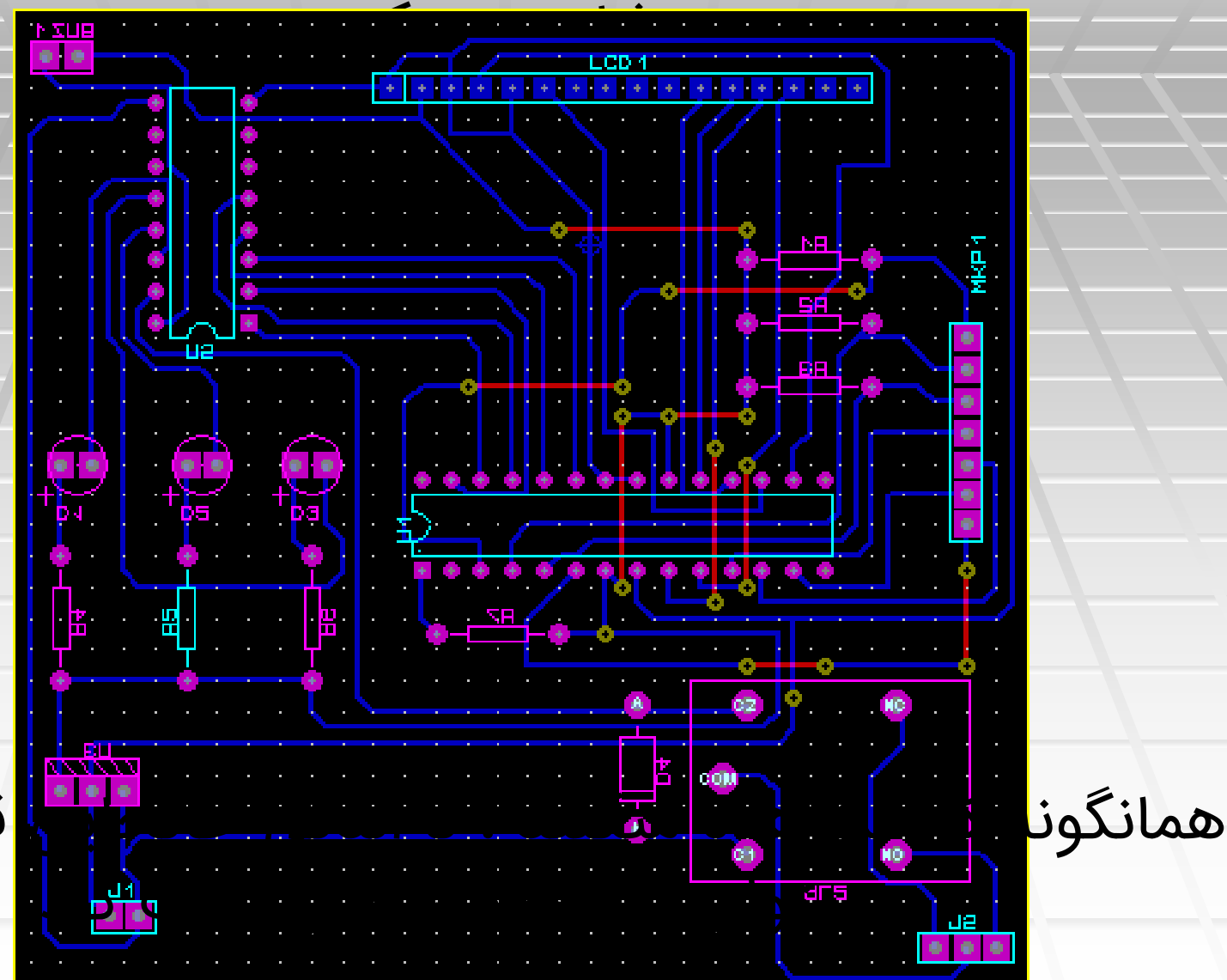

قطعات و ...

فصل سوم

# • نحوہ ی پرینت ازpcb

را انتخاب کنید ، پنجره ای Print گزینه ی output از منوی زیر باز میشود ، تنظیمات لازم را انجام دهید و از فایل پرینت :بگیرید

## تنظیمات لازم جهت پرینت از پشت فیبر

| Print Layout Printer: Send To OneNote 2007 (Send To Microsoft OneNote Port:)                                                                                                    | Options:         Printeri         Colour?         Invert Colours?         Eilename         Labcenter Plotter Driver?                                                                                                    | ? X |
|----------------------------------------------------------------------------------------------------|----------------------------------------------------------------------------------------------------|-----|
| Mode:       Artwork         Layers/Artworks:         Top Copper       Inner 1         Bottom Cop       Br 2         Top Silk       Inner 3         Bottom Silk       Inner 4         Inner 5       Inner 12         Bottom Resist       Inner 6         Inner 7       Inner 14         Bottom Mask       Mech 1         Drill       Mech 2         Mech 4       Mone | ⊆opies:       E         Scale       Botation:       Reflection:         50%       × Horizontal       Mirror         100%       X Vertical       Mirror         150%       Compensation Factors:       Note: these are not traditional scaling factors!         × 100%       ½       1         500%       ½       1         Print To Eile?       C:\\Desktop\FRQ_650k.PRN       Eilename |     |

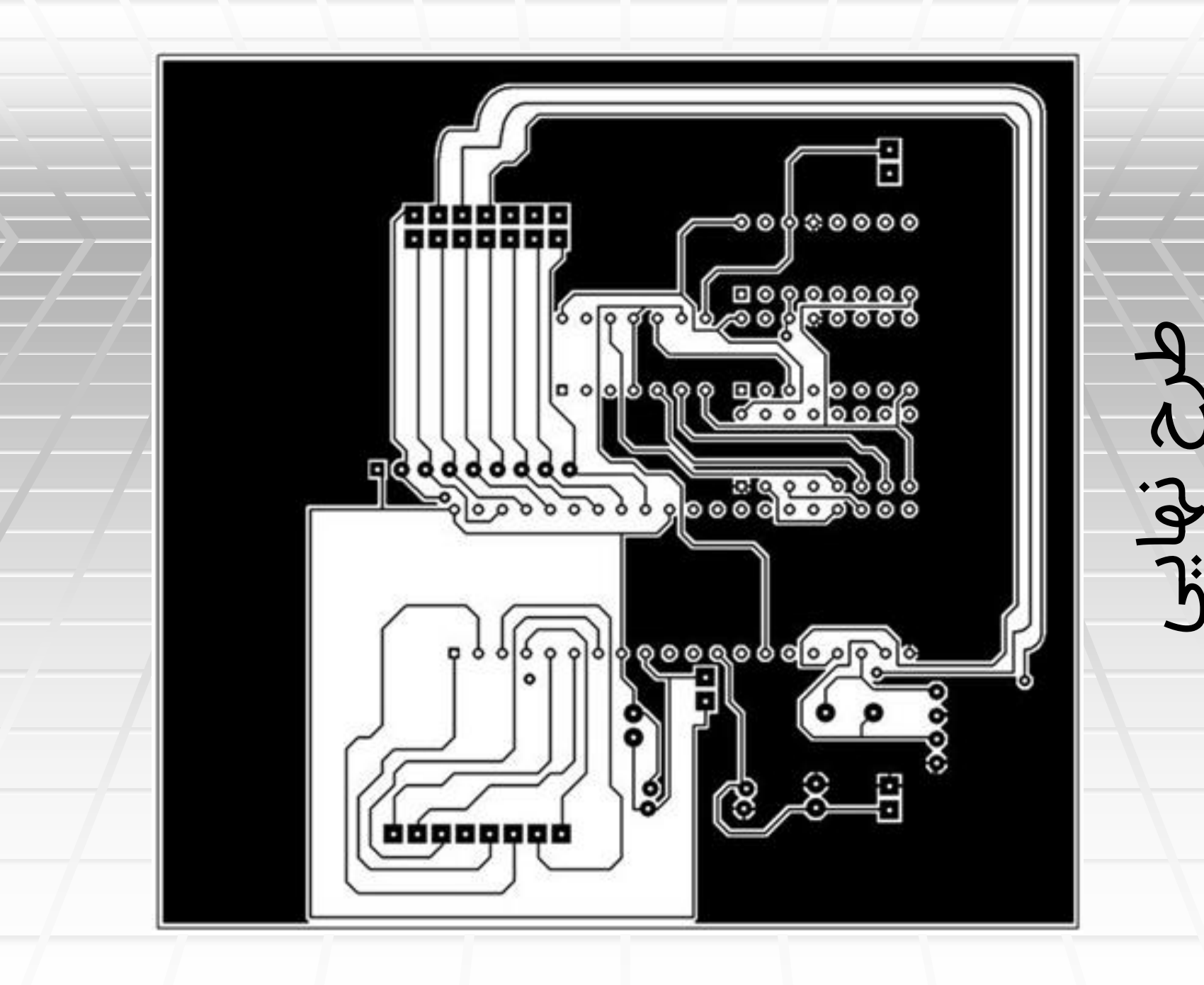

# تنظیمات لازم جهت پرینت از محل قرار گرفتن قط

| Printer:       Options:         Send To OneNote 2007<br>(Send To Microsoft OneNote Port.)       Printer       Colour?         Invert Colours?       Labcenter Plotter Driver?         Mode:       Attwork       ©opies:       Image: Colour and a color and a color and a col | Print Layout                                                                      | ? 🛛                                                                 |
|----------------------------------------------------------------------------------------------------|-----------------------------------------------------------------------------------|---------------------------------------------------------------------|
| Mode:       Artwork       Copies:       Copies:         Layers/Artworks:                                                                                                    | Printer:<br>Send To OneNote 2007<br>(Send To Microsoft OneNote Port:)<br>Eilename | Options:<br>Colour?<br>Invert Colours?<br>Labcenter Plotter Driver? |
|                                                                                                    | Mode:       Artwork         Layers/Artworks:                                      |                                                                     |

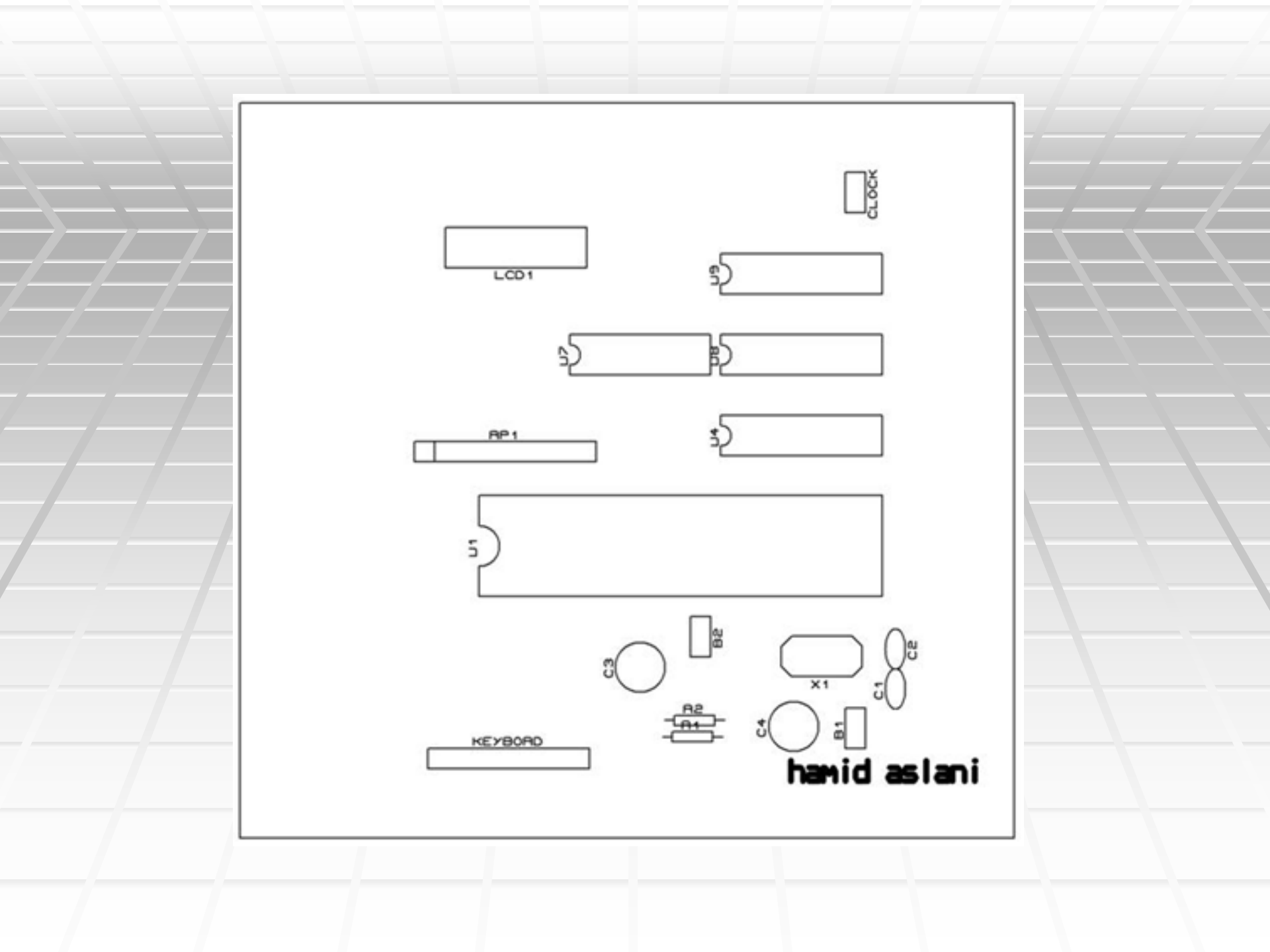

# pdf تبدیل طرح به

بهwwwwerd بهwwwwell الإيعنوركمثلويل تزيريل الموجهازى بكهيلوططحن را پارتيمب كاكتابيجا سپسن ورا اختلاعات پركيزت وگرفتن تغييرات زير را انجار

| Send                           | Print Setup                                                |                                                                                                    |             | ?                         | × | ×                                       |                          |
|--------------------------------|------------------------------------------------------------|----------------------------------------------------------------------------------------------------|-------------|---------------------------|---|-----------------------------------------|--------------------------|
| (Seno<br>Mode:<br>■ To<br>■ To | Printer<br>Name:<br>Status:<br>Type:<br>Where:<br>Comment: | Send To OneNote 2007<br>Ready<br>Send To Microsoft OneNote Driver<br>Send To Microsoft OneNote Port: | <b>.</b>    | Properties                |   | ver?<br>Reflection:<br>Normal<br>Mirror |                          |
|                                | Paper<br>Size:<br>Source:                                  | A4   Default tray                                                                                    | Orientation | n Portrait<br>C Landscape |   | Factors:<br>itional                     |                          |
| Advance                        | Network                                                    |                                                                                                    | OK          | Cancel                    |   | Eilename                                | <u>D</u> K <u>Cancel</u> |

ایجاد شده را ذخیره کنید pdf را زده و فایل Ok

ساخت فيبر مدارچاپى

برای تبدیل یک مدار الکترونیکی به مدار چاپی روشهای مختلفی وجود دارد که مراحل زیر در تمام روشها مشابه می داشد طراحی مدار با در نظر طرفتن آندازه حقیقی و استانداردهای موجود در -1 طراحی مدار جایی تمیز کردن روی مس فیبر از چربی وسایر آلاینده ها-2 انتقال طرح آماده شده به روی فیبر-3 ترسم مدار به وسیله عنصر مقاوم در برابر اسید ( ماژیک ضد آب ,تونر -4 چایگر لیزری و رنگ) چ پیر فیری و روحی قرار دادن فیبر در داخل اسید و از بین بردن مسهای اضافی-5 تمیز کردن روی فیبر از موادی که برای چاپ استفاده شده ( جوهر -6 ماژیک , تونر , رنگ ) سوراخ نمودن فيبر مدارچايي-7 ( flux کشیدن یک لایه نازک از فلوکس-8

# روشهای ساخت فیبر مدار چاپی

ساخت فیبر مدارچاپی با ماژیک ضد آب-1 positiv20 ساخت فیبر مدارچاپی با اسپری-2 ساخت فیبر مدارچاپی با پرینتر لیزری-3

(فیبر مدارچاپی ) به pcb ما دراین قسمت نحوه ساخت روش خیلی ساده و پر کاربرد با پرینتر لیزری را آموزش میدهیم و از تشریح دو مورد اول صرف نظر می کنیم. درواقع این روش دقیق تر از دو روش اول می باشد اما به دقت و .تمرین بیشتیری احتیاج دارد

انتقال طرح پرینت گرفته شده بر روی فیبر وسایل موردنیاز : پرینتر لیزری , کاغذ گلاسه یا ورقه پشت برچسب های معروف به الکور , اطو در پرینترهای لیزری موقع چاپ تونر از کارتریج خارج و به صورت پودر بر روی کاغذ منتقل می شود و بر اثر حرارت هیتر یرینتر تونر ذوب وبر روی کاغذ باقی می ماند. چون فیبر مدارچایی انعطاف لازم جهت چرخش بین قرقره های پرینتر را ندارد بنابر این بایستی از روش غیر مستقیم جهت انتقال تونر از یرینتر بر روی مس فیبر استفاده نماییم بدین صورت که ابتدا مدار طراحی شده را با دقت حداقل بتوجو ماشکا غذیگاکسنوع بکاغکاغذای منهم میباشچ متما از نوع نوشد کول 800 به خود جذب نکند و با اعمال حرارت به آسانی از سطح کاغذ جدا و بر روی مس منتقل شود...

بعد از آماده کردن طرح مدار چاپی قبل از هر چیز فیبر مسی را کاملا با آب گرم و مایع ظرف شویی و اسکاچ یا سیم ظرفشویی می شویید تا چربی و یا سایر آلاینده ها پاک شود یا با یک سمبادہ نرم سمبادہ می زنید مطمئن

شد

.شو

وقتی سطح فیبر کاملا تمیز و براق شد آنرا خشک کنید توجه داشته باشید که از تماس دست با فیبر خودداری کنید کاغذ گلاسه ای را که طرحتان را روی آن پرینت نموده اید به صورت وارونه روی فیبر قرار داده با نوار چسب به فیبر محکم کنید تا بر اثر حرکت طرح موقع اطو کشیدن به هم نریزد.

حال اتو را با درجه حرارت بالا تا اندازه ای روی آن می کشیم تارنگ کاغذ کمی تیره شود وکاغذ حالت چسبیده به فیبر پیدا کند دقت کنید که اطو را باید به صورت یکنواخت در روی فیبر حرکت دهید تا حرارت به صورت یکنواخت به تمامی نواحی برسد بعد با لبه اطو روی فیبر بصورت یکنواخت بکشید با چندین بار آزمایش میتوانید بهترین زمان را بدست آورید ولی معمولا این زمان کمتر از 4 دقیقه می باشد

# نحوہ صحیح گذاشتن اطو بدین شکل میباشد

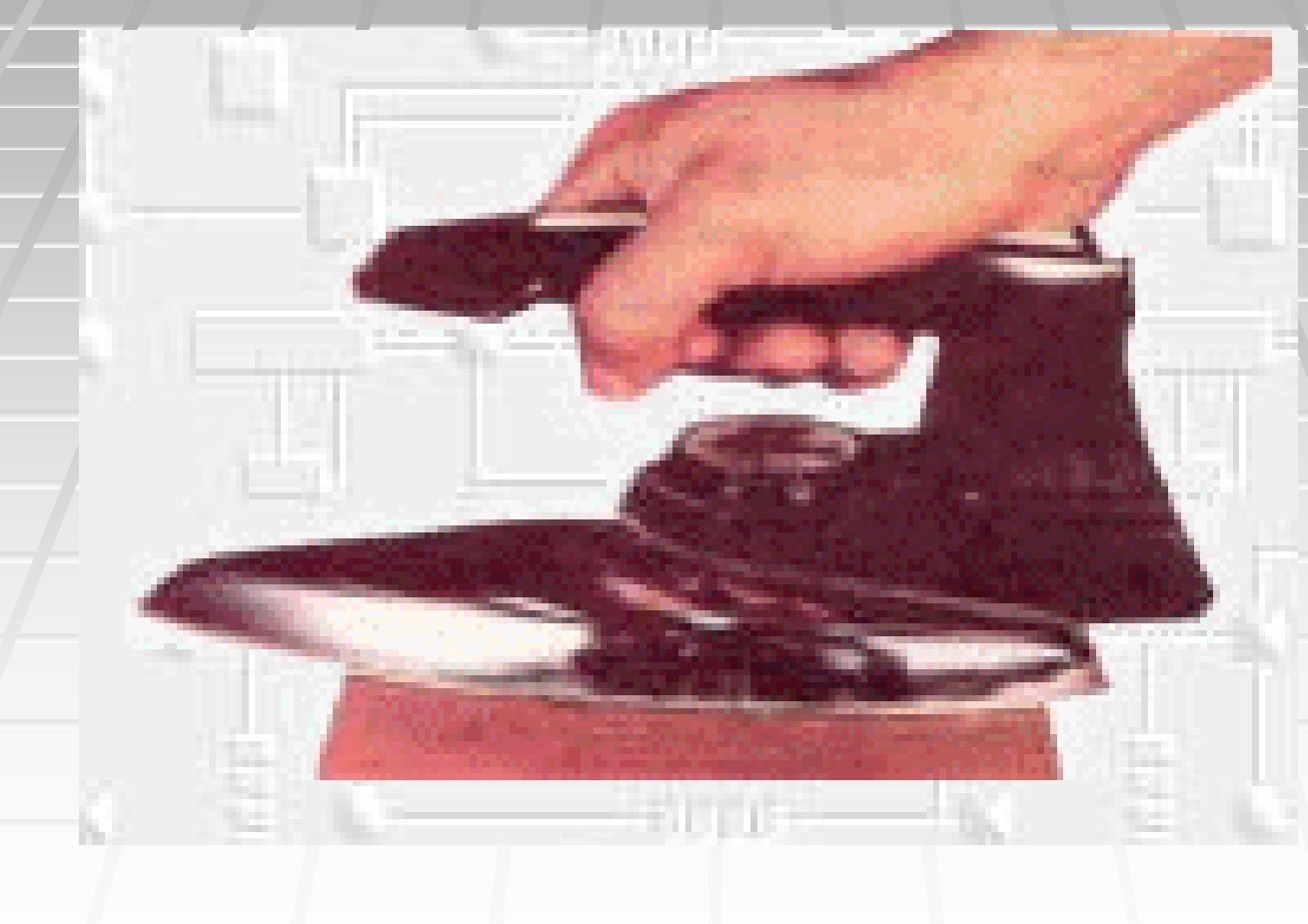

فیبر مسی در این زمان دارای حرارت بسیار زیادی می باشد موقع جابجا کردن آن دقت کنید تا طرح اصطاحا سر نخورد چون باعث به هم ریختن طرح میشود من معمولا با گذاشتن یک اطوی سرد یا یک فلز صاف و سرد که روی طرح قرار میدهم اقدام به سرد کردن فیبر مینمایم پس از سرد شدن طرح معمولا خود به خود از فیبر جدامیشود وتونر در روی فیبر منتقل می شود در صورت جدا نشده کاغذ آنرا به آرامی از روی فیبر جدا کنید ولی فشار بیش از حد وارد نکنید بهترین راه این است که یک ظرف تهیه و مقداری آب داغ در آ<u>ن بیزید فیر مسر با به مدت 1</u>1 دقیقه در آن قرار حدا کنید دهيد سيس

## همانطور که میبیند مدار به صورت کاملا دقیق به روی فیبر منتقل شده است

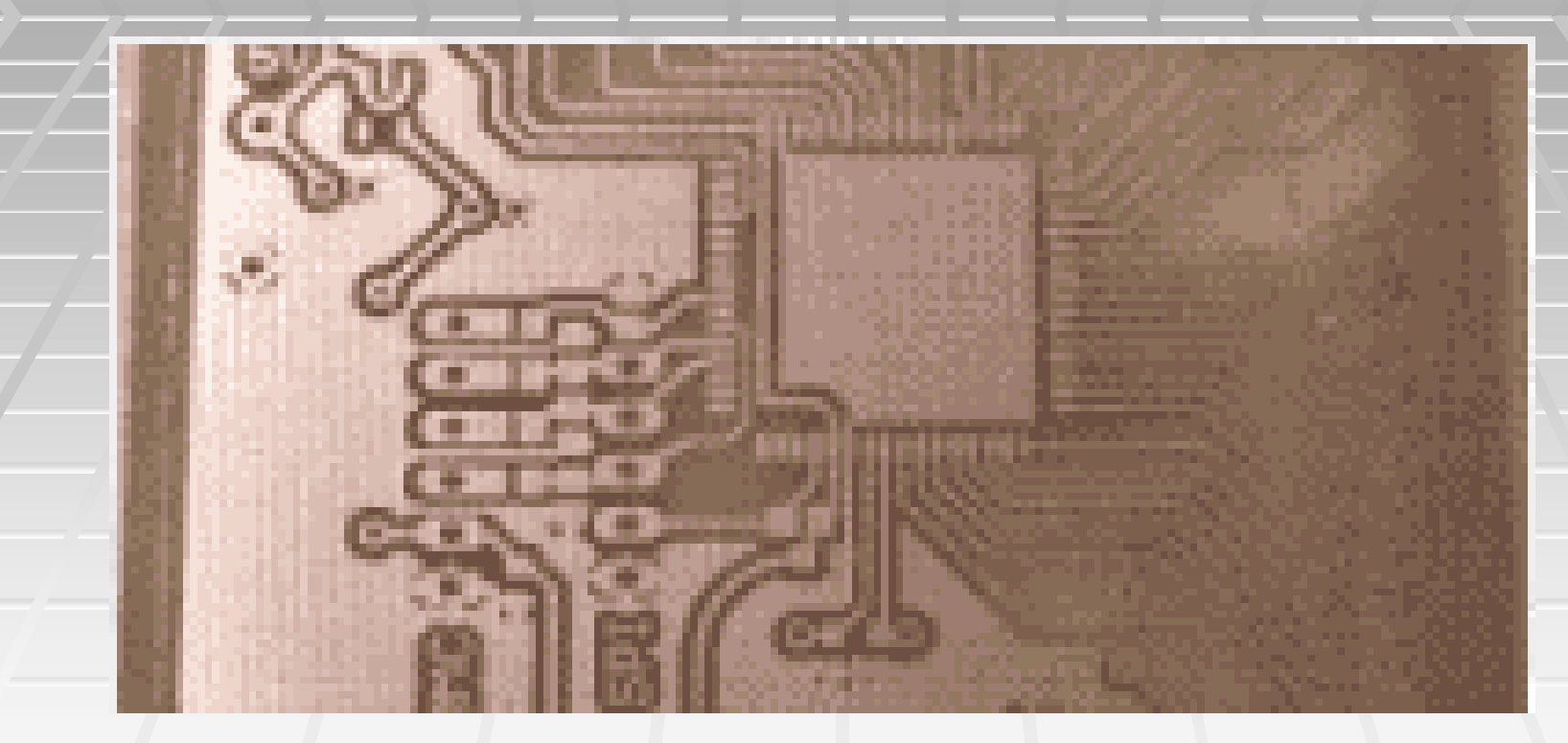

## قدم بعدی از بین بردن مس های اضافی میباشد

فیبرمدارچاپی در حقیقت نوارهای مسی چسبیده به فیبر است که نقش سیم های رابط در اتصال قطعات را ایفا می کند سطح فیبر از لایه مسی پوشانده شده ولی فقط به نوارهایی جهت اتصال قطعات نیازمندیم پس بقیه قسمت های اضافی مس باید بوسیله مواد مخصوص پاک شود ما در اینجا اینکار را به روش اسیدکاری آموزش خواهیم داد

مواد لازم : **اسید، آب ، ظرف پلاستیکی** 

روش کار با همه اسیدها نیز کماکان مشابه هم میباشد. رنگ اسید پرکلرودوفر زرد مایل به قهوه ای است و در موقع استفاده به خاطر وارد شدن یون مس و آزاد شدن ین آهن به سبز سیر مبدل میگردد . این ماده بسیار به رطوبت و حرارت حساس میباشد به مجرد اینکه در معرض این دو وضعیت قرار بگیرد تغییر حالت داده بصورت مایع قهوه ای غلیظی در می آید و علاوه بر از بین بردن لوازم فلزی وغیر فلزی در محیط اطراف اثر پاک نشدنی بجا میگذارد این اسید اثر چندانی بر روی پوست ندارد و تنها ممکن است در بعضی ها حساسیت پوستی بوجود

این ماده را در دسترس کودکان وافراد نا آشنا قرار ندهید

یک ظرف پلاستیکی کمی بزرگتر از فیبرتان تهیه نمایید توجه نمایید که حتما پلاستیکی باشد ( چون اسید فلز را در خود حل میکند ) بعد مقداری آب داخل آن بریزید به اندازه ای که حدودا 2 سانت روی فیبر مسی را بگیرد. مقدار ۱۰۰ تا ۲۰۰ گرم ( مقدار آب و اسید بستگی به اندازه فیبر دارد و یک قاعده تجربی است ) در یک لیتر آب از اسید بریزید و آرام ظرف را تکان دهید تا اسید کم کم حل شود چون در یک جا ایجاد كوطهمنى مظمئو مشوكيد لساسيكه ظلرف شما ذوب شود شدہ است سیس فیبر مسی راکہ روی آن مدار مربوطه را طراحی کرده اید داخل آب اسید بیاندازید حدود ۳۰

دقیقه کمتر یا بیشتر که بستگی به

مقدار اسید و مدار مس اضافه دارد

طول خواهد کشید که مسهایی که

لازم نیست از کناره هاخورده شود. در

این مدت باید ظرف را آرام آرام تکان

دهند تا آب اسند روی سطح مسا در

بعد از پاک شدن مسهای اضافی آن را از آب اسید بیرون آورده و با آب بشویید بیشتر از این هم داخل اسید نگذارید که

. قسمتهای مورد نیاز را هم خواهد خورد

سپس جوهر ماژیک یا رنگ و یا سایر مواد را از روی فیبر با اسیتون , تینرفوری و یا یک سمباده نرم پاک کنید. بعد نقاطی را که باید قطعات در آن نقطه لحیم شود با یک مته ۱

.يا 0.8 ميليمتر 🗕

اگر فیبر را بلافاصله مورد استفاده قرار میدهید آماده نصب قطعات میباشد درغیر اینصورت چون ممکن است بر اثر مجاورت با هوا یک لایه اکسید روی آن را بپوشاند و در لحیم کاری دچار مشکلات شوید با کمی پنبه و فولکس در صورت نداشتن فولکس روغن لحیم روی آن لایه ای .نازک یکشید

# تبدیل از پروتئوس به پروتل

### ان ،که روشش در بالا توضیح pcb بعد از طراحی مدار و را cadcam output داده شد ، از منوی

Output View Edit Library Tools S<sup>.</sup>

👜 <u>P</u>rint...

👍 Printer Setup...

<sup>π</sup> εχροτί <u>ν</u>είτοι πιε...

Export Overlay...

Manufacturing Notes...

<mark>ர்¦</mark>CADCAM Output...

🕀 Gerher View

: در پنجره ای که باز میشود ، تنظیمات زیر را انجام دهید

در این بخش دو نوع تنظیمات وجود دارد ، تنظیمات محل ذخیره سازی ، که باید فایل را در یک پوشه با نام : دلخواه ذخيره كنيد و تنظيمات مربوط به انتخاب لايه ها به نسبت اینکه بورد شما یک لایه اُسّت یا چند لایه ، لایه کلیک کنید ok های مورد نیاز را انتخاب کنید و سپس روی

بوردی که تنظیماتش را در زیر مشاهده میکنید ، دارای یک : لایه میباشد

#### CADCAN IC

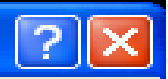

| CADCAM Output CADCAM Notes                                                                                                    |                                                                                                    |
|----------------------------------------------------------------------------------------------------|----------------------------------------------------------------------------------------------------|
| <u>O</u> utput Generatio                                                                                                    | in                                                                                                    |
| Filestem:       SH         Eolder:       C:\Documents and Settings\m\Desktop\TABL         The output to individual TXT files?                                                                                                    | 0 Since a second second |
| Output to a single ZIP file?                                                                                                    | Automatically open ZIP file?                                                                                                    |
| Layers/Artworks:         Top Copper       Inner 1       Inner 8         ✓ Bottom Copper       Inner 2       Inner 9         Top Silk       Inner 3       Inner 10         Bottom Silk       Inner 4       Inner 11         Top resist       Inner 5       Inner 12         Bottom Resist       Inner 6       Inner 13         Top Mask       Inner 7       Inner 14         Bottom Mask       Mech 1       Mech 3         ✓ Drill       Mech 2       Mech 4         ✓ Edge (will appear on all layers)       Sth | Botation: Reflection:   ♦ Horizontal Normal   ★ Vertical Mirror   INF File Units: Gerber Format:   ♦ Imperial (thou) RS274D   ♦ Metric (mm) RS274X   ♦ Auto Slotting/Routing Layer:   [] (None) Imap/Font Rasterizer:   Bitmap/Font Rasterizer: S00 dpi                                                                                                    |
| Run Gerber Viewer When Done?                                                                                                    |                                                                                                    |
|                                                                                                    | <u> </u>                                                                                                    |

### کار ما با پروتوس به پایان رسید ، اکنون برنامه . پروتل را باز کنید را انتخاب کنید cam document گزینه یfile > new در برنامه پروتل

| <u>F</u> ile | <u>V</u> iew Proje <u>c</u> t | <u>W</u> indow <u>H</u>                                                                                                    | elp                                                                                                    |                                                                   |
|--------------|-------------------------------|----------------------------------------------------------------------------------------------------|----------------------------------------------------------------------------------------------------|-------------------------------------------------------------------|
|              | New                           |                                                                                                    |                                                                                                    | <u>S</u> chematic                                                 |
| 2            | <u>O</u> pen                  | Ctrl+O                                                                                                    | 8                                                                                                    | Open <u>B</u> us System Document                                  |
|              | ⊆lose                         | Ctrl+F4                                                                                                    | 围翻                                                                                                    | <u>Р</u> СВ                                                       |
| B            | Open Project                  |                                                                                                    | v                                                                                                    | <u>V</u> HDL Document                                             |
|              | Open Design Work              | space                                                                                                    | Ø                                                                                                    | Verilog Document                                                  |
|              | Save Project                  |                                                                                                    | đ                                                                                                    | $\subseteq$ Source Document                                       |
|              | Save Project As               |                                                                                                    | ы                                                                                                    | C <u>H</u> eader Document                                         |
|              | Save Design Work              | space                                                                                                    | A                                                                                                    | <u>A</u> SM Source Document                                       |
|              | -<br>Save Design Work         | space As                                                                                                    |                                                                                                    | Software Platform Configuration Document                          |
|              | Save All                      | -                                                                                                    |                                                                                                    | <u>T</u> ext Document                                             |
| 1            | Smart PDE                     |                                                                                                    |                                                                                                    | CA <u>M</u> Document                                              |
|              | File                          | File       View       Project         New       Open       Open         Close       Open Project         Open Design Work       Save Project         Save Project As       Save Design Work         Save Design Work       Save All         Smart PDF       Smart PDF | File       View       Project       Window       H         New       Open       Ctrl+O       Image: Ctrl+F4       Image: Ctrl+F4 <td< th=""><th>File       View       Project       Window       Help         New</th></td<> | File       View       Project       Window       Help         New |

### را انتخاب نمایید quick load گزینه ی file > import از مس

| Eile | <u>E</u> dit   | <u>V</u> iew | <u>P</u> lace | <u>T</u> ools | R  | lout     | Anal <u>y</u> sis | T <u>a</u> bles | <u>M</u> acro | <u>R</u> eports | Wi   |
|------|----------------|--------------|---------------|---------------|----|----------|-------------------|-----------------|---------------|-----------------|------|
|      | <u>N</u> ew    |              |               |               | Þ  | ۲        | ¥ 🖬               | 2 5             | ۵             | ۵               | []   |
| 2    | Open           |              | C             | Itrl+0        |    | 9 ×      | <i>i</i> Нот      | ne 🔝 C          | AMtastic1     | .Cam            | -    |
|      | ⊆lose          |              | Ct            | rl+F4         |    | ce       |                   |                 |               |                 |      |
| ≞    | Open F         | roject       |               |               |    | H.       |                   |                 |               |                 |      |
|      | Setyp          | Yacian W     | ladionae      | ~             | Þ  | H        |                   |                 |               |                 |      |
|      | Import         |              |               |               | Þ  | <b>;</b> | Quick Loa         | id              |               |                 |      |
|      | <u>E</u> xport |              |               |               | Þ  | tz.      | Gerher            |                 | 8             |                 |      |
| ć    | (پوشه          | رفته         | لياف ر        | یرہ ی         | ذخ | حل ہ     | ود به م           | ز میشو          | ی که با       | ينجره ا         | در   |
|      | کنید و         | خاب ک        | را انت        | ا و ان        |    | ىرديد    | ذخيره ک           | بالا را د       | ن فایل        | که در ا         | ای   |
|      |                |              |               |               |    |          | يى                | ں بر رو         | ا سپس         | ف کنید k        | کلیک |

#### File Import - Quick Load

#### Select Files to Load

Select Import Directory

C:\Documents and Settings\m\Desktop\TABLO\

#### File(s) in Directory

- SH CADCAM Bottom Copper.TXT
- SH CADCAM Bottom Silk Screen.TXT
- SH CADCAM Bottom SMT Paste Mask.TXT
- SH CADCAM Bottom Solder Resist.TXT
- SH CADCAM Drill, TXT
- SH CADCAM READ-ME, TXT

#### SH.HGL

CAM Files (\*.A\*;\*.G\*;\*.PHO;\*.LST;\*.APT;\*.APR;\*.REP;\*.DR\*;\*.ROL 🗸

#### Loading Options

Detect Aperture Formats (RS-274-D)

Auto-Detect Apertures

Start Units: 3.3 Leading Abs Inch

Gerber Options...

Default Units...

OK.

Ø

¥

Cancel

کردن Ok بعد از کلیک ینجره بالا ، پنجره دیگری باز میشود ، در ان ینجره

هم کلیک کنید ، ok بر روی سپس پنجره زیر باز میشود ، شما باید فیال موجود را داشته باشید وگرنه در مراحل بعدی دچار خطا میشوید

#### شما در محیط پروتل به رنگ دیگر وارد شده است cam مشاهده میک

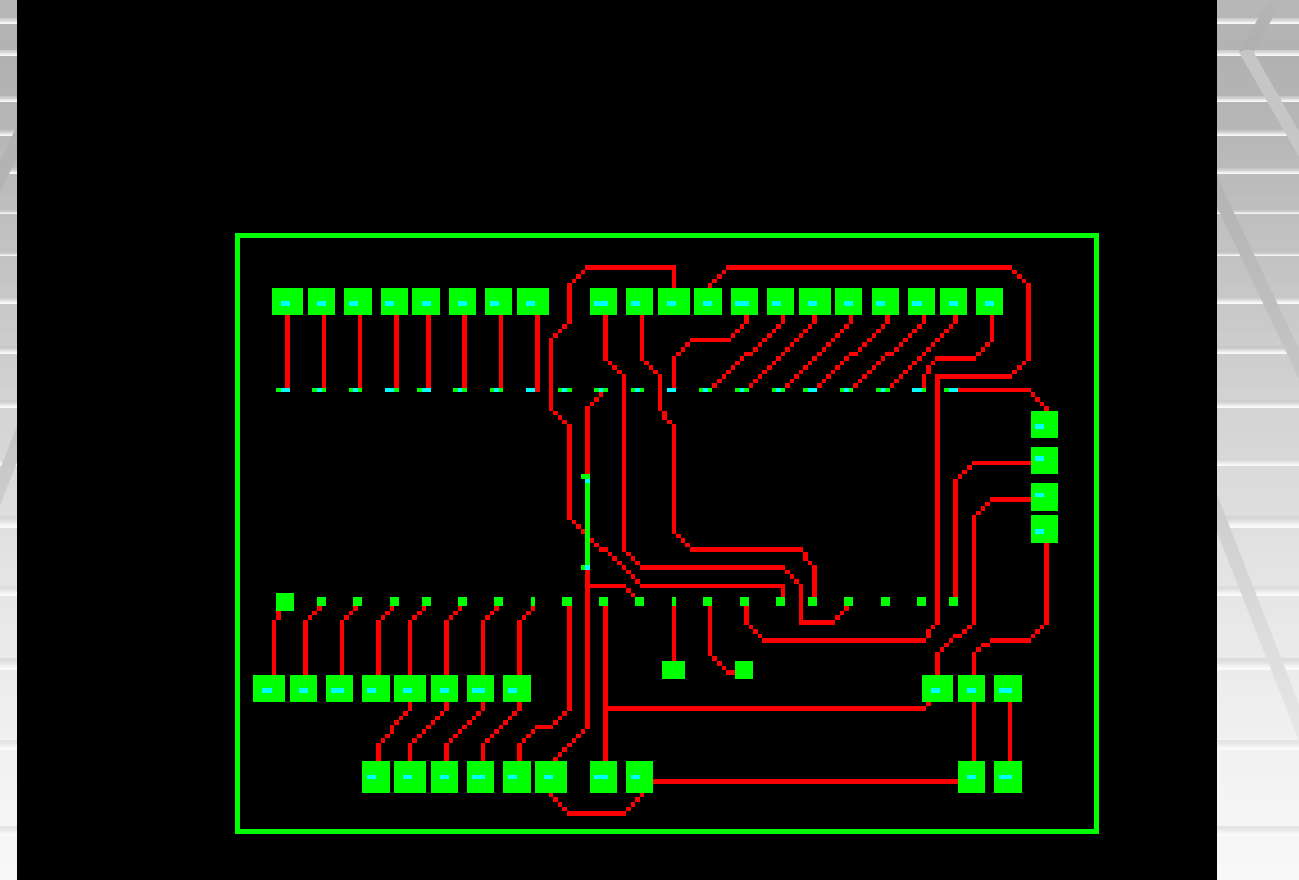

| 5 |              | 7                      |                 |               |               |   |  |
|---|--------------|------------------------|-----------------|---------------|---------------|---|--|
|   | <u>F</u> ile | Edit                   | <u>V</u> iew    | <u>P</u> lace | <u>T</u> ools | R |  |
|   |              | <u>N</u> ew            |                 |               |               | F |  |
|   | 2            | Open                   |                 | C             | trl+0         |   |  |
|   |              | Class<br>Save <u>A</u> | s               |               | -vli⊏4        |   |  |
| 1 |              | Save C                 | op <u>y</u> As. |               |               |   |  |
|   |              | Save A                 | Ū               |               |               |   |  |

save all گزینه file از منوی را انتخاب، وَ فايل ها رًا درَ مكان مناسبي ذخيره كنيد

را انتخاب کنید layers order بروید و در انجا گزینه ی table به م

T<u>a</u>bles <u>Macro R</u>eports <u>W</u>inc

Aperture List Wizard...

Layer Type Detection ...

Layers Se<u>t</u>s...

Layers Order...
: پنجره ای مانند زیر باز میشود

### Create / Update Layers Order

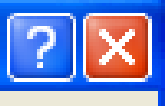

| # | Layer Name | Layer Logical Order | Layer Physical Order |
|---|------------|---------------------|----------------------|
| 1 | L2;        | 2                   | 1                    |
| 2 | L1:        | 1                   | 1 -                  |
|   |            |                     | 1                    |
|   |            |                     | 2                    |
|   |            |                     |                      |
|   |            |                     |                      |
|   | DOWE       |                     |                      |
|   | POWE       | REINIR              |                      |
|   |            |                     |                      |
|   |            |                     |                      |
|   |            |                     |                      |
|   |            |                     | OK Cancel            |

layer logical order در این پنجره شما باید عدد قرار گرفته در layer physical order ) با عدد قرار گرفته در روبرویش ( در قسا layer physical order برابر باشد . برای تغیر عدد موجود در قس بر روی زبانه موجود کلیک کنید و عدد مناسب را انتخاب نمایید (عدد بالا باید 2 باشد و عدد یایین layer physical order 1

را انتخاب کنید pcb disign check/ fix گزینه ی analysis سپس ا

Anal<u>y</u>sis T<u>a</u>bles <u>M</u>acro <u>R</u>eports <u>W</u>indow

() • j

2.loq

PCB Design Check/Fix...

Re-load DRC Rules from PCB...

Invalid Polygon Search

Create Fab Drawing (from Drill)

در پنجره ای که باز میشود ، همه گزینه ها را تیک بزنید (مُمَكَنُ است همگُی آنها تیک خوردهٔ باشند که در این کلیک کنید Ok صورت چیزی را تغییر ندهید ، و بر روی

. کردن پنجره بالا به نمایش در میاید را تایید کنید ok کلیه پیغام

این عملیات ممکن است چند دقیق طول بکشد ، بنابرای تا وقتی که پیغام زیر نمایشداده نشده ، به چیزی دست نزنید

## (فقط پيغام ه<mark>کا CAMDXP</mark>

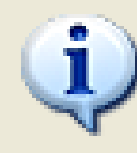

No Pcb Violations were Detected!

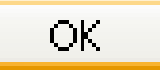

### PCB Design Check / Fix

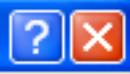

| #          | Description                     | Check        | Size (mils) | Auto Fix          |
|------------|---------------------------------|--------------|-------------|-------------------|
| 1          | Min. Annular Ring (Drill->Pad)  |              | 5.0         | <b>v</b>          |
| 2          | Min. Annular Ring (Drill->Mask) |              | 5.0         | V                 |
| 3          | Min. Annular Ring (Pad->Mask    |              | 5.0         | V                 |
| 4          | Min. Clearance (Pad->Pad)       | $\checkmark$ | 5.0         |                   |
| 5          | Min. Clearance (Pad->Trace)     | $\checkmark$ | 5.0         |                   |
| 6          | Min. Clearance (Trace->Trace)   | $\checkmark$ | 5.0         |                   |
| 7          | Min. Pad Diameter               | $\checkmark$ | 5.0         | $\mathbf{\nabla}$ |
| 8          | Min. Trace Width                | $\checkmark$ | 5.0         | $\checkmark$      |
| 9          | Solder Bridging                 | $\checkmark$ | 5.0         |                   |
| 10         | Part->Part Spacing              | $\checkmark$ | 10.0        |                   |
| 11         | Power/Ground Shorts             | $\checkmark$ |             |                   |
| 12         | Non-Functional Pads             | $\checkmark$ |             | $\mathbf{\nabla}$ |
| 13         | Silkscreen Over Mask            | $\checkmark$ | 5.0         | $\checkmark$      |
| 14         | Drill: Double Hits              | $\checkmark$ |             | $\checkmark$      |
| 15         | Drill: Touching Holes           | $\checkmark$ |             | $\mathbf{\nabla}$ |
| 16         | Starved Thermals                | $\checkmark$ | 4           |                   |
| 17         | Net Shorts                      | $\checkmark$ |             |                   |
| 18         | Net Antennas                    | $\checkmark$ |             |                   |
| <u>o</u> r | en <u>S</u> ave <u>R</u> eset   |              |             |                   |
|            |                                 | 6            | OK          |                   |

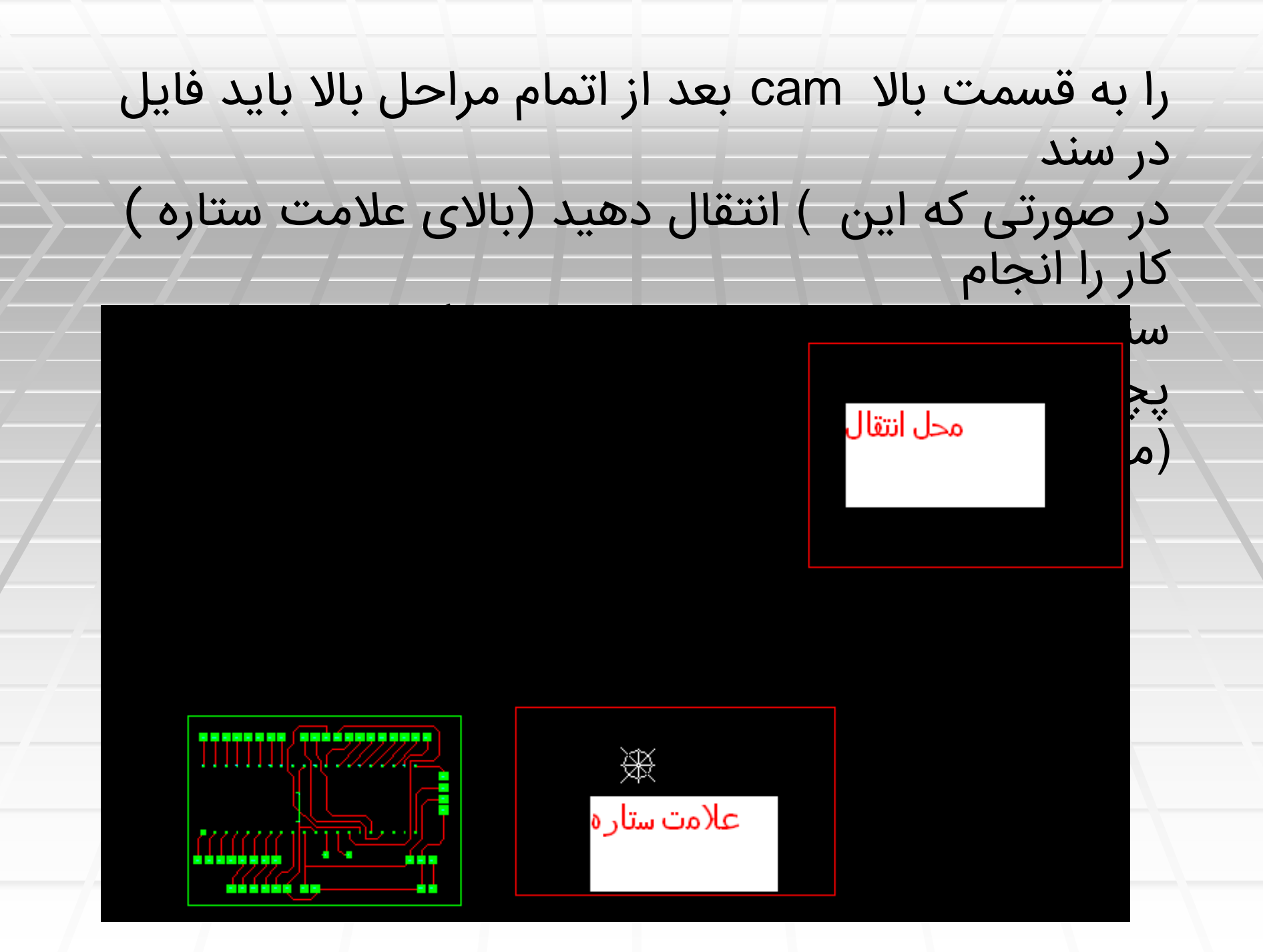

### را انتخاب کنید move گزینه lediteز منوی

| Edit                             | ⊻iew            | <u>P</u> lace | Tools |
|----------------------------------|-----------------|---------------|-------|
| ŋ                                | <u>U</u> ndo    | Ctrl+Z        |       |
| 61                               | Redo            | Chrl+Y        | h     |
| $\triangleright   \triangleleft$ | Mirror          | Ctrl+M        |       |
| ÷                                | Move            |               |       |
| $\bigcirc$                       | R <u>o</u> tate | Ctrl+R        |       |

مشاهده میکنید که اشاره گر موس به شکل یک مربع در کلیک کنید و کل فایل را cam میاید ، در گوشه ای از فایل انتخاب نمایید

برای انتخاب فایل در یک گوشه ی ان کلیک کنید و نگه دارید و به سمت گوشه ی دیگر بگشید ، هنگامی که کل فایل در داخل مربع قرار گرفت دوباره کلیک کنید تا کل فایل : به شکارزی در اید

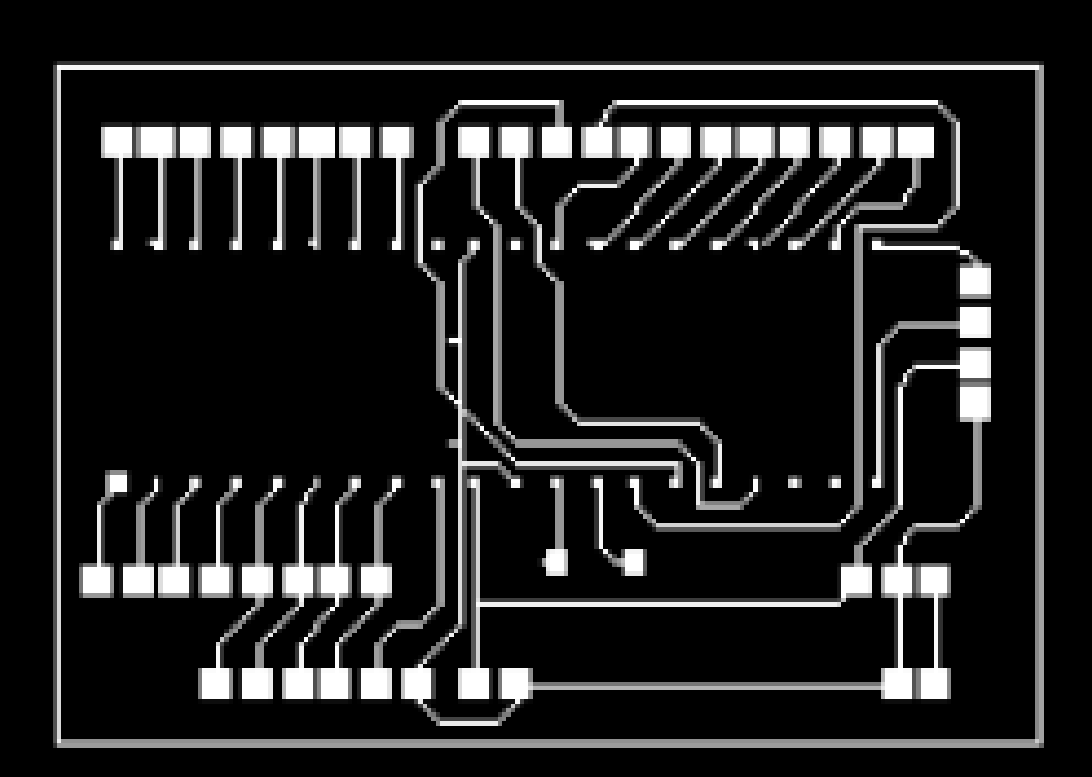

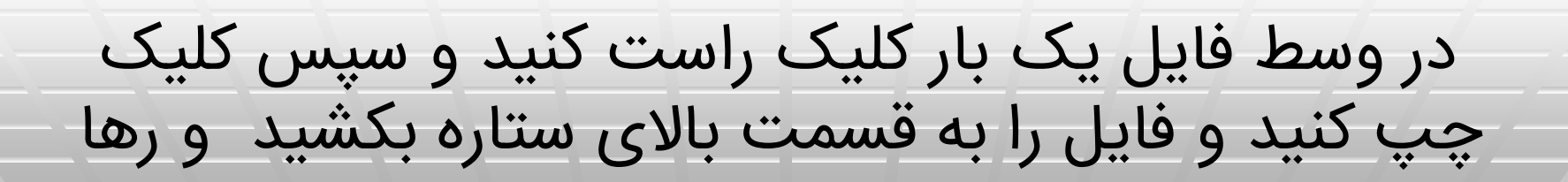

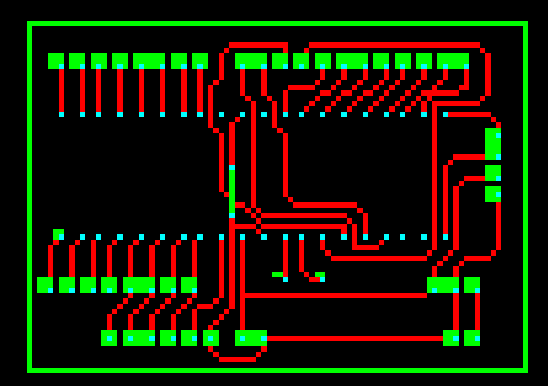

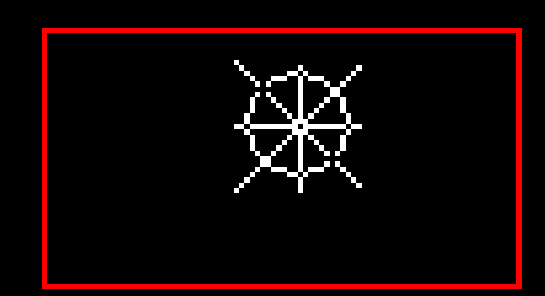

| مسير          | fi از      | le > exp               | ort c   | گزینه و | expor         | t t    | o pck         | ييد م          | ب نما          | انتخاب          | _را        |
|---------------|------------|------------------------|---------|---------|---------------|--------|---------------|----------------|----------------|-----------------|------------|
|               | File       | Edit                   | ⊻iew    | Place   | <u>T</u> ools | R      | lo <u>u</u> t | Analy          | sis            | T <u>a</u> bles | <u>M</u> . |
| $\rightarrow$ |            | <u>N</u> ew            |         |         |               | Þ      | @             | ¥ 8            | b 🕻            | s 9             | 6          |
|               | 2          | Onen<br>Import         |         | C       | ΉLTU          | Þ      |               |                |                |                 |            |
|               | • 🌃 Gerber |                        |         | er      |               |        |               |                |                |                 |            |
|               | ۵,         | Print Pre <u>v</u> iew |         |         | ODB<br>BUT    | ODB++  |               |                |                |                 |            |
|               | Erint      |                        |         |         |               | Part 🤇 | <u>entro</u>  | oids           |                |                 |            |
|               |            | Import Wizard          |         |         |               |        | Apert         | ure Li:        | st             | _               |            |
| -/-           |            | <u>R</u> ecent         | Docume  | ents    |               | Þ      |               | Apert          | ure <u>L</u> i | brary           |            |
|               |            | Recent                 | Project | s       |               | Þ      |               | <u>B</u> itmaj | p (*.B         | MP)             |            |
|               |            | Recent                 | Design  | Workspa | ices          | •      |               | Expor          | rt to <u>P</u> | СВ              |            |
| -             |            |                        |         |         |               |        |               |                |                |                 |            |

## مشاهده میکنید که پنجره ی دیگری باز میشود و در ان مدار شما به نمایش در میاید

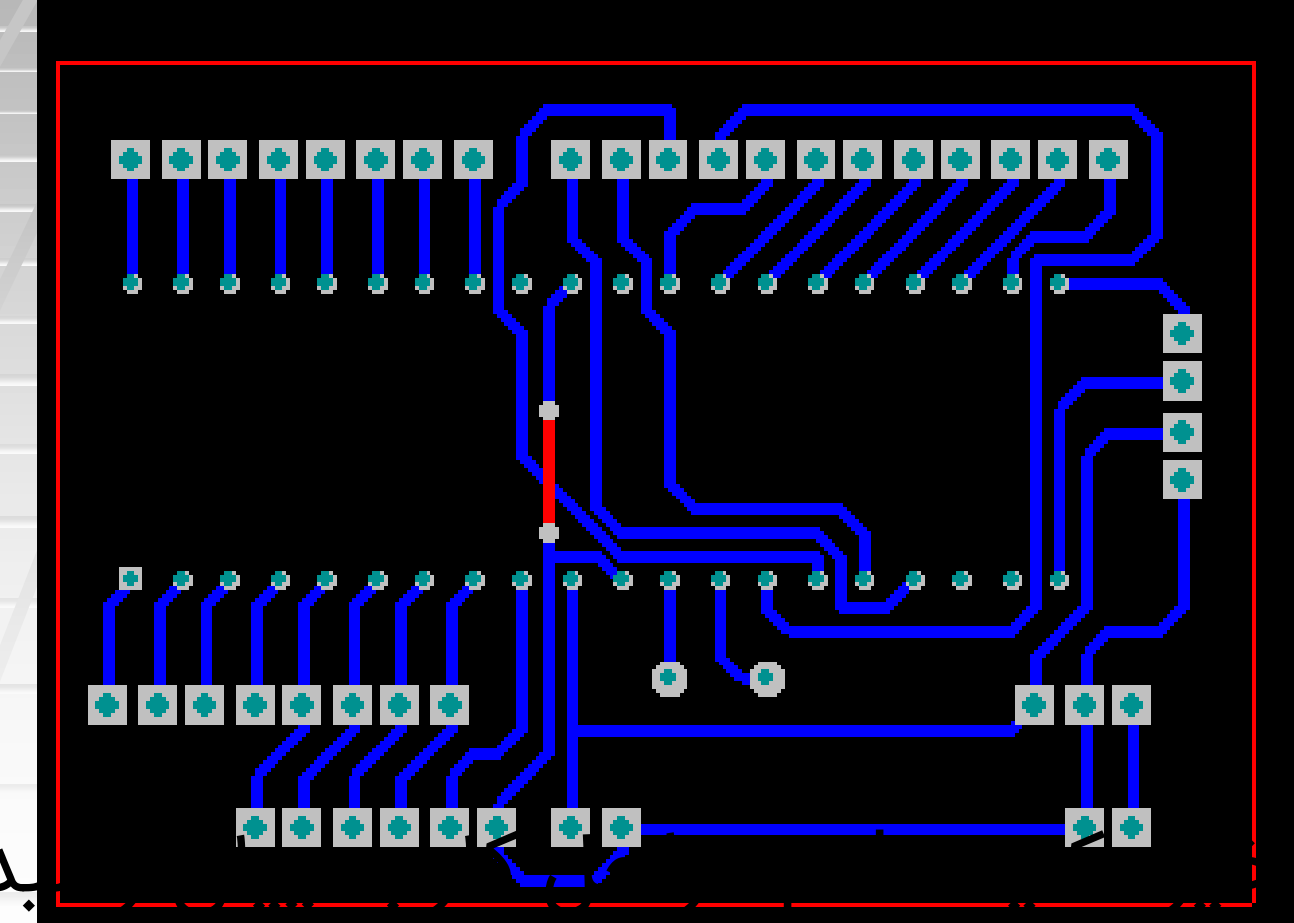

بد ، فایل

# نکات و دانستنی هاARES

| RRES F                | RQ_65                | 0k - A        | RES F | Professi | onal   |        |     |
|-----------------------|----------------------|---------------|-------|----------|--------|--------|-----|
| File                  | Output               | View          | Edit  | Library  | Tools  | Syster | n H |
| ` <b>D`</b> !         | <u>N</u> ew Layo     | ut            |       |          |        |        | 1   |
| ِّ 🔁 آ                | oad Layo             | ut            |       |          | Ctrl+0 | )      | •   |
|                       | <u>5</u> ave Layc    | ut            |       |          | Ctrl+9 | i      | •   |
| 2                     | 5ave Layc            | ut <u>A</u> s | ļ     |          |        |        | :   |
| 9                     | <u>-</u> lear Netli  | st            |       |          |        |        |     |
| L                     | .oad Ne <u>t</u> li: | st            |       |          |        |        | ·   |
| 9                     | 5ave Ne <u>t</u> li  | st            |       |          |        |        |     |
| ]                     | ímport <u>D</u> X    | F             |       |          |        |        |     |
| Import <u>B</u> itmap |                      |               |       |          |        |        | •   |
| <b>[</b> ]            | (mport Re            | gion          |       |          |        |        |     |
|                       | <u>E</u> xport Re    | gion          |       |          |        |        | ·   |
| [                     | <u>M</u> ail To      |               |       |          |        |        |     |
| E                     | Boa <u>r</u> d Stal  | tistics       |       |          |        |        |     |
| -                     | <u>L</u> ⊂:\\D       | esktop\       | FRQ_6 | 650k     |        |        |     |

file در صورتی که از منوی را Board statistics گزینه ی انتخاب كنيد ميتوانيد اطلاعات شامل اندازه برد (برحسب اینچ و سانتی متر) ، تعداد قطعات ، تعداد سوراخ ها .و... را بدست اورید

### **Board (Layout) Information**

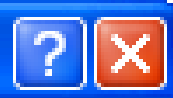

Filename: C:\Documents and Settings\kiyanmajd\Desktop\FRQ\_650k.LYT Dimensions: 3.83in x 3.64in / 9.7282cm x 9.2456cm

Objects: 22 Pins: 153 Vias: 5 Holes: 158 Traces: 99 Traces Length: 78in / 198.12cm Nets: 44 Missings: 0 Missings Length: 0 Breakdown of hole diameters:

| Diameter | Number Of Holes |
|----------|-----------------|
| 20th     | 5               |
| 25th     | 1               |
| 30th     | 124             |
| 40th     | 28              |
|          |                 |
|          |                 |
|          |                 |
|          |                 |

<u>0</u>K

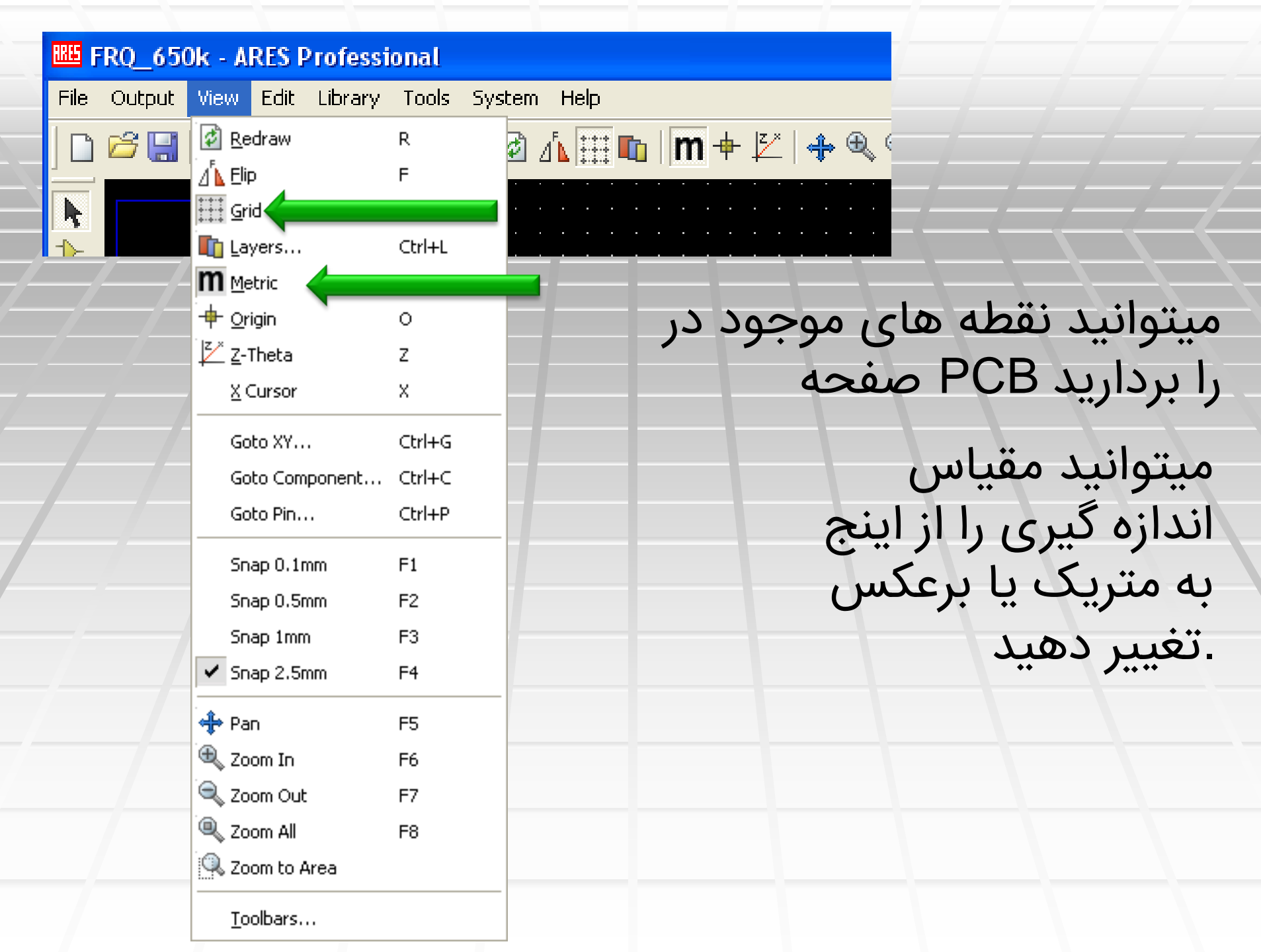

### **BALLS FRQ\_650k - ARES Professional**

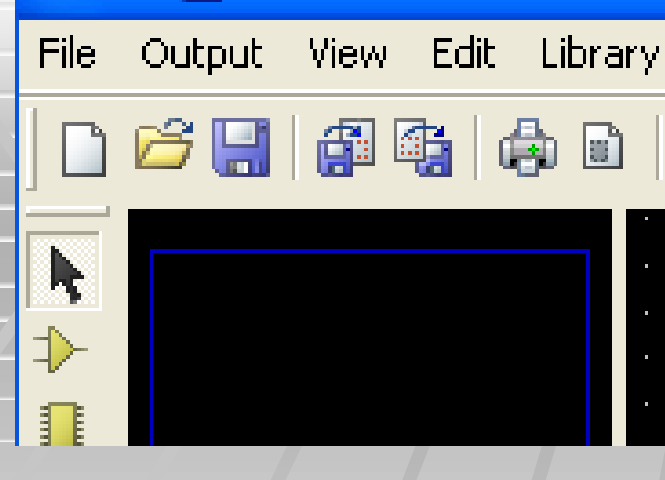

| Tools                              | System He                    | P      |  |  |  |  |
|------------------------------------|------------------------------|--------|--|--|--|--|
| ✓ Trace                            | Ctrl+K                       |        |  |  |  |  |
| 🖌 Auto                             | Ctrl+T                       |        |  |  |  |  |
| 🖌 Auto                             | ✓ Auto Track <u>N</u> ecking |        |  |  |  |  |
| 🖌 Auto                             | Zone Regeneration            | Ctrl+R |  |  |  |  |
| 🗸 Desig                            | n Rule Chec <u>k</u> er      |        |  |  |  |  |
| 👫 Searc                            | Т                            |        |  |  |  |  |
| <u>O</u> R Se                      |                              |        |  |  |  |  |
| AND Search and Tag                 |                              |        |  |  |  |  |
| Auto                               | Name <u>G</u> enerator       | N      |  |  |  |  |
| 🔡 Auto                             | <u>P</u> lacer               |        |  |  |  |  |
| 🔀 Auto                             | <u>R</u> outer               |        |  |  |  |  |
| Gates <u>w</u> ap Optimizer        |                              |        |  |  |  |  |
| T Power                            | r Plane Generator.           |        |  |  |  |  |
| U2 Component Re- <u>A</u> nnotator |                              |        |  |  |  |  |
| \$‡ <u>⊂</u> onne                  | ectivity Checker             |        |  |  |  |  |
|                                    | a Auto Router                |        |  |  |  |  |

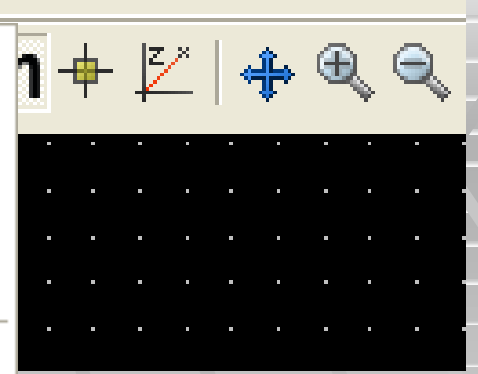

میتوانید لایه ای از مس در فضا های . خالی بکشید

# Power Plane Generator با اعمال Power Plane Generator بدون اعمار

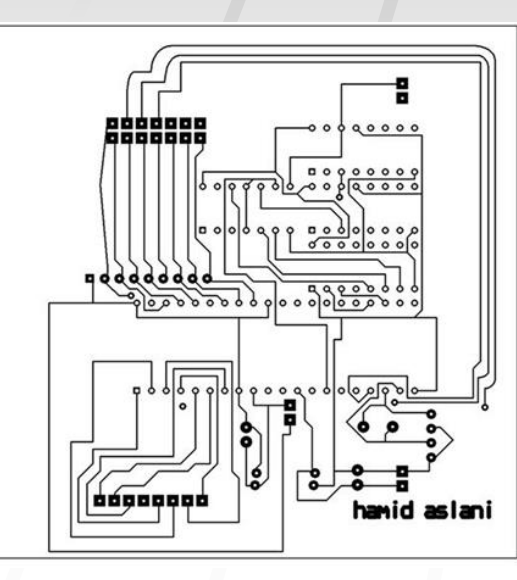

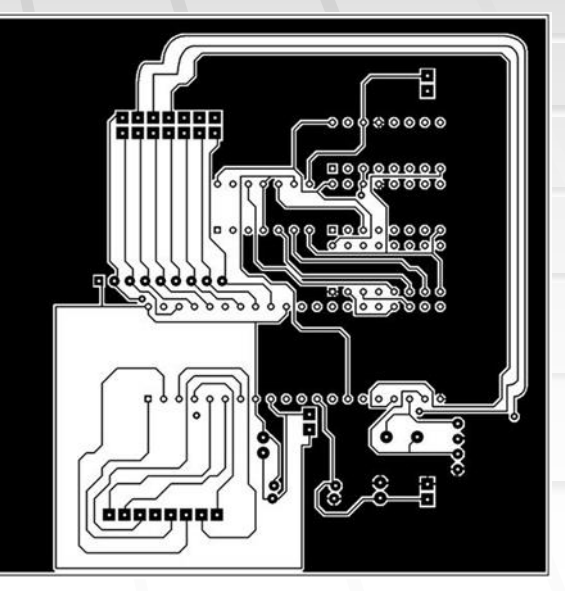

### کلیه زوایای 90 درجه در Edit از منوی Mitre با انتخاب گزینه ی تنظیمات Unmitre خطوط به 45 درجه تغییر میکند ، با انتخاب به حالت قبل برمیگردد

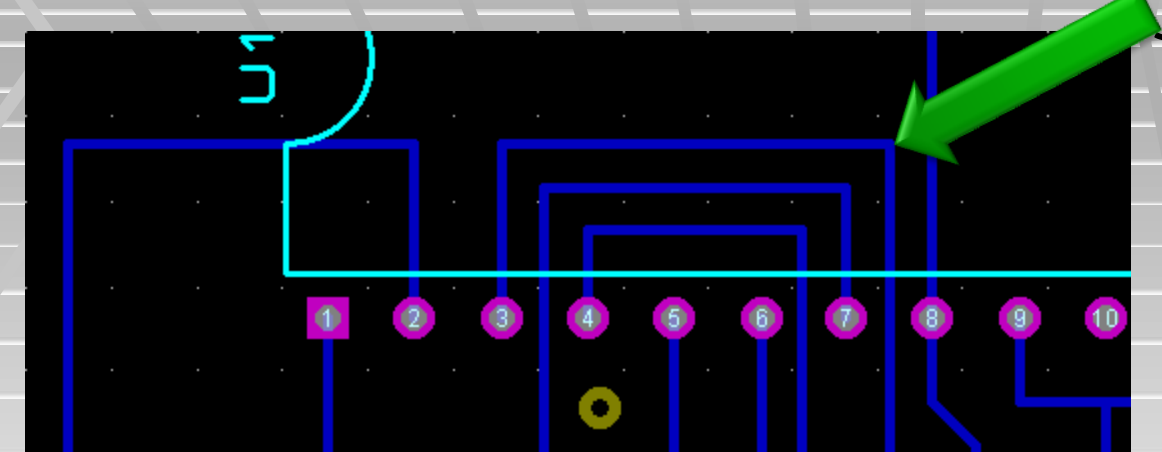

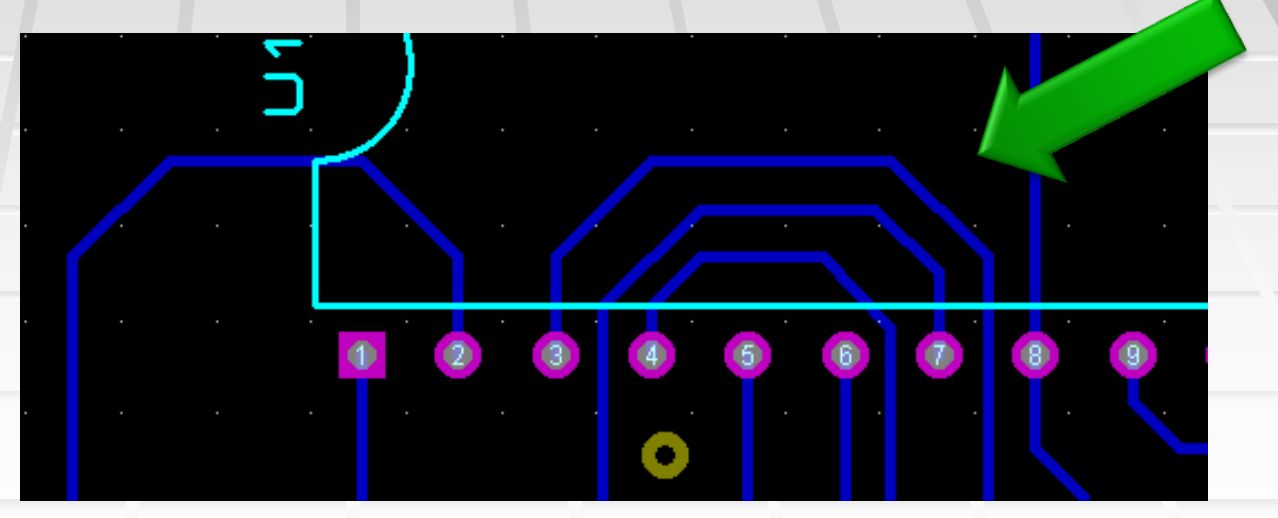

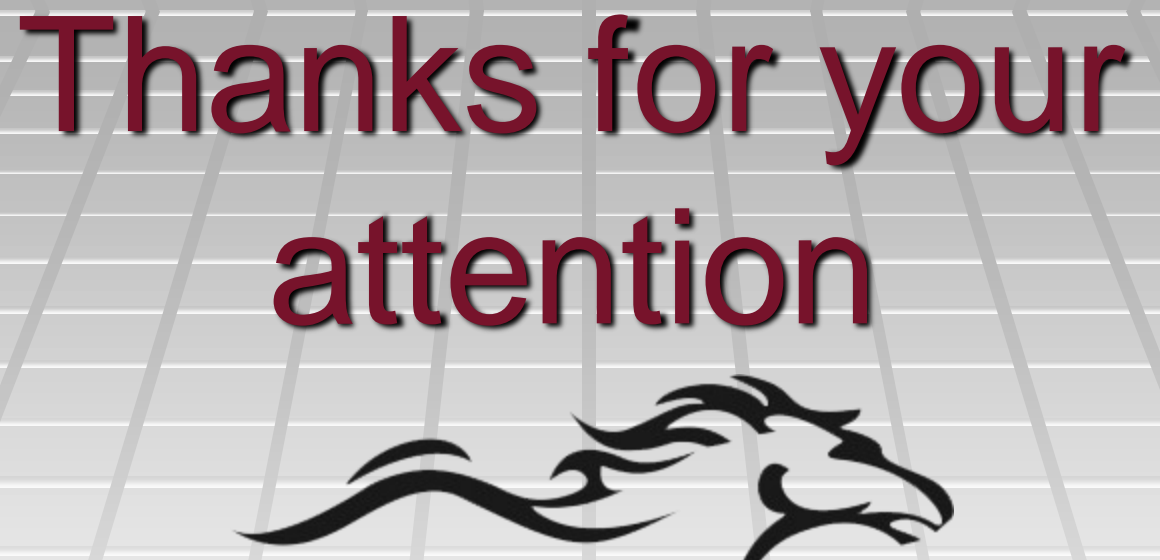

POWEREN.IR

تاليف مطالب و سازنده پاور پوينت: مهندس مجتبى صاحبى